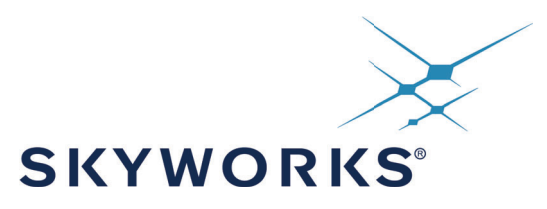

# **UG286: ClockBuilder Pro Field Programmer Kit**

This user guide describes how to use the ClockBuilder Field Programmer Kit (CBPROG-DONGLE) with ClockBuilder Pro (CBPro) to support several programming models.

The ClockBuilder Pro Field Programmer supports a variety of uses:

- 1. Real Time Status Monitoring and Device Debug
- Read status and telemetry registers and write control registers on Si5332/57, Si5338/56, Si5351, and Si534x/8x/9x devices.
- Call device API commands on Si536x, Si540x, and Si55xx devices. APIs are available for device status and control.
- 2. Non-Volatile Firmware/Configuration Programming
- Select devices support burning/flashing device configuration and firmware.
- Firmware can be flashed multiple times on Si5383/4/8/9.
- Firmware can be burned to Si536x, Si540x, and Si55xx devices based on available NVM space (non-PPS PLL configurations only).
- Configuration can be burned up to two times on non-firmware-based devices (Si534x/8x/9x).
- Configuration can be flashed multiple times on firmware-based Si5383/4/8/9.
- Configuration can be burned to Si536x, Si540x, and Si55xx based on available NVM space (non-PPS PLL configurations only).
- Configuration can be burned to Si5332/7 based on available NVM space.
- 3. Volatile Firmware/Configuration Programming
- All field programmer supported devices support writing device firmware or configuration volatily.
- CBPro projects are used to calculate configuration programming data and optionally firmware image to download. CBPro handles all pre- and post-programming tasks.
- Programming data can be written via EVB GUI and command line tools, allowing customers to prototype flow their host would use to reprogram a device in-system.
- Si5332/57, Si5338/56, Si5351, and Si534x/7x/8x/9x devices can be fully reconfigured via device register scripts that can be exported from CBPro.
- Si536x, Si540x, and Si55xx device firmware and configuration can be reprogrammed via firmware and configuration boot files that can be exported from CBPro.

Most operations can be performed by either:

- 1. Wiring the Field Programmer's serial interface directly to system board for "in-system" volatile or nonvolatile programming. Users are encouraged to include a standard 10-pin header on their PCB to allow the Field Programmer board and ribbon cable to easily connect to the USB to SPI/I<sup>2</sup>C adapter.
- Placing a loose Skyworks Timing device into a dedicated field programmer socket for "in-socket" non-volatile programming (volatile is also supported but generally not useful in this scenario except for testing). Skyworks provides 32-pin, 40-pin, 44-pin, 48-pin, 64-pin, and 72-pin QFN socket adapter boards, as well as 44-pin and 64-pin LGA socket adapter boards.

# **1. Features**

- Field Programmer kit contents
- CBPro download and installation instructions
- Hardware connections
- Usage examples for the Field Programmer
- Schematics of the Field Programmer and socket board
- Bill of materials
- Troubleshooting appendix for common issues
- Supported devices include Si5332/8, Si5350/1/6/7, Si534x/6x/8x/9x, Si540x, and Si55xx part families.

# 2. Kit Contents

Table 1 below shows the kit contents for the Field Programmer Kit. Several sockets are supported for monitoring or programming a loose device. The following table summarizes available sockets:

| Supported Devices      | Socket Part Number                                                                                        | Notes                                                                                                    |
|------------------------|----------------------------------------------------------------------------------------------------|----------------------------------------------------------------------------------------------------|
| Si5332                 | Si5332-32SKT-DK, Si5332-40SKT-DK,<br>Si5332-48SKT-DK                                                      | The number of pins in the socket must match the device being programmed.<br>The Si5332E/F/G/H embedded crystal products in 40-pin LGA and 48-pin LGA<br>packages are currently not supported.                                                                                                  |
| Si5338/56              | N/A                                                                                                    | Socket boards are available as a standalone programmer,<br>P/N Si5338/56-PROG-EVB                                                                                                    |
| Si5350/1/7             | N/A                                                                                                    | No sockets are available for this part.                                                                                                    |
| Si534x/8x/9x           | Si538x4x-44SKT-DK, Si538x4x-56SKT-DK,<br>Si538x4x-64SKT-DK, Si538x4x-44LGA-SKT, and<br>Si538x4x-64LGA-SKT | For QFN packages:<br>Si5392/94 44-pin QFN devices require the Si538x4x-44SKT-DK.<br>Si5395 64-pin QFN devices require the Si538x4x-64SKT-DK.<br>For LGA packages:<br>Si5392/94 44-pin LGA devices require the Si538x4x-44LGA-SKT.<br>Si5395 64-pin LGA devices require the Si538x4x-64LGA-SKT. |
| Si536x, Si540x, Si55xx | Si55xx-72SKT-DK                                                                                           | The Si55xx-72SKT-DK requires an external 5V power supply.                                                                                                    |

#### **Table 1. Field Programmer Supported Devices**

The 32-pin, 40-pin, 44-pin, 48-pin, 56-pin, 64-pin, and 72-pin sockets pictured in the following pages are available separately as part numbers. The ClockBuilder Pro Field Programmer resources including schematics, layout files, and BOM can be found on the Skyworks ClockBuilder Pro Field Programmer page. Note that the sockets are sold as separate kits.

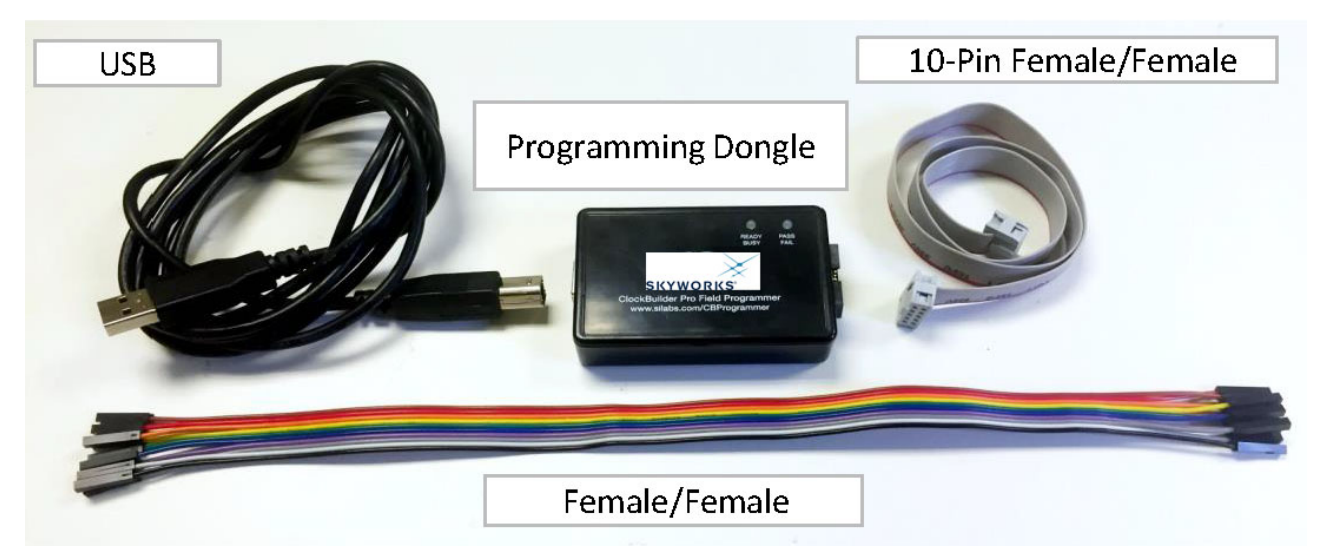

### Figure 1. Field Programmer Kit Contents

The diagram below shows how the Field Programmer kit is intended to be the bridge between a computer running ClockBuilder Pro software (CBPro) and the QFN socket adapter boards/customer PCB for in-system firmware and volatile programming.

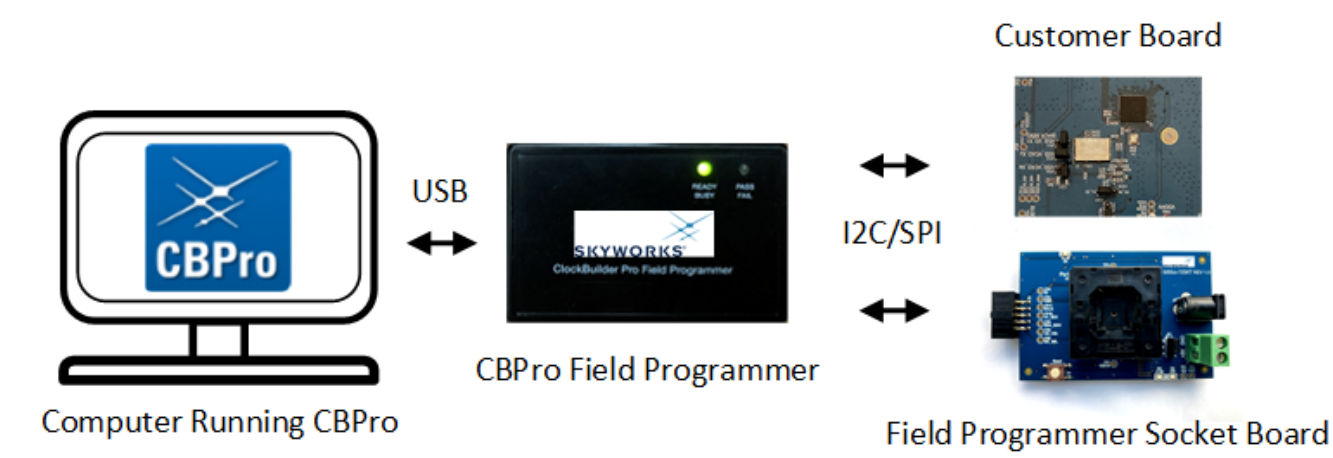

Figure 2. Example Hardware Configuration (Using QFN Socket Board or Customer PCB)

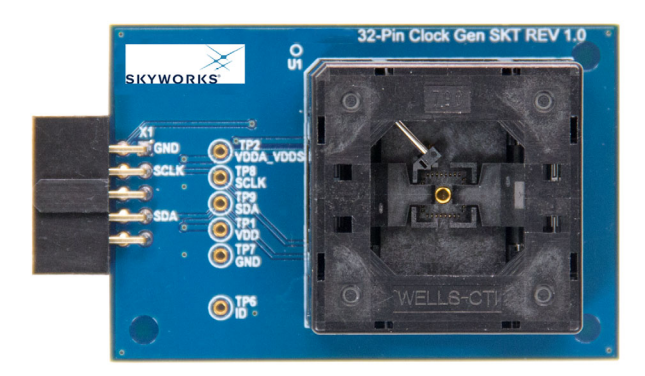

Figure 3. Si5332-32SKT-DK

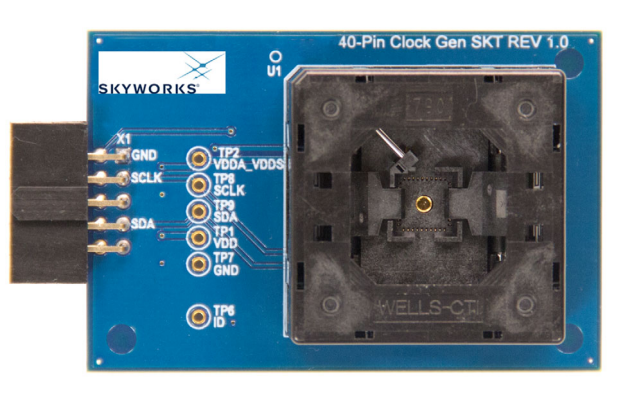

Figure 4. Si5332-40SKT-DK

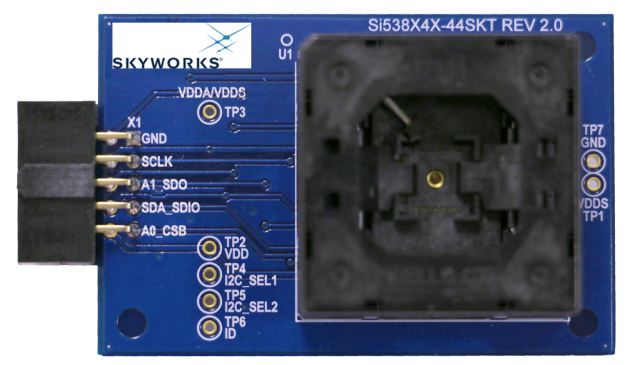

Figure 5. Si538x4x-44SKT-DK

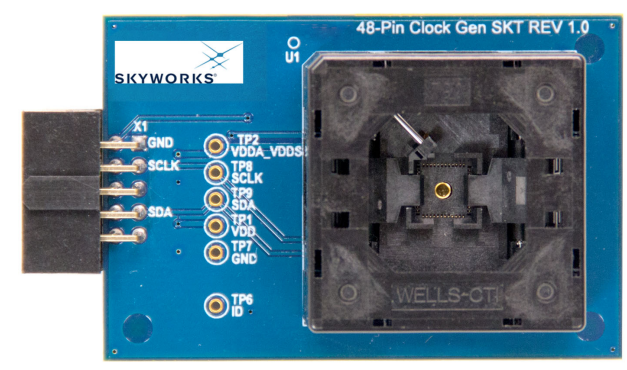

Figure 6. Si5332-48SKT-DK

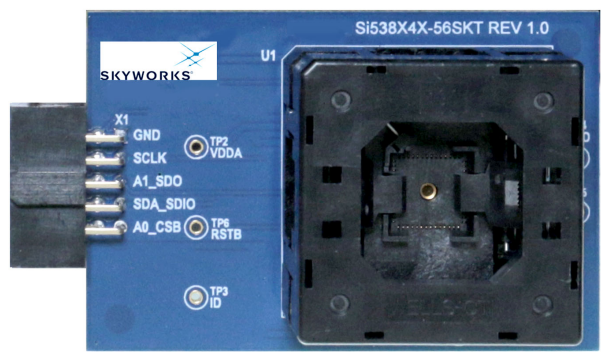

Figure 7. Si538x4x-56SKT-DK

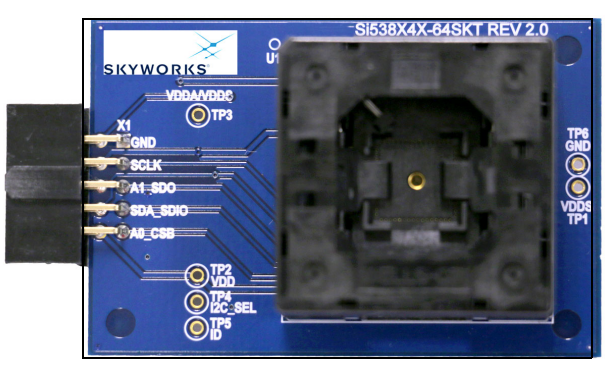

Figure 8. Si538x4x-64SKT-DK

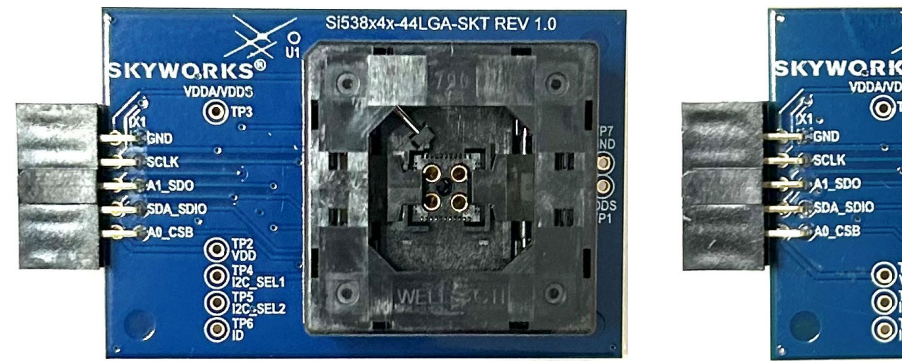

Figure 9. Si538x4x-44LGA-SKT

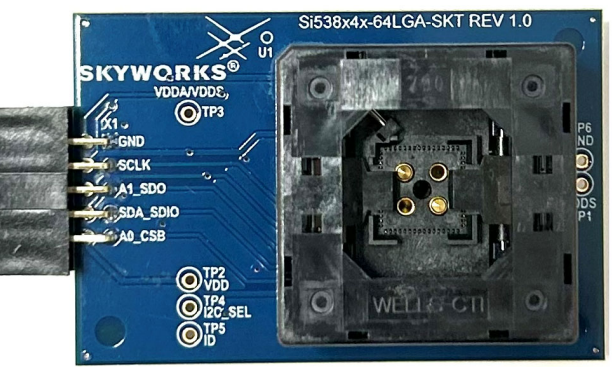

Figure 10. Si538x4x-64LGA-SKT

Skyworks Solutions, Inc. • Phone [949] 231-3000 • sales@skyworksinc.com • www.skyworksinc.com 206749A • Skyworks Proprietary Information • Products and Product Information are Subject to Change without Notice

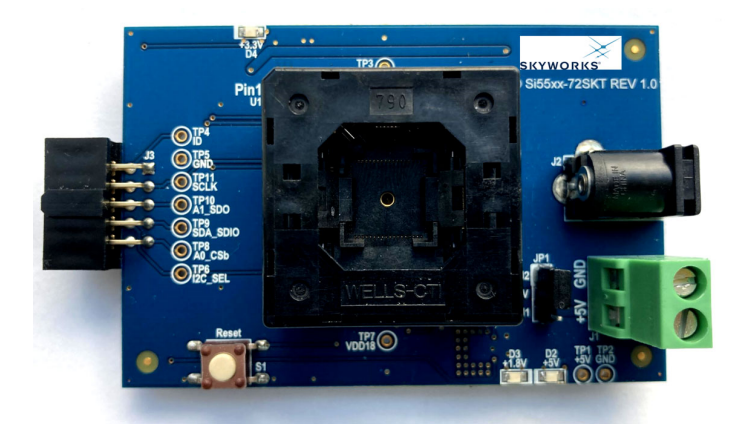

Figure 11. Si55xx-72SKT-DK

# 3. Software Download and Installation

To install the ClockBuilder Pro Software (CBPro) on any Windows 7 (or above) PC, visit the Skyworks ClockBuilder Pro Field Programmer page and download ClockBuilder Pro (CBPro) to install the software on your host PC. ClockBuilder Pro software allows the user to easily configure many of Skyworks' jitter attenuator and clock generator products, as well as directly write the configuration to the device over the Field Programmer with the click of a button.

# 4. Hardware Configuration

The Clockbuilder Pro Field Programmer acts as an interface between the CBPro GUI (software running on a computer) and the target device. Connect the provided USB cable to your computer and the Field Programmer. The Field Programmer is then connected to the target device using the provided jumper cables or a programming socket, depending upon the desired end configuration as detailed in the following section, "5. Ways You Can Use the Programmer" on page 9.

# 5. Ways You Can Use the Programmer

The following four sections describe four ways you can use the Field Programmer.

# 5.1. In-Socket Firmware/NVM Programming

This workflow describes the process of programming loose devices using the Si5332-32/40/48SKT, Si534x/8x-56SKT, Si534x/8x-64SKT, or Si55xx-72SKT programming socket board. For non-firmware-based solutions, this flow will "burn" a complete configuration from CBPro into available NVM in the device. Si534x/8x/9x devices shipped from Skyworks have two NVM banks available to program ("burn"). Si5332 devices have a flexible NVM space. Si536x, Si540x, and Si55xx devices may have NVM space in select configurations. CBPro manages available NVM and programs ("burns") the available NVM when feasible. For Si5383/4/8/9 (firmware based) devices, this flow will flash a complete configuration from CBPro in to the device.

The steps needed to program a device's NVM are as follows:

1. Assuming the CBPro software is installed, connect the Field Programmer (CBPROG-DONGLE) adapter with the USB cable to the PC on which CBPro was installed. Use the USB extender cable (provided with the kit) if your host PC is located far from the Field Programmer.

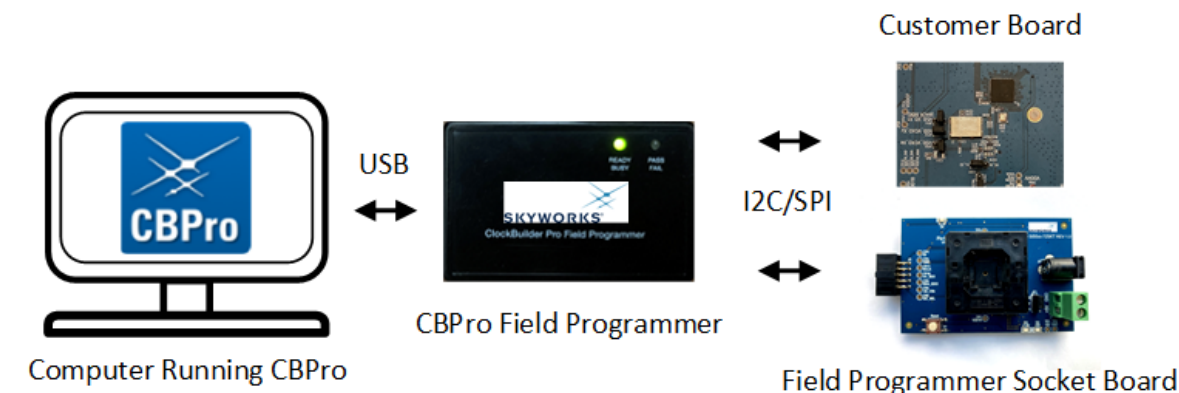

Figure 12. Computer to Field Programmer Connection

2. Insert a base or previously preprogrammed (e.g., OPN) device into the socket.

Socket and device Orientation: It is important that the device is correctly oriented before powering up the board. However, if there is no device in the socket or if the device is not correctly orientated, the software will auto-detect the fault and will not connect to the part. The part will not be damaged if oriented incorrectly. The device has two circles on the part. The smaller circle is the pin 1 indicator. Pin 1 on the socket is lined up with the U1 and dot symbol on the socket board silk screen. 64-QFN and 44-QFN orientations are shown below. The same idea applies to 32-QFN, 40-QFN, 48-QFN, 56-QFN and 72-QFN package ICs.

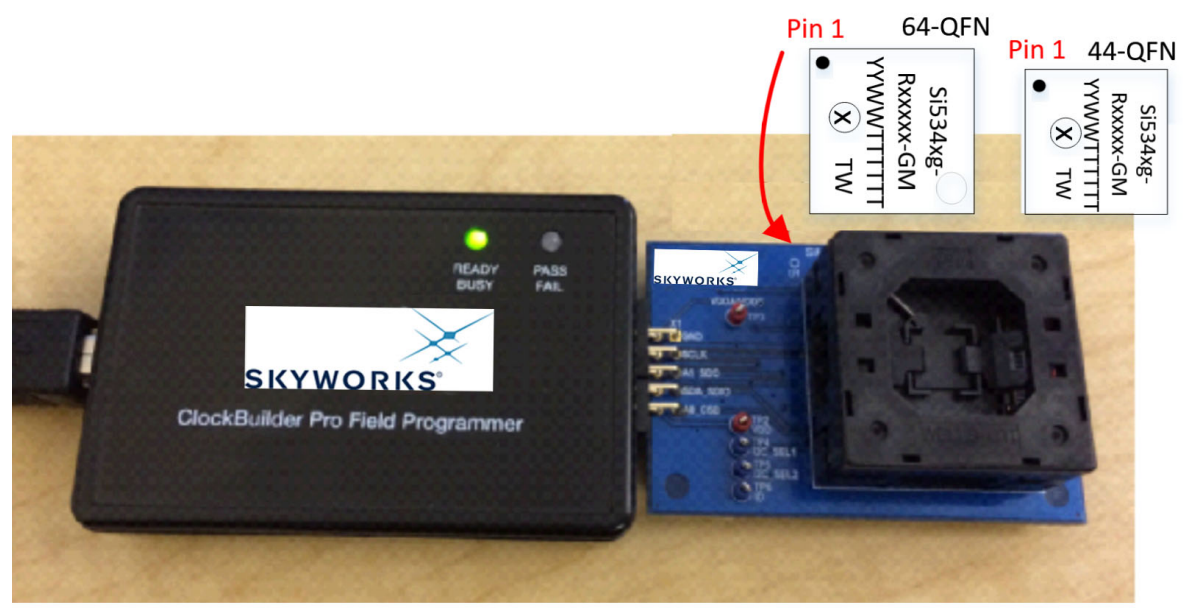

Figure 13. Correct Orientation of a Device in the Socket

- 3. Power is only applied to the device when you perform a scan or initiate a burn. Power is off at all other times. Power is not applied to the socketed device unless explicitly triggered by the user within CBPro. It is safe to:
- Insert or remove a device in the socket before or after the socket has been connected to the main board.
- Insert or remove a device in the socket before or after power has been applied to the main board by connecting the USB cable to your PC.
- 4. Connect the QFN Field Programmer Socket Board with the device into the Field Programmer.

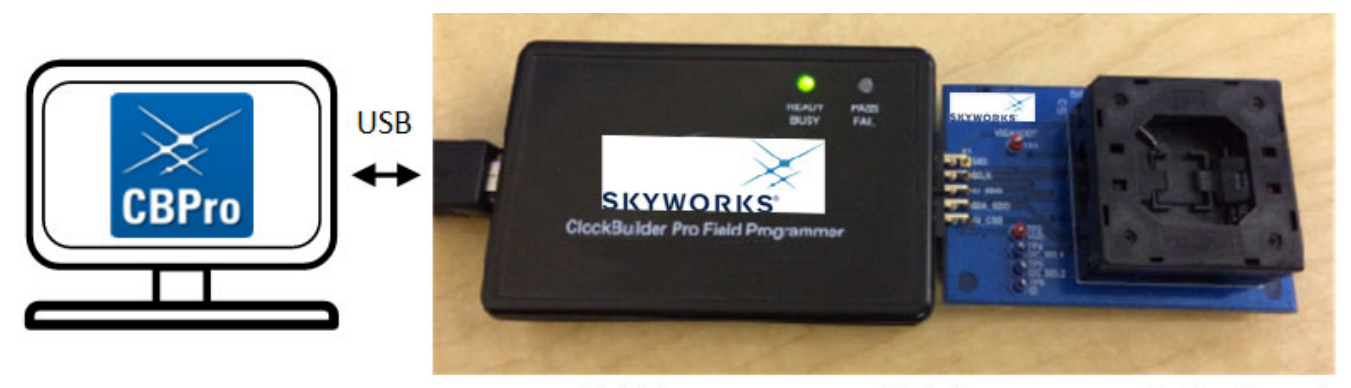

Field Programmer Field Programmer Socket Board

Figure 14. Connections from PC to the Target Device

5. Start ClockBuilder Pro by locating the icon on your desktop or Windows Start Menu.

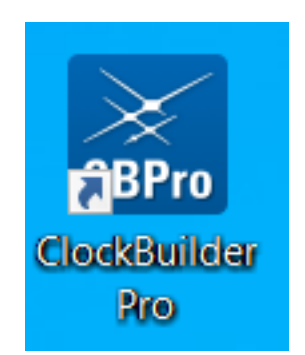

Figure 15. ClockBuilder Pro Icon

6. The ClockBuilder Pro Wizard main menu should now appear, as shown in the figure below. Select the "NVM Burn Tool" as shown. *Do not select EVB GUI.* 

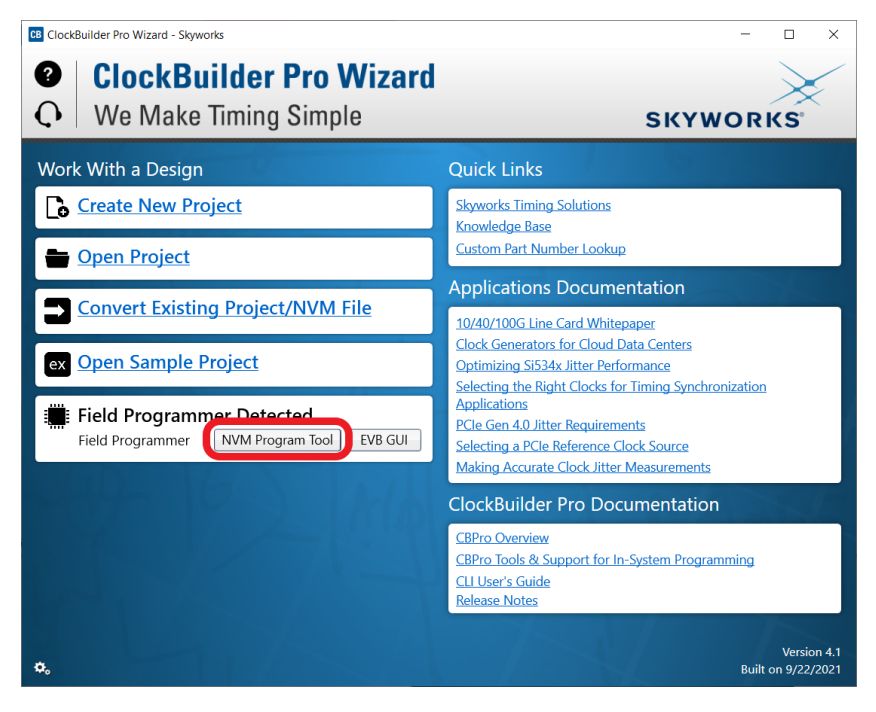

Figure 16. ClockBuilder Pro Wizard

7. If this is the first time you are launching the NVM Program Tool and no socket board has been detected, the tool will prompt you to select the device family you are targeting, as shown in the following figure:

| B NVM Program Tool - Clock | Builder Pro v4.1                                                                                             | -        |          | × |
|----------------------------|----------------------------------------------------------------------------------------------------|----------|----------|---|
| Field Programmer Mode:     | Wired to Board (No Socket Detected)                                                                          |          |          |   |
| Target Device:             | Select                                                                                                    |          |          |   |
| No field programmer kit s  | ocket board detected. Attach socket now to burn NVM on loose parts.                                          |          |          |   |
| If you want to burn NVM o  | on a device attached to the field programmer via wired serial connection, select t<br>to the selector above. | he devic | e family |   |
| you are programming as     |                                                                                                    |          |          |   |
|                            |                                                                                                    |          |          |   |
|                            |                                                                                                    |          |          |   |
|                            |                                                                                                    |          |          |   |
|                            |                                                                                                    |          |          |   |
|                            |                                                                                                    |          |          |   |
|                            |                                                                                                    |          |          |   |
|                            |                                                                                                    |          |          |   |
|                            |                                                                                                    |          |          |   |
|                            |                                                                                                    |          |          |   |
|                            |                                                                                                    |          |          |   |
|                            |                                                                                                    |          |          |   |

Figure 17. Select Device Family Prompt

8. Once you insert the socket in the field programmer, the tool will detect it and automatically load the appropriate programming panel:

| CB NVM Program Tool - Clock                                                                                                    | kBuilder Pro v4.1                                                  | - 🗆 X                              |
|----------------------------------------------------------------------------------------------------|--------------------------------------------------------------------|------------------------------------|
| Field Programmer Mode:<br>Target Device:                                                                                            | Socket, Si534x/7x/9x-QFN44<br>Si534x/7x/8x/9x (not firmware based) |                                    |
| Project File:<br>Project File Created By:<br>Project Part:<br>Project Design ID:<br>Project Design Check:<br>Project File NVM Hash: | <br><br><br><br><br>                                               | Select Project Clear<br>OPN Lookup |
| Device Part Number:<br>Device Design ID:<br>Device NVM State:                                                                       |                                                                    | Scan for Device Clear              |
| # Valid Burns:<br># Burns with Error:                                                                                               | 0<br>0<br>Program NVM                                              |                                    |

Figure 18. Programming Panel

# 5.1.1. Programming In-Socket, Si5383/4/8/9 Firmware Based Devices

Refer to Figure 20, "Programming In-Socket, Firmware Based Devices," on page 15 below.

- 1. Configure the serial interface.
- 2. Common issues:
- If I<sup>2</sup>C is used, check that the I<sup>2</sup>C address matches what is expected (see datasheet).
- For both SPI and I<sup>2</sup>C, start with a low bus speed. There can be connection issue due to signal integrity at high bus speeds.
- 3. Select the firmware source.
- Configuration + Program from Project File

The configuration defined by the specified project + the firmware release selected in the project file will be used to generate the firmware image that will be flashed on the device. Note that different versions of CBPro may compute configuration registers differently for the same design goals as improvements are made to CBPro.

## - Configuration + Program from Firmware File

Flash a stand-alone hex or binary firmware file to the device. You must have previously exported the file in CBPro, or the file was sent to you by Skyworks. The firmware image contains both configuration and program data. This option is useful if you want to ensure the same configuration register data is flashed to the device regardless of the CBPro version this tool is running on. Firmware images can be created from the CBPro dashboard using the Export tool, selecting the stand-alone file option.

| Si5383 Expor   | t                   |                  |                 |                                 | -         |          |    |
|----------------|---------------------|------------------|-----------------|---------------------------------|-----------|----------|----|
| ntroduction    | Firmware Image      | Register File    | Settings File   | Multi-Project Register/Settings | Regma     | с        |    |
| About Firm     | ware Export         |                  |                 |                                 |           |          |    |
| This export    | t will create a cus | tom firmware     | image or boo    | t record for the Si5383 MCU.    | In either | case, th | ie |
| device con     | figuration specifie | d in this desigi | n will be embe  | dded in the firmware.           | - MOU     | c        |    |
| upgrade pi     | ocess.              | anniy Kelelen    |                 | more information regarding      | ine wico  | mmwa     | e  |
| A comman       | id line version of  | this tool is a   | vailable. Type  | CBProSi534x8xFirmwareExp        | orthel    | p from   | a  |
| command        | prompt to learn m   | ore.             |                 |                                 |           |          | _  |
| Options        |                     |                  |                 |                                 |           |          |    |
| Export Type    | 2:                  |                  |                 |                                 |           |          |    |
| O Boot         | Record              |                  |                 |                                 |           |          |    |
| Firmv          | vare image packed   | l into a boot re | ecord that is c | ompatible with the MCU bootle   | oader.    |          |    |
| Stand<br>Cirmu | I-Alone Firmware    | urned using a    | Cleanorka LICD  | Dobug Adoptor (UDA)             |           |          |    |
| Export Form    | nat:                | unieu using a    | SKYWOIKS USD    | Debug Adapter (ODA).            |           |          |    |
|                |                     |                  |                 |                                 |           |          |    |
| 🔘 Binar        | ý                   |                  |                 |                                 |           |          |    |
| 🔵 Intel I      | Hex                 |                  |                 |                                 |           |          |    |
|                |                     |                  |                 |                                 |           |          |    |
|                |                     |                  |                 |                                 |           |          |    |
|                |                     |                  |                 |                                 |           |          |    |
|                |                     |                  |                 |                                 |           |          |    |
|                |                     |                  |                 |                                 |           |          |    |
|                |                     |                  |                 |                                 |           |          |    |
|                |                     |                  |                 |                                 |           |          |    |
|                |                     |                  |                 |                                 |           |          |    |
|                |                     |                  |                 |                                 |           |          |    |
|                |                     |                  |                 |                                 |           |          |    |
|                |                     |                  |                 |                                 |           |          | _  |
|                |                     |                  | Save to File    | e                               |           |          |    |

Figure 19. Stand-Alone Firmware Selection in the CBPro Export Menu for a Si5383 Device

- 4. Click the "Select ..." button and select the file to flash to the device.
- 5. Click the "Scan for Device" button (optional): Click to detect device and report on part number, firmware version, and DESIGN\_ID. This is optional. You can click 'Program NVM' without first scanning and all relevant pre-burn checks will be performed. Note a device scan is also performed after the NVM burn has been completed, regardless of whether the burn completed successfully or not.
- 6. Click the "Program NVM" button to flash device. In project file mode, CBPro will create a firmware image behind the scenes based on the project file configuration, and then flash this on the device. The firmware download is verified via read back.

| CB NVM Program Tool - Cloc                                   | kBuilder Pro v4.1 -                                                                                                    | × | CB NVM Program Tool - Clock                                  | Builder Pro v4.1                                                                |                                                                                                    | - 0               | ×   |
|--------------------------------------------------------------|----------------------------------------------------------------------------------------------------|---|--------------------------------------------------------------|---------------------------------------------------------------------------------|----------------------------------------------------------------------------------------------------|-------------------|-----|
| Field Programmer Mode:<br>Target Device:                     | Socket, LGA56<br>SiS383/84 (firmware based)                                                                                                    |   | Field Programmer Mode:<br>Target Device:                     | Socket, LGA56<br>Si5383/84 (firmware                                            | based)                                                                                                    |                   |     |
| Host Interface:<br>Firmware Source:                          | I2C Address 0x6C / 108d; 400 kHz; 3.3V       — 1         I2C Address       0x6C       108         7-bit address, range 1-127       •         I2C Bus Speed       400 kHz       •         I2C Bus Speed       0x6kHz       • |   | Host Interface:<br>Firmware Source: 2                        | I2C Address 0x6C / 1<br>Configuration + P<br>Project File:<br>Creator:<br>Part: | 08d; 400 kHz; 3.3V<br>pogram from Project File<br>C:\Users\thumen\Desktop\Si5383-RevD-5383EVB1-<br>Project.slabbimeproj<br>CBPro V2.15<br>Si5383 Rev D | Select Clea       | sar |
| Firmware Hash:                                               | Design ID:<br>Design Check:<br>O Configuration + Program from Firmware File <b>9</b><br><b>9</b>                                                                                                    | _ | 2 -                                                          | Firmware Release:<br>Design ID:<br>Design Check:<br>Configuration + P           | 1.0 (Official Release)<br>5383EVB1<br>OK<br>Togram from Firmware File @<br>(CR001040968200730) (once to disboard) @                                    |                   | _   |
| Device Part Number:<br>Device Firmware:<br>Device Design ID: | Scan for Device Clear                                                                                                    |   | Device Part Number:<br>Device Firmware:<br>Device Design ID: |                                                                                 | 4 <b>➡</b> Sca                                                                                                    | n for Device Clea | ar  |
| # Valid Burns:<br># Burns with Error:                        | 0<br>0<br>Program NV/M                                                                                                    |   | # Valid Burns:<br># Burns with Error:                        | 0                                                                               | Program NVM 🗲 5                                                                                                    |                   |     |

Figure 20. Programming In-Socket, Firmware Based Devices

# 5.1.2. Programming In-Socket, Si534x/8x/9x Non-Firmware Based Devices

Refer to Figure 21 below.

- 1. Click the "Select Project" button and select the project file.
- 2. (Optional) Click the "Scan for Device" button to detect the device and report on part number, DESIGN\_ID, and NVM bank state (number of banks already burned, number available for burn). This is optional. You can click 'Program NVM' without first scanning and all relevant pre-burn checks will be performed, such as verifying there is a bank available to burn. Note a device scan is also performed after the NVM burn has been completed, regardless of whether the burn completed successfully or not.
- 3. Click the "Program NVM" button to start the programming flow:
  - a. CBPro will compute the registers to program based on the design goals entered in the project file, using the latest algorithms embedded in CBPro.
  - b. CBPro will write volatile configuration registers corresponding to the project.
  - c. CBPro will initiate a bank burn.
  - d. CBPro will force an NVM reload on the device.
  - e. CBPro will verify the bank burn by inspecting the bank pointer and read back the programmed registers.
  - f. CBPro will rescan for the device and update burn count at the bottom of the window.

| CB NVM Program Tool - Clock | KBuilder Pro v4.1                                       |          | _        |      | $\times$ |
|-----------------------------|---------------------------------------------------------|----------|----------|------|----------|
| Field Programmer Mode:      | Socket, Si534x/7x/9x-QFN44                              | 1        |          |      |          |
| Target Device:              | Si534x/7x/8x/9x (not firmware based)                    |          | <b>,</b> |      |          |
| Project File:               | C:\Users\ngk\Downloads\Si5342-RevD-Project.slabtimeproj | Select I | Project  | Cle  | ear      |
| Project File Created By:    | CBPro v4.1                                              |          |          | un . |          |
| Project Part:               | Si5342 Rev D                                            | <b>`</b> |          | , up |          |
| Project Design ID:          | 5342EVB3                                                |          |          |      |          |
| Project Design Check:       | ОК                                                      |          |          |      |          |
| Project File NVM Hash:      | 0xE54F502D1214F7B1D2D0D693A0EBEEE5 (copy to clipboard)  |          |          |      |          |
| Device Part Number:         |                                                         | Scan fo  | r Device | Cle  | ear      |
| Device Design ID:           |                                                         |          |          |      |          |
| Device NVM State:           |                                                         | 1        | ſ        |      |          |
| # Valid Burns:              | 0                                                       | 2        | 2        |      |          |
| # Burns with Error:         | 0                                                       |          |          |      |          |
|                             | Program NVM 3                                           |          |          |      |          |

Figure 21. Programming In-Socket, Non-Firmware Based Devices

# 5.1.3. In-Socket Programming Status

During the programming process and if the programming is successful, you should see the following windows.

| CB NVM Program Progress                      | × | CB NVM Program Success                                  | × |
|----------------------------------------------|---|---------------------------------------------------------|---|
| Writing configuration to non-volatile memory |   | Configuration burned to NVM and verified via read-back. |   |
|                                              |   | ОК                                                      |   |

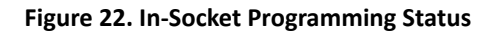

# 5.2. In-System Firmware/NVM Programming

This workflow describes the process of programming a device mounted on a PCB. For Si534x/8x/9x (not firmware based) devices, this flow will "burn" a complete configuration from CBPro into one of the banks of NVM on the device, assuming an open NVM bank is available. Devices shipped from Skyworks always have two NVM banks available to program ("burn"). If you don't know how many banks are still open to burn on your target device, CBPro can detect and report the number of remaining NVM banks. For Si5383/84 (firmware based) devices, this flow will flash a complete configuration from CBPro into the device. NVM Programming is supported for select configurations for the Si536x/Si540x/Si55xx devices. Check the device reference manuals for details.

The steps needed to program an "in-system" device's NVM are as follows:

- 1. Install the CBPro software if you have not already done so.
- 2. Connect the adapter (Field Programmer) board with the USB cable to the PC on which CBPro was installed.

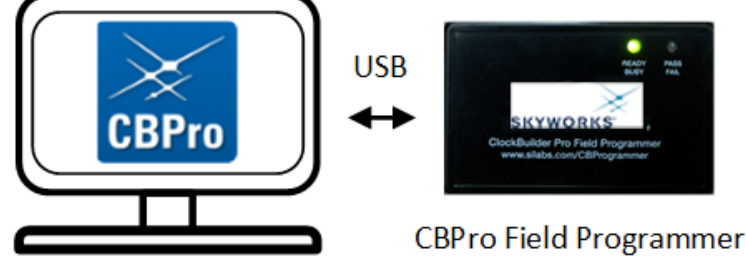

Computer Running CBPro

Figure 23. PC to Field Programmer Connection

3. Look up and verify the host I/O mode ( $I^2C$  or SPI), the  $I^2C$  address, and the interface I/O voltage level compatibility of your host's I/O voltage (for  $I^2C$  or SPI) and the device.

On Si534x/8x/9x devices, the value set at the device register address of 0x0943 determines how the I/O supply voltages must be configured to communicate reliably with the Field Programmer. You can look up your device host I/O voltage using the "OPN Lookup" option in the NVM Burn tool, as shown below.

| Field Programmer Mode:   | Socket, Si534x/7x/9x-QFN44           |                       |
|--------------------------|--------------------------------------|-----------------------|
| Target Device:           | Si534x/7x/8x/9x (not firmware based) |                       |
| Project File:            |                                      | Select Project Clear  |
| Project File Created By: |                                      |                       |
| Project Part:            |                                      | ОРН Свокир            |
| Project Design ID:       |                                      |                       |
| Project Design Check:    |                                      |                       |
| Project File NVM Hash:   | 0                                    |                       |
| Device Part Number:      |                                      | Scan for Device Clear |
| Device Design ID:        |                                      |                       |
| Device NVM State:        |                                      |                       |
| # Valid Burns:           | 0                                    |                       |
| # Burns with Error:      | 0                                    |                       |

Figure 24. OPN Lookup Option

If you have a custom OPN mounted on your board (a part number with a five-digit code in the middle of the part number, such as Si5346B-A03260-GM), you should look up the host I/O setting (located at address of 0x0943) by selecting the OPN Lookup option. A browser will open, and you will then enter your custom OPN, as shown below.

- a. Enter in your full ordering part number (OPN). E.g., Si5342D-D14249-GM.
- b. Click Search.
- c. Click the addendum link to download the device addendum.

SKYWORKS Look Up an Oscillator or Clock @ Part Number Ex: 530, 570BBA000653DG, Si5332DD13997-GM1 Si5342D-D14249-GM Search Mark Code Ex: 100209 a b Existing Custom Parts | 1 result Part Number: Si5342D-D14249-GM Request Date 10/18/2021 **Order Part Number or Samples** Part Number Revision 0 **Contact Sales** Product Si5342D Modify a Custom Part Number Data Sheet Addendum Addendum C Configure new part from Si5342D-D14249-GM Data Sheet

#### Figure 25. OPN Lookup

- 4. Verify the I/O Power Supply setting of your device in the Data Sheet Addendum.
- "VDD (Core)" indicates the I/O supply for the Si534x/8x/9x I<sup>2</sup>C/SPI interface will operate from a 1.8 V supply.
- "VDDA (3.3 V)" indicates the I/O supply for the Si534x/8x/9x I<sup>2</sup>C/SPI interface will operate from a 3.3 V supply.
- "VDDD" indicates the I/O supply for the Si5332 I<sup>2</sup>C interface. "VDDIO" indicates the I/O supply for the Si536x, Si540x, and Si55xx devices.

The image below shows an example data sheet addendum showing VDDA (3.3 V).

Design Host Interface: I/O Power Supply: VDDA (3.3V) SPI Mode: 4-Wire I2C Address Range: 116d to 119d / 0x74 to 0x77 (selected via A0/A1 pins)

#### Figure 26. Finding VDDA Value

| Table 2. Support | ted Serial Protoc | ols for the Si53 | 4x/8x/9x Devices |
|------------------|-------------------|------------------|------------------|
|------------------|-------------------|------------------|------------------|

|                  | 1.8 V     | 2.5 V | 3.3 V |
|------------------|-----------|-------|-------|
| 4-wire SPI       |           |       |       |
| 3-wire SPI       | Supported |       |       |
| I <sup>2</sup> C |           |       |       |

For Si536x, Si540x, and Si55xx devices, I/O supply voltage is listed under "VDDIO".

### Figure 27. Finding the VDDIO Setting

The list of supported SPI modes and voltages for the Si536x, Si540x, and Si55xx are listed in Table 3.

#### Table 3. Supported Serial Protocols for the Si536x, Si540x, and Si55xx Devices

|                  | 1.8V 2.5V                             |  | 3.3V |  |  |
|------------------|---------------------------------------|--|------|--|--|
| 4-wire SPI       | Supported                             |  |      |  |  |
| 3-wire SPI       | Not Supported Not Supported Supported |  |      |  |  |
| l <sup>2</sup> C | Supported                             |  |      |  |  |

5. Connect/wire the pins of the Field Programmer to your host system with the target device. Use the femaleto-female ribbon cable to connect to your host board fitted with a standard 10-pin header. This assumes you included the 10-pin header on your PCB and followed the recommended pinout and connections to the target on your PCB. Note the pinout diagram and descriptions in the table below.

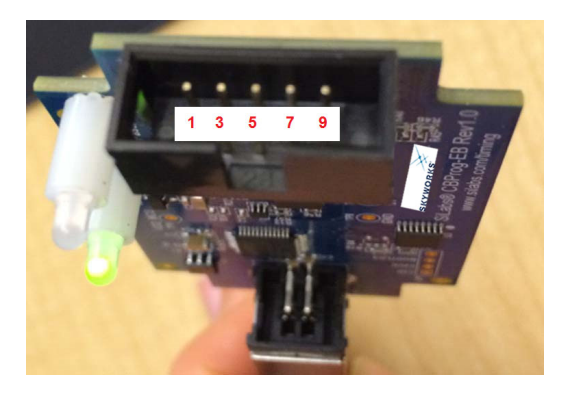

Figure 28. Interface Pins on Header (Front View of the Field Programmer)

| Pin # | Description                                                                        | Wire to Your PCB? | l <sup>2</sup> C                                                                                                    | 4-wire SPI                                                                                                    | 3-wire SPI                                                         |  |  |
|-------|------------------------------------------------------------------------------------|-------------------|----------------------------------------------------------------------------------------------------|----------------------------------------------------------------------------------------------------|--------------------------------------------------------------------|--|--|
| 1     | GND                                                                                | Always            | GND                                                                                                    |                                                                                                    |                                                                    |  |  |
| 2     | ID                                                                                 | Never             | Select programming Field Prog<br>the board. For in-system progra<br>signal.                                                                                                    | rammer Socket Boards provide a<br>amming, this pin should be grou                                                                                                    | a voltage on this pin to identify<br>inded or not connected to any |  |  |
| 3     | SCLK                                                                               | Always            | Serial clock signal for I <sup>2</sup> C transactions.                                                                                                    | Serial clock signal for SPI transa                                                                                                    | actions.                                                           |  |  |
| 4     | VDDA_VDDS<br>(Si536x, Si540x,<br>and Si55xx devices<br>do not use this<br>pin)     | Never             | Supplies the VDDA and VDDS v<br>Programmer Socket Board. Do                                                                                                    | upplies the VDDA and VDDS voltages to the device when using a programming Field ogrammer Socket Board. Do not use this pin for in-system programming.                                            |                                                                    |  |  |
| 5     | A1_SDO<br>(applies only for<br>Si534x/8x/9x,<br>Si55xx, Si540x,<br>Si536x devices) | 4-Wire SPI Only   | For Si534x/8x/9x devices, this<br>pin can be used to set I <sup>2</sup> C<br>address bit A1 high or low.<br>Routed to A1 device pin on<br>the programming Field<br>Programmer Socket Boards.<br>For Si536x, Si540x, Si55xx<br>devices, this pin is used to<br>received data from the device<br>in 4-wire SPI mode. | Serial data from device for 4-<br>wire SPI transactions (MISO).                                                                                                    | Not used                                                           |  |  |
| 6     | I2C_SEL2<br>(applies only for<br>Si534x/8x/9x<br>device)                           | Never             | Used to set I2C_SEL signal<br>high to set the device for I <sup>2</sup> C<br>communication. (Refer to<br>specific part pinout and the<br>programming Field<br>Programmer Socket Board to<br>determine whether to use<br>I2C_SEL1 or I2C_SEL2)                                                                      | Used to put I2C_SEL signal low for SPI communication. (Refe<br>to specific part pinout and the programming Field<br>Programmer Socket Board to determine whether to use<br>I2C_SEL1 or I2C_SEL2) |                                                                    |  |  |
| 7     | SDA_SDIO                                                                           | Always            | Serial data signal for I <sup>2</sup> C transactions.                                                                                                    | Serial data out to device for 4-<br>wire SPI transactions (MOSI).                                                                                                    | Bidirectional Serial data for 3-<br>wire SPI transactions (SDIO).  |  |  |
| 8     | I2C_SEL1<br>(applies only for<br>Si534x/8x/9x<br>device)                           | Never             | Used to set I2C_SEL signal<br>high to set the device for I <sup>2</sup> C<br>communication. (Refer to<br>specific part pinout and the<br>programmer Socket Board to<br>determine whether to use<br>I2C_SEL1 or I2C_SEL2)                                                                                           | Used to put I2C_SEL signal low for SPI communication. (Ref<br>to specific part pinout and the programming Field<br>Programmer Socket Board to determine whether to use<br>I2C_SEL1 or I2C_SEL2)  |                                                                    |  |  |
| 9     | A0_CSB<br>(applies only for<br>Si534x/6x/8x/9x,<br>Si55xx, Si540x,<br>device)      | 3- or 4-Wire SPI  | Can be used to set I <sup>2</sup> C address<br>bit A0 high or low. Routed to<br>A0 device pin on the<br>programming Field<br>Programmer Socket Boards.                                                                                                    | ;<br>Drives the chip select signal during SPI transactions                                                                                                    |                                                                    |  |  |
| 10    | VDD                                                                                | Never             | Supplies the Core VDD voltage<br>Socket Board. Do not use this p                                                                                                    | plies the Core VDD voltage to the device when using a programming Field Programmer<br>ket Board. Do not use this pin for in-system programming.                                                  |                                                                    |  |  |

#### Table 4. Interface Pin Connections from the Field Programmer

# 5.2.1. I<sup>2</sup>C Hardware Configuration

For I<sup>2</sup>C Communication connecting to an external device board, the following pins should be used from the:

Field Programmer

- Pin 3: Serial Clock SCLK
- Pin 7: Serial Data SDA
- Pin 1: Ground

Si534x/8x/9x Devices:

- A0/CS: Drive this pin high or low to set the I<sup>2</sup>C Address.
- A1/SDO: Drive this pin high or low to set the I<sup>2</sup>C Address.
- I2C\_SEL: Drive this pin high to select I<sup>2</sup>C communication.

Si5332/7, Si536x, Si540x, Si55xx Devices:

- The device must be explicitly configured for I<sup>2</sup>C from the Host Interface page of ClockBuilder Pro. The field programmer supports I<sup>2</sup>C at 1.8V, 2.5V, and 3.3V.
- A0/CSb: Drive this pin high or low to set the I<sup>2</sup>C Address.

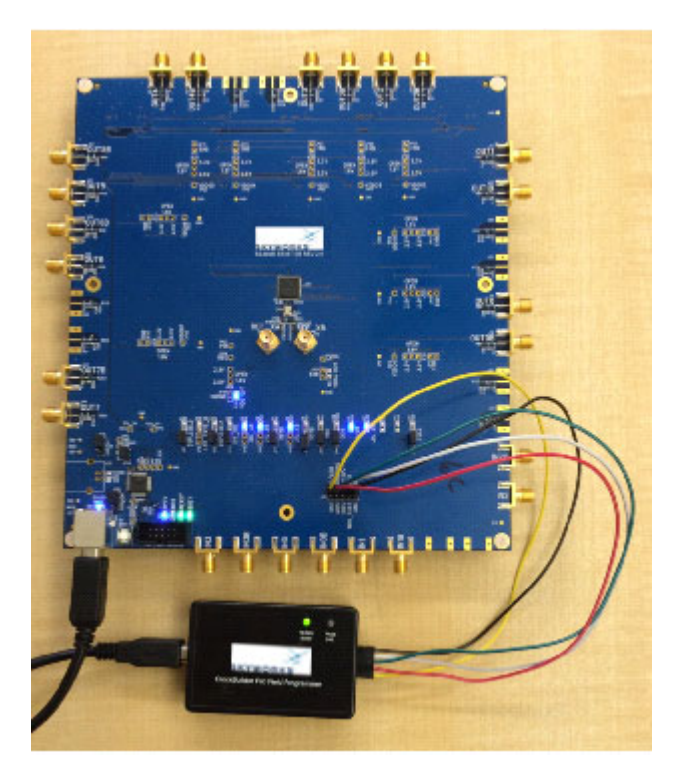

Figure 29. Example I<sup>2</sup>C Connection to External System Target Board Using Jumper Wires (Si5346-EVB)

When using SPI Communication with long wires as shown above it is advisable to use 6 Mb/s bus speed or less. Use short wires when possible.

# 5.2.2. SPI 3-Wire Hardware Configuration

For 3-wire SPI communication, when connecting to an external device board, the following pins should be used from:

Field Programmer

- Pin 3: Serial Clock SCLK
- Pin 7: Serial Data SDIO for Data In and Out
- Pin 9: A0\_CSB for Chip Select
- Pin 1: Ground

Si534x/8x/9x device

• I2C\_SEL: Drive this pin low to select SPI communication.

Si536x, Si540x, Si55xx device

• The device must be explicitly configured for 3-wire SPI from the Host Interface page of ClockBuilder Pro. The field programmer only supports 3.3V communications with these devices.

# 5.2.3. SPI 4-Wire Hardware Configuration

For 4-wire SPI communication, when connecting to an external device board, the following pins should be used from:

**Field Programmer** 

- Pin 3: Serial Clock SCLK
- Pin 7: Serial Data SDIO for Data In to device (MOSI)
- Pin 5: A1\_SDO for Data Out of device (MISO)
- Pin 9: A0\_CSB for Chip Select
- Pin 1: Ground

Si534x/8x/9x Device

• I2C\_SEL: Drive this pin low to select SPI communication.

Si536x, Si540x, Si55xx Device

• The device must be explicitly configured for 4-wire SPI from the Host Interface page of ClockBuilder Pro. The field programmer supports 3.3V, 2.5V, and 1.8V 4-wire SPI communications with these devices.

## 5.2.4. Programming In-system, Si5383/4/8/9 Firmware Based Devices

Refer to Figure 30. Programming In-system, Firmware Based Devices below.

After verifying the CBPro Field Programmer to device connections, execute the following steps. This example assumes a device is configured with an  $I^2C$  address of 0x6C, and an  $I^2C$  bus speed of 400 kHz.

- 1. Select "Si5383/4/8/9 (firmware based)" in the Target Device drop down.
- 2. Click the Host Interface drop down:
  - a. Enter the I<sup>2</sup>C address of the device.
  - b. Select the communication bus speed.
- 3. Select the firmware source.
- Configuration + Program from Project File
- The configuration defined by the specified project + the firmware release selected in the project file will be used to generate the firmware image that will be flashed on the device. Note that different versions of CBPro may compute configuration registers differently for the same design goals as improvements are made to CBPro.
- Configuration + Program from Firmware File
   Flash a stand-alone hex or binary firmware file to the device. You must have previously exported the file in
   CBPro, or the file was sent to you by Skyworks. The firmware image contains both configuration and
   program data. This option is useful if you want to ensure the same configuration register data is flashed to
   the device regardless of the CBPro version this tool is running on. Firmware images can be created from the
   CBPro dashboard using the Export tool, selecting the stand-alone file option.
- 4. Click the "Select Project ..." button and select the project file to be written to the device.
- 5. (Optional) Click the "Scan for Device" button to detect device and report on part number, firmware version, and DESIGN\_ID. This is optional. You can click Program NVM' without first scanning and all relevant preprogram checks will be performed. Note a device scan is also performed after the NVM programming has been completed, regardless of whether the programming completed successfully or not.
- 6. Click the "Program NVM" button to flash device. In project file mode, CBPro will create a firmware image behind the scenes based on the project file configuration, and then flash this on the device. The firmware download is verified via read back.

| and the base of the                  |
|--------------------------------------|
| based)                               |
| 08d; 400 kHz; 3.3V                   |
| 4E04D49B6BE0273D (copy to clipboard) |
| Scan for Device Clear                |
|                                      |

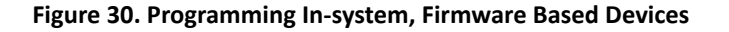

# 5.2.5. Programming In-system, Si534x/8x/9x Non-firmware Based Devices

# Refer to Figure 31. Programming In-system, Non-firmware Based Devices below.

After verifying the CBPro Field Programmer to device connections, execute the following steps. This example assumes a device is configured with the host  $I^2C$  interface operating in 3.3 V I/O mode with an  $I^2C$  address of 0x68, and an  $I^2C$  bus speed of 400 kHz. For Si536x, Si540x, and si55xx devices, this section does not apply because the device does not have any available NVM banks. The example below shows the workflow for a Si534x/8x/9x device.

- 1. Select "Si534x/8x/9x (not firmware based) in the Target Device drop down.
- 2. Click the Host Interface drop down (Review: host I/O mode (I<sup>2</sup>C or SPI), the I<sup>2</sup>C address,
  - and I/O voltage level to determine these settings):
  - a. Select communication protocol for the device.
  - b. Select the I/O voltage for the device
  - c. For  $I^2C$ , enter the address of the device.
  - d. Select the communication bus speed.
- 3. Click the "Select Project ..." button and select the project file to be written to the device.
- 4. (Optional) Click the "Scan for Device" button to detect the device and report on part number, DESIGN\_ID, and NVM bank state (number of banks already burned, number available for burn). This is optional. You can click Program NVM' without first scanning and all relevant pre-programming checks will be performed, such as verifying there is a bank available to burn. Note a device scan is also performed after the NVM burn has been completed, regardless of whether the burn completed successfully or not.
- 5. Click the "Program NVM" button to start the programming flow:
  - a. CBPro will compute the registers to program based on the design goals entered in the project file, using the latest algorithms embedded in CBPro.
  - b. CBPro will write volatile configuration registers corresponding to the project.
  - c. CBPro will initiate a bank burn.
  - d. CBPro will force an NVM reload on the device.
  - e. CBPro will verify the bank burn by inspecting the bank pointer and read back the programmed registers.
  - f. CBPro will rescan for the device and update burn count at the bottom of the window.

| Field Programmer Mode:   | Wired to Board ( | No Socket Detected)        |            |                       |
|--------------------------|------------------|----------------------------|------------|-----------------------|
| Target Device:           | Si534x/7x/8x/9x  | (not firmware based)       | <b>4</b> 1 |                       |
| Host Interface:          | I2C Address 0x6  | 8 / 104d; 400 kHz; 3.3V    | <b>4</b> 2 |                       |
| Project File:            | Protocol         | O SPI 4-Wire               | 3 📥        | Select Project        |
| Project File Created By: |                  | O SPI 3-Wire               |            | ODNU selsus           |
| Project Part:            |                  | I2C                        |            | OPIN LOOKUP           |
| Project Design ID:       |                  |                            |            |                       |
| Project Design Check:    | I/O Voltage      | 3.3 V                      |            |                       |
| Project File NVM Hash:   |                  |                            |            |                       |
| Device Part Number:      | I2C Address      | 68 104                     |            |                       |
| Device Design ID:        |                  | 7-bit address, range 1-127 | 4 🖛        | Scan for Device Clear |
| Device NVM State:        | I2C Bus Speed    | 400 kHz                    |            |                       |
| # Valid Burns:           | 0                |                            | ,          |                       |
| # Burns with Error:      | 0                |                            |            |                       |

Figure 31. Programming In-system, Non-firmware Based Devices

# 5.2.6. Programming Status

During the programming process and if the programming is successful, you should see the following windows:

| CB NVM Program Progress ×                    | CB NVM Program Success X                                |
|----------------------------------------------|---------------------------------------------------------|
| Writing configuration to non-volatile memory | Configuration burned to NVM and verified via read-back. |
|                                              | ОК                                                      |

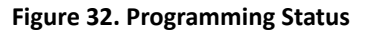

# 5.3. In-System Volatile Register Programming and Register Debug

This workflow guides users through the full CBPro configuration Wizard to make volatile changes to a device's configuration, and also walks the user through the CBPro EVB GUI application to inspect the state of various status registers and other information via the Device APIs (where supported) in real-time. There are two ways you can interact with your PCB-based device using the field programmer:

- Use CBPro Design Dashboard to edit your device configuration, and write out changes directly to your device.
- Launch the EVB GUI, to inspect registers and execute Device API commands where supported.

All of the relevant CBPro features available when working with a Skyworks EVB will be available to you, with these exceptions:

- There is no voltage regulator control or voltage/current readings of any kind.
- You must configure the host interface settings so that CBPro can use the device correct communication scheme/wire out.
- If you write out your design/project file, all registers configured via the "Host Interface" section of the wizard **are** written to the device (these registers are skipped when writing a design to a Skyworks Si534x/8x/9x evaluation boards, but are written to the Si536x, Si540x, and Si55xx evaluation boards. If using a Si536x, Si540x, or Si55xx evaluation board, check the board schematic and make the required board modifications).

# 5.3.1. Using the CBPro Design Dashboard

When you launch CBPro, instead of clicking the NVM Burn Tool, open your existing project file or a sample file to open the design dashboard window as shown in Figure 33.

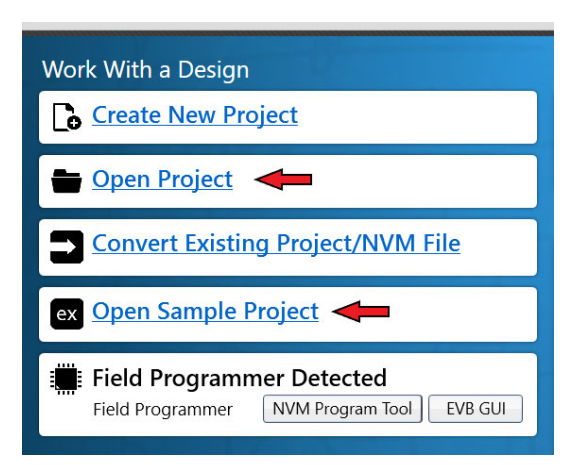

Figure 33. Open Design Project File, and see Field Programmer Detected

# 5.3.2. Overview of CBPro Configuration Wizard and the Field Programmer

When you open a ClockBuilder Pro project file, you are taken to the design dashboard. This is a gateway to perform activities against your design, including writing your project's configuration to a device using the CBPro Field Programmer. For example, in the figure below, a Si5397 project has been opened and the CBPro Field Programmer has been detected, and no socket is present:

| CB Open Sample Project - ClockBuilder Pro                                                                                                    | – 🗆 X                                                                                                    |
|----------------------------------------------------------------------------------------------------|----------------------------------------------------------------------------------------------------|
| ClockBuilder Pro 🖽 🗫                                                                                                    | SKYWORKS                                                                                                    |
| Design Dashboard 🔻                                                                                                    | Configuring Si5397A Rev A                                                                                                    |
| Loaded Si5397 sample design. You can review or edit the configurate below or using the pulldown step menu above.                                                                                                    | ion by clicking a link in the "Edit Configuration with Wizard" section                                                                                                    |
| Edit Configuration with Wizard<br>Design ID & Notes · Host Interface · Reference ·<br>Free Run · Inputs · Input Select · Outputs · DCO ·<br>Hittess Switching Assistant · DSPLL · LOS · OOF · LOL ·<br>INTR         Save Design to Project File<br>Your configuration is stored to a project file, which can be<br>opened in ClockBuilder Pro at a later time.         Design Report & Datasheet Addendum<br>You can view a design report (text) or create a<br>draft datasheet addendum (PDF) for your design. | Field Programmer Detected       Image: Wired to PCB (serial)         Interface:       SPI 4-Wire; 1 MHz; 3.3V         Write Design to DUT       Open EVB GUI         Image: Export       You can export your configuration to a format suitable for in-system programming.         Image: Documentation       Si5397/96 Reference Manual Si5397/96 Data Sheet         Si5397/96 Data Sheet       Si5397/96 Laser's Guide |
| <b>Skyworks Cloud Services</b><br>You can <u>create a custom part number</u> for your design,<br>which can be used to order factory pre-programmed<br>devices. Or <u>request a phase noise report</u> for this design.                                                                                                    | Ask for Help Have a question about your design? Click here to get assistance.                                                                                                    |
| 🕒 Frequency Plan Valid 🧭 Design OK 😗 Typical Pd 1.32 W, Tj 4                                                                                                    | B°C Home Close                                                                                                    |

Figure 34. Overview of CBPro Configuration Wizard and the Field Programmer

With a click of the "Write Design to DUT" button, you can reconfigure the Si5397 in-system to test changes to your design. The "Open EVB GUI" button can be used to launch the EVB GUI. The EVB GUI presents a real-time view of the status of the clock device, and provides an interface to interact with the device during runtime. For Si534x/8x/ 9x devices, the EVB GUI allows you to peek/poke registers, and watch realtime lock flags and alarms on the insystem device. For Si536x, Si540x, and Si55xx devices, the EVB GUI allows you to view the realtime PLL lock status of the device, view alarms, and interact with the device through the device API. See "5.3.4. Using the EVB GUI with In-System Devices" on page 32 to learn more.

## 5.3.2.1. Using the Dashboard with In-system Devices

If the CBPro Field Programmer is connected via USB and detected by CBPro, you will see will see a pulldown to configure the host interface between the Field Programmer and your PCB, as shown in the figure below. Refer to "5.2. In-System Firmware/NVM Programming" on page 17 for information on connecting the CBPro Field Programmer to your hardware.

| Field Programmer Detected<br>Target: Wired to PCB (serial) |                                                   |                                  |  |  |  |  |
|------------------------------------------------------------|---------------------------------------------------|----------------------------------|--|--|--|--|
|                                                            | Interface: I2C Address 0x6C / 108d; 100 kHz; 3.3V |                                  |  |  |  |  |
|                                                            | Write                                             | Design to DUT Open EVB GUI       |  |  |  |  |
|                                                            | Figu                                              | re 35. Field Programmer Detected |  |  |  |  |

Once detected, select the appropriate settings via the dropdown menus.

|                                                                |   | Field Pr<br>Target:                         | <b>OGRAMMER [</b><br>Wired to PCB (see | Detected<br>rial)            |         |
|----------------------------------------------------------------|---|---------------------------------------------|----------------------------------------|------------------------------|---------|
|                                                                |   | Interface:                                  | I2C Address 0x6                        | C / 108d; 100 kHz; 3.3V      | •       |
| <br>Field Programmer Detected                                  |   | Write                                       | Protocol                               | O SPI 4-Wire<br>O SPI 3-Wire | 1       |
| <br>Target: Wired to PCB (serial)                              | ┢ | Export                                      |                                        | 12C                          | ala far |
| Interface: I2C Address 0x6C / 108d; 100 kHz; 3.3V              |   | in-system                                   | I/O Voltage                            | 3.3 V                        | Die for |
| Write 12C Address 0x6C 108                                     |   | -                                           | I2C Address                            | 0x6C 108                     |         |
| You can e I2C Bus Speed 100 kHz ble for in-system programming. |   | Docum<br><u>Si5341/4</u><br><u>Si5341/4</u> | I2C Bus Speed                          | 100 kHz                      |         |

#### Figure 36. Communication Interface Selection

Once configured, you can write out your design to the device by clicking the Write Design to DUT button:

|   | Field Programmer Detected                         |                               |       |          |   |              |   |  |  |
|---|---------------------------------------------------|-------------------------------|-------|----------|---|--------------|---|--|--|
|   | - <del></del> -                                   | Target: Wired to PCB (serial) |       |          |   |              |   |  |  |
|   | Interface: I2C Address 0x6C / 108d; 100 kHz; 3.3V |                               |       |          |   |              | • |  |  |
|   |                                                   | Write                         | Desig | n to DUT |   | Open EVB GUI |   |  |  |
| 1 |                                                   |                               |       |          | _ |              |   |  |  |

Figure 37. Write Design to DUT

Or on any configuration page in the wizard:

| Write to FP | < Back | Next > | Finish | Cancel |
|-------------|--------|--------|--------|--------|

#### Figure 38. Write to FP

When you initiate a project write to the device, CBPro will first try to verify the device is present via the communication interface you have configured. This is normally accomplished by trying to read device identification register on the device, such as PN\_BASE on Si534x/8x/9x devices, or by trying the SIO\_TEST API command for Si536x, Si540x, and Si55xx devices.

If it cannot read these registers, the device write will be aborted and you will see an error message like the example shown in the figure below:

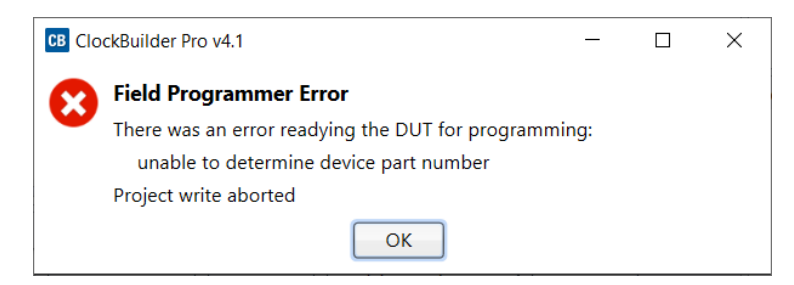

#### Figure 39. Error Message

Si536x, Si540x, and Si55xx devices will generate an error based on a failed API command read/write:

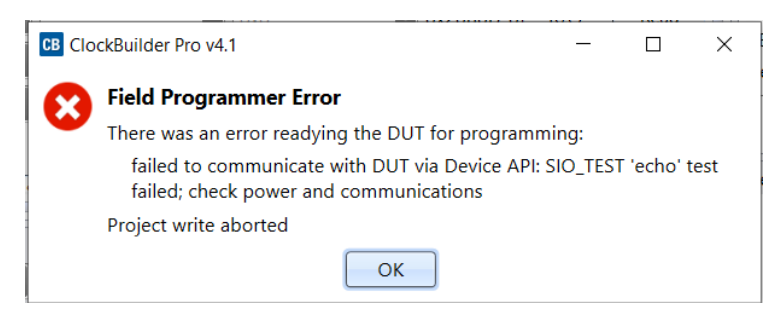

Figure 40. Si536x, Si540x, and Si55xx (API based) Write Error

## 5.3.2.2. Using the CBPro Dashboard with In-socket Devices

In the design dashboard, you will see a dropdown menu to configure the host interface between the CBPro Field Programmer and the socket. If the connected socket is not compatible with the selected CBPro project file, an error message will be displayed and the interface configuration pulldown will be disabled, as shown in Figure 41.

| Field Programmer Detected                         | Field Programmer Detected |            |                                            |  |
|---------------------------------------------------|---------------------------|------------|--------------------------------------------|--|
| <br>Target: Socket, LGA56 Off                     |                           | Target:    | Socket, QFN44 (not compatible with Si5383) |  |
| Interface: I2C Address 0x6C / 108d; 100 kHz; 3.3V |                           | Interface: | I2C Address 0x6C / 108d; 100 kHz; 3.3V     |  |
| Write Design to DUT Open EVB GUI                  |                           | Write      | Design to DUT Open EVB GUI                 |  |

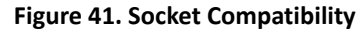

**Note:** Manually powering up the socket is an optional step. If you click the "Write Design to DUT" button, CBPro will automatically power up the socket (and you will see it switch from Off to the On state). Socket power refers to VDD and VDDA power on the device.

|                                                                   | Field Pr<br>Target:           | ogrammer [<br>Socket, QFN44         | Detected                                           | Ţ       |
|-------------------------------------------------------------------|-------------------------------|-------------------------------------|----------------------------------------------------|---------|
|                                                                   | Interface:                    | I2C Address 0x60                    | C / 108d; 100 kHz; 3.3V                            |         |
| Field Programmer Detected       Target:     Socket, LGA56         | Write                         | Protocol                            | <ul> <li>SPI 4-Wire</li> <li>SPI 3-Wire</li> </ul> |         |
| <br>Interface: I2C Address 0x6C / 108d; 100 kHz; 3.3V             | Export                        |                                     | I2C                                                |         |
| Write II2C Address 0x6C 108                                       | You can e<br>in-system        | I/O Voltage                         | 3.3 V                                              | ble for |
| Export     7-bit address, range 1-127       You can e     100 kHz |                               | I2C Address                         | 0x6C 108                                           |         |
| in-system programming.                                            | Docum<br>Si5345/44            | I2C Bus Speed                       | 100 kHz                                            |         |
|                                                                   | <u>Si5345/44</u><br>Si5344 Re | VA2 Rev D Datas<br>V D EVB User's ( | s <u>heet</u><br>Guide                             | ,       |

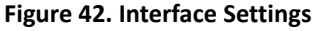

Once configured, you can write out your design to the device by clicking the "Write Design to DUT" button:

| Field Programmer Detected                         |  |
|---------------------------------------------------|--|
| Target: Socket, LGA56 On                          |  |
| Interface: I2C Address 0x6C / 108d; 100 kHz; 3.3V |  |
| Write Design to DUT Open EVB GUI                  |  |

Figure 43. Write Design to DUT

Or on any configuration page in the wizard:

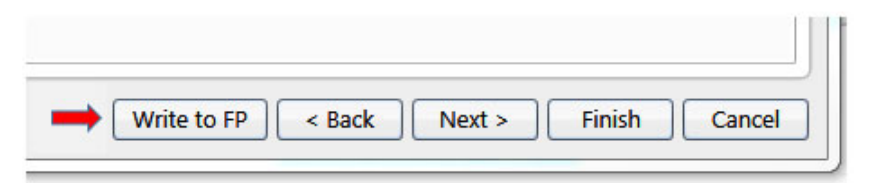

Figure 44. Write Design to FP

## 5.3.3. Launching the CBPro EVB GUI

From the CBPro Wizard screen, click the EVB GUI button to open the EVB GUI screen.

| Work With a Design                |
|-----------------------------------|
| Create New Project                |
| Dpen Project                      |
| Convert Existing Project/NVM File |
| ex Open Sample Project            |
| Field Programmer Detected         |

Figure 45. Open EVB GUI Screen

If this is the first time launching the EVB GUI and no socket board is detected, the tool will prompt user to select the device family they are targeting:

| - 🗆 X                                                                                                    |
|----------------------------------------------------------------------------------------------------|
|                                                                                                    |
| Field Programmer                                                                                                    |
| Family: Si55xx<br>Target: Wired to PCB (serial)<br>Interface: SPI 4-Wire; 1 MHz; 3.3V<br>ROM<br>Part Number<br>CBPro<br>CBPro<br>Config Scan |
| 5xx<br>PI 4-Wire<br>PI 3-Wire                                                                                                    |
| v 🔽                                                                                                    |
| AHz V                                                                                                    |
| 3                                                                                                    |

Figure 46. Select Device Family Prompt

If a socket is connected, the family is auto selected based on the socket. The tool polls for socket state every 500 milliseconds and will detect if a socket is present or has been changed.

| CB Fie                  | Id Programmer - Clock           | Builder Pro                  |           |                                        |                                                                          |                                      | -                                                |                      | ×           |
|-------------------------|---------------------------------|------------------------------|-----------|----------------------------------------|--------------------------------------------------------------------------|--------------------------------------|--------------------------------------------------|----------------------|-------------|
| File H                  | lelp                            |                              |           |                                        |                                                                          |                                      |                                                  |                      |             |
| Info                    | DUT Settings Editor             | DUT Register Editor          | Status    |                                        | Field                                                                    | Program                              | mer                                              |                      |             |
| Info v                  | vill be available once a        | a device has been succ       | essfully  | scanned by the field programmer.       | Family<br>Targe<br>Socke<br>Interfa<br>ROM<br>Part N<br>Applia<br>CBPric | y:<br>t:<br>ace:<br>Number<br>cation | Si55xx<br>Socket, 9<br>QFN72<br>SPI 4-Wi<br>3.3V | fi<br>ff<br>re; 1 MH | 55хх-<br>z; |
| Log<br>Filtere<br>Times | ed 💽 Auto Scrol<br>stamp Source | l: On 🔽 Insert Ma<br>Message | rker      | Clear Copy to Clipboard                | Devic                                                                    | Cor<br>e Contro<br>ce contro         | fig S                                            | ican                 | once        |
|                         |                                 |                              |           |                                        |                                                                          |                                      |                                                  |                      |             |
| VB Firr                 | mware 0.84    Field Prog        | grammer: Socket, Si54xx      | /Si55xx-C | 2FN72; Si55xx; SPI 4-Wire; 1 MHz; 3.3V |                                                                          | ClockB                               | ilder Pro v                                      | 4.1 [2021            | -09-2       |

Figure 47. Socket Detected, Auto-Selected Family Prompt

## 5.3.4. Using the EVB GUI with In-System Devices

Connect the CBPro Field Programmer to the PCB mounted device. Refer to "5.2. In-System Firmware/NVM Programming" on page 17 for information on connecting the CBPro Field Programmer to your hardware.

- 1. Check that the appropriate voltage rails of the device are active. Attempting to communicate with a powered-off device will result in errors.
- 2. Click the Config button and click the Device Family pulldown to select the appropriate target device.
- 3. Configure the host interface to match what is being used on the device. In the example below, the Field Programmer is connected to a Si5518 device over 3-wire SPI.
- 4. I/O voltage should be set to match the voltage of the device. If you do not know the I/O voltage setting of the device, follow the steps in "5.2. In-System Firmware/NVM Programming" on page 17 to find out what I/O voltage is being used on your device.
- 5. After the configuration is complete, click the Scan button.

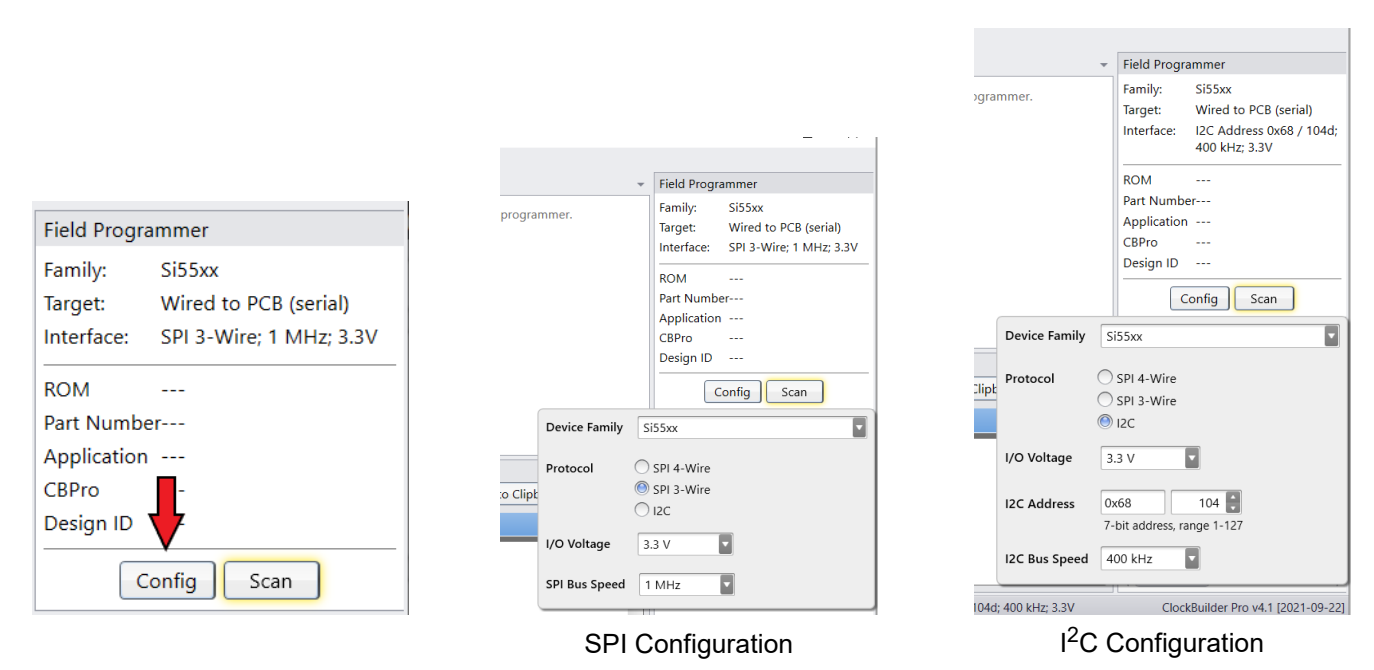

#### Figure 48. Configuring an In-System Device

The Part Number and Design ID fields should update with the device information under the Info tab. For Si534x/8x/9x devices, the DUT Register Editor tab can be used to make volatile register value changes to the device and the Status Registers tab can be used to monitor the status of the device. For Si536x/540x/55xx devices, the Device API tab can be used to interact with the device. Screen shots that follow walk through some features of the EVB GUI on Si55xx devices. Some features are shared between part families, while others may be unique.

| B Field Programmer - C                  | lockBuilder Pro                                                                                                    | - 🗆 ×                                                                                     |
|-----------------------------------------|----------------------------------------------------------------------------------------------------|-------------------------------------------------------------------------------------------|
| ile Help                                |                                                                                                    |                                                                                           |
| Info DUT Settings Ed                    | tor DUT Register Editor Device API Device API (Low-Level) Status                                                                                                    | Field Programmer                                                                          |
| Field Programmer Ider<br>Serial Number: | tification:<br>00-00-2E-45-FD-79                                                                                                    | Family: Si55xx<br>Target: Wired to PCB (serial)<br>Interface: SPI 3-Wire; 500 kHz; 3.3    |
| DUT Identification:                     |                                                                                                    | ROM 2.0.0 SVN: 0                                                                          |
| DEVICE_INFO API                         | Part: SI5518A-B-GM<br>ROM: 2.00 SVN: 0<br>HW: 0.0 Variant: 0<br>Part grade. revision information.<br>Empty until firmware has been<br>loaded.                                                | Part NumberSi5518A-B-GM<br>Application 1.0.0.5894<br>CBPro 4.1.1.100<br>Design ID FP-DEMO |
| APP_INFO API                            | CBPro: v4.1.1.100<br>Firmware: v1.0.0.5894<br>Planner: v1.0.0.5895<br>Design ID: FP-DEMO<br>Firmware and frequency planner<br>revision information. Endpy until<br>firmware has been loaded. | Device Control / Misc<br>Fixed-Step DCO<br>FINC<br>FDEC                                   |
|                                         |                                                                                                    | SYSREF Pulser Pulse Phase Readout                                                         |
|                                         |                                                                                                    | Die Temperature                                                                           |
| .og                                     |                                                                                                    | °C Read Poll                                                                              |
| Filtered 📘 Auto :                       | croll: On 📱 Insert Marker Clear Copy to Clipboard Pause                                                                                                    |                                                                                           |
| Timestamp Source                        | Message                                                                                                    |                                                                                           |
| 11:12:00.723 EVB                        | Finished Read_DUT_Bytes(address=0x2000, num_bytes=260) =>                                                                                                    |                                                                                           |
| /B Firmware 0.84    Field               | Programmer: Wired to PCB (serial); Si55xx; SPI 3-Wire; 500 kHz; 3.3V                                                                                                    | ClockBuilder Pro v4.1.3.100 [2021-11                                                      |

Figure 49. Device info is Displayed after a Successful Scan Operation (Si5518 Device)

To view the device status in real-time, go to the "Status API" tab (you may have to use the small arrows to scroll over). In the example below, the real-time display shows that there is an issue with the reference clock input, and all the PLLs are not locked due to this issue.

| Refresh                                 | All Clear Flags          | Copy State to Clip | board   | Auto     | Poll Sta | atus AP  | 1    | Last Update: 11:27:                              |
|-----------------------------------------|--------------------------|--------------------|---------|----------|----------|----------|------|--------------------------------------------------|
| Keywords:                               |                          | Clear              | ) AND   |          | 2 Lev    | vel: All |      |                                                  |
| Key: Not                                | Asserted Info Valid      | Varn Error         |         |          |          |          |      |                                                  |
| Level                                   | Description              |                    | Flag    |          | -        |          |      |                                                  |
| Primary                                 | (API)                    |                    | 1055.0  |          |          |          |      |                                                  |
| Drimony                                 | Pof Out Of Frequency     |                    |         |          | ENCV     |          |      |                                                  |
| e i i i i i i i i i i i i i i i i i i i | Rel Out-OI-Frequency     |                    |         |          |          |          |      | Reference Invalid                                |
| Primary                                 | Phase Monitor            |                    | PHASE   |          | IR_PHAS  | SE_EKK   | Эк   | flag shows that                                  |
| Secondary                               | / Early Phase Monitor    |                    | PHASE   |          | R_SIGN   | AL_EAF   | RLY  | there is a problem                               |
| Secondary                               | / Late Phase Monitor     |                    | PHASE   |          | R_SIGN   | AL_LAT   | E    | with the reference                               |
| Secondary                               | / Reference Clock Status | (                  | REFER   | ENCE_CLC | CK_STA   | tus in   | VLD  | clock input.                                     |
| Inputs (Al                              | PI)                      |                    |         |          |          |          |      |                                                  |
| Primary                                 | Input Loss-of-Signal     |                    | IN0 I   | N1 IN2   | IN2b     | IN3      | IN3b |                                                  |
| Primary                                 | Input Out-Of-Frequency   |                    | IN0 I   | N1 IN2   | IN2b     | IN3      | IN3b |                                                  |
| Primary                                 | Input Phase Monitor      |                    | IN0 I   | N1 IN2   | IN2b     | IN3      | IN3b |                                                  |
| Secondary                               | / Input Clock Status     |                    | IN0 IN  | VLD IN   | INVLD    | IN2      | NVLD | IN2b INVLD IN3 INVLD                             |
|                                         |                          |                    | IN3b II | NVLD     |          |          |      |                                                  |
| Secondary                               | / Early Phase Detection  |                    | IN0 I   | N1 IN2   | IN2b     | IN3      | IN3b |                                                  |
| Secondary                               | / Late Phase Detection   |                    | IN0 I   | N1 IN2   | IN2b     | IN3      | IN3b |                                                  |
| PLLs (API)                              | I                        |                    |         |          |          |          |      |                                                  |
| Primary                                 | PLL in Holdover          |                    | PLLR    | PLLA     | LLB P    | LL_PPS   |      |                                                  |
| Primary                                 | Holdover History Valid   |                    | PLLR    | PLLA P   | LLB      | LL_PPS   |      | ad arror flags show that                         |
| Primary                                 | PLL Initial Lock         |                    | PLLR    | PLLA P   | LLB      | LL_PPS   |      | Led error hags show that<br>PLLs are not locked. |
| Primary                                 | PLL Loss-of-Lock         |                    | PLLR    | PLLA P   | LLB P    | LL_PPS   |      |                                                  |

Figure 50. EVB GUI Reference Error Example, Si5518

To generate the scenario above, the CBPro frequency plan that was loaded onto this device had an incorrect reference frequency of 12.345MHz. On a customer board, a more likely error is that the external clock is powered on but at the incorrect frequency. Correcting the reference frequency to what is actually fed to the reference input (54MHz) and overwriting the plan onto the Si5518 device clears the reference clock status invalid error.

| C  | CB Open Sample Project - ClockBuilder Pro            |                  |                                                                                                    |               |                                                                                                    |  |  |  |  |  |  |  |
|----|------------------------------------------------------|------------------|----------------------------------------------------------------------------------------------------|---------------|----------------------------------------------------------------------------------------------------|--|--|--|--|--|--|--|
| С  | lockBuilder                                          | Pro              | v4.1 🍫 (no overrid                                                                                                    | es)           | 1                                                                                                    |  |  |  |  |  |  |  |
| St | ep 4 of 23 - Referer                                 | nce 🔻            |                                                                                                    |               |                                                                                                    |  |  |  |  |  |  |  |
|    | Reference Mode<br>Reference Type<br>Reference Format | Dual R<br>XO (RI | Ref - JA                                                                                                    |               | In <b>single refere</b><br>determines botl<br>holdover stabili <sup>-</sup><br>jitter XO or VCX<br>for best jitter pe |  |  |  |  |  |  |  |
|    | Reference Frequency                                  | 123.45           |                                                                                                    |               | TCXO may be of<br>performance w<br>mode is recom                                                                      |  |  |  |  |  |  |  |
|    |                                                      | Freque           | 54M<br>123.45 MHz<br>Frequency Range: 30<br>ency entry examples:<br>19.2M<br>19.2 MHz<br>19.2 MHz<br>1N0 + 5ppb<br>2*IN0<br>10e9*4*255 / (236*<br>5 MHz + 25 ppm | 0.72 M<br>64) | Hz to 250 MHz                                                                                                    |  |  |  |  |  |  |  |

Figure 51. Correcting the Reference Frequency

After correcting the frequency, the reference invalid flag turns green. However, all the input flags are red, and the PLLs are still unlocked.

| Keywords:  |                        | Clear | ◎ AND ○ OR ②   Level: All                                   |
|------------|------------------------|-------|-------------------------------------------------------------|
| Level      | Description            |       | Flag                                                        |
| Reference  | (API)                  |       |                                                             |
| Primary    | Loss-of-Signal         | ?     | LOSS_OF_SIGNAL                                              |
| Primary    | Ref Out-Of-Frequency   | ?     | OUT_OF_FREQUENCY                                            |
| Primary    | Phase Monitor          | ?     | PHASE_MONITOR_PHASE_ERROR                                   |
| Secondary  | Early Phase Monitor    | ?     | PHASE_MONITOR_SIGNAL_EARLY                                  |
| Secondary  | Late Phase Monitor     | ?     | PHASE_MONITOR_SIGNAL_LATE                                   |
| Secondary  | Reference Clock Status | 9     | REFERENCE_CLOCK_STATUS VLD                                  |
| Inputs (AF | 비)                     |       |                                                             |
| Primary    | Input Loss-of-Signal   | ?     | INO IN1 IN2 IN2b IN3 IN3b                                   |
| Primary    | Input Out-Of-Frequency | ?     | INO INI IN2 IN2b IN3 IN3b                                   |
| Primary    | Input Phase Monitor    | ?     | INO IN1 IN2 IN2b IN3 IN3b                                   |
| Secondary  | Input Clock Status     | ?     | IN0 INVLD IN1 INVLD IN2 INVLD IN2b INVLD IN3 INVLD IN3b VLD |
| Secondary  | Early Phase Detection  | ?     | INO IN1 IN2 IN2b IN3 IN3b                                   |
| Secondary  | Late Phase Detection   | ?     | INO INI IN2 IN2b IN3 IN3b                                   |
| PLLs (API) |                        |       |                                                             |
| Primary    | PLL in Holdover        | ?     | PLLR PLLA PLLB PLLPPS                                       |
| Primary    | Holdover History Valid | ?     | PLLR PLLA PLLB PLLPPS                                       |
| Primary    | PLL Initial Lock       | 2     | PLLR PLLA PLLB PLLPPS                                       |
|            |                        | •     |                                                             |

Figure 52. External Reference Valid but Inputs are Invalid and PLLs Not Locked

The input Loss-of-Signal errors, as well as all the other errors under the Inputs (API) section, are caused by the input clocks not being present. Connecting valid inputs will clear those errors, and PLLs should start locking.

On the Si536x, Si540x, and Si55xx devices, the Device API tab can be used to further interact with the clock device. In the image below, the Device API is used to read the die temperature of the Si5518.

| CB Fi | eld Pro                                                                               | ogrammer - ClockBuilder Pro      |          |            |          |            |              |                 |           |       |   |         |                    |                       |                        |            | ×         |
|-------|---------------------------------------------------------------------------------------|----------------------------------|----------|------------|----------|------------|--------------|-----------------|-----------|-------|---|---------|--------------------|-----------------------|------------------------|------------|-----------|
| File  | Help                                                                                  | -                                |          |            |          |            |              |                 |           |       |   |         |                    |                       |                        |            |           |
| Info  | Info DUT Settings Editor DUT Register Editor Device API Device API (Low-Level) Status |                                  |          |            |          |            |              |                 |           |       |   |         | ▼ Field Programmer |                       |                        |            |           |
| Dev   | Device API Documentation: View · Save to Folder · Salt to Zip                         |                                  |          |            |          |            |              |                 |           |       |   | Family: | Si55xx             |                       |                        |            |           |
| TEN   | TEMPERATURE_READOUT (0x19)                                                            |                                  |          |            |          |            |              |                 |           |       |   |         | -                  | Target:               | Wired t                | o PCB (s   | erial)    |
|       |                                                                                       |                                  |          |            |          |            |              |                 |           |       |   |         | 2 Selec            | t                     | e: SPI 3-V             | /ire; 500  | KHZ; 3.3V |
| Ar    | Arguments                                                                             |                                  |          |            |          |            |              |                 |           |       |   |         | comma              | ROM<br>and<br>Part Nu | 2.0.0 S\<br>mberSi5518 | /N: 0      |           |
|       | ndex                                                                                  | Name                             |          | 7          | 6        | 5          | 4            | 3               | 2         | 1     | 0 | Actual  |                    | Applicat              | tion 1.0.0.58          | 94         |           |
| (     | 0x00                                                                                  | CMD                              |          |            |          |            | CMD          | (0x19)          |           |       |   | 0x19    |                    | CBPro                 | 4.1.1.10               | 0          |           |
|       | 0x01                                                                                  | Х                                |          | Х          | Х        | Х          | X            | Х               | Х         | Х     | Х | 0x00    | ]                  | Design I              | ID FP-DEN              | 10         |           |
|       |                                                                                       | Send Command                     |          |            |          |            |              | Cor             | w to Clin | board |   |         |                    |                       | Config                 | Scan       |           |
|       |                                                                                       |                                  |          |            |          |            |              |                 | y to chp  | bound |   |         |                    | Device (              | Control / Mis          | SC .       |           |
| Re    | sponse                                                                                | e 3 Send command                 | ł        |            | 4_0      | lear-to    | o-send is    | checke<br>orted | d, no     |       |   |         |                    |                       | Fixed-Ste              | ep DCO     |           |
|       | ndex                                                                                  | Name                             | 7        | 6          |          | 5          | 4            | 3               | 2         | 1     | 0 | Actual  |                    |                       | FIN                    | С          |           |
|       |                                                                                       |                                  | CTS      | HW         | FRR      | APIERR     | EWERR        |                 |           |       |   |         | 1                  |                       | FDE                    | C          |           |
|       | 0x00                                                                                  | STATUS                           |          |            | 1        |            |              | х               | Х         | Х     | Х | 0x80    |                    |                       | CYCDEE                 | Dulan      |           |
|       | )x01                                                                                  |                                  |          | -          | -        |            |              |                 |           |       |   | 0x62    | -                  |                       | Pulser                 |            |           |
|       | )x02                                                                                  |                                  |          |            |          | L<br>4'    |              |                 |           |       |   | 0x3D    |                    | _                     | T dibe                 |            |           |
|       | )x03                                                                                  | TEMPERATURE_READOUT              |          |            |          | 44         |              | 055002)         |           |       |   | 0x03    |                    |                       | eadout                 |            |           |
|       | )x04                                                                                  |                                  |          |            |          | 5 Re       | ad Resul     | t               |           |       |   | 0x15    |                    |                       | Die Temr               | erature    |           |
|       |                                                                                       |                                  |          |            |          |            |              |                 |           |       |   |         |                    | 43                    |                        |            | Poll      |
|       |                                                                                       |                                  |          |            |          |            |              |                 |           |       |   |         |                    |                       |                        |            | 1 Oli     |
|       |                                                                                       |                                  |          |            |          |            |              |                 |           |       |   |         |                    |                       |                        |            |           |
|       |                                                                                       |                                  |          |            |          |            |              |                 |           |       |   |         |                    |                       |                        |            |           |
|       |                                                                                       |                                  |          |            |          |            |              |                 |           |       |   |         |                    |                       |                        |            |           |
|       |                                                                                       |                                  |          |            |          |            |              |                 |           |       |   |         |                    |                       |                        |            |           |
| Log   |                                                                                       |                                  |          |            |          |            |              |                 |           |       |   |         |                    |                       |                        |            |           |
| EVB F | irmwar                                                                                | e 0.84    Field Programmer: Wire | d to PCE | 3 (serial) | ): Si55x | x: SPI 3-V | Vire: 500 kH | z: 3.3V         |           |       |   |         |                    | ClockB                | uilder Pro v4.         | 1.1.100 [2 | 021-10-15 |

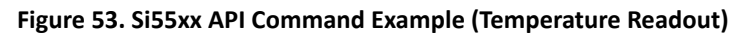

The field programmer supports reading and writing individual registers to in-system Si5338/51 family devices. The EVB GUI interface can be used to write exported setting or project files to these devices.
|                                                                                                    |   |                                   |                                                          | _                                      |                                                                                                    |        |
|----------------------------------------------------------------------------------------------------|---|-----------------------------------|----------------------------------------------------------|----------------------------------------|----------------------------------------------------------------------------------------------------|--------|
| Field Programmer - ClockBuilder Pro                                                                                                    |   |                                   |                                                          | -                                      |                                                                                                    | Х      |
| File Help                                                                                                    |   |                                   |                                                          |                                        |                                                                                                    |        |
| Info DUT Settings Editor DUT Register Editor Status                                                                                                    | Ŧ | Field Pro                         | ogrammer                                                 |                                        |                                                                                                    |        |
| Register Peek/Poke         Hex       Decimal         Address:       0x0001       1         # Bytes:       1       Read       Write         Hex:       0x10       16       16         Unsigned Int:       16       2       1       0         Binary:       0       0       1       0       0       0         (binary edit is only supported with 16 bits or less)       10       10       10       10 |   | Family:<br>Target:<br>Interfactor | Si5351<br>Wired to<br>2: I2C Addr<br>kHz; 1.8V<br>Config | PCB (<br>ress 0x<br>/<br>sc<br>r Si53! | (serial)<br>(60 / 96<br>(7)<br>(60 / 96<br>(7)<br>(60 / 96<br>(7)<br>(7)<br>(7)<br>(7)<br>(7)<br>(7)<br>(7)<br>(7)<br>(7)<br>(7) | id; 40 |

Figure 54. Registers Can be Read/Written on the Si5332/8 and Si5350/1/7 Devices

| Field Program  | ımer - ClockBuilder Pro | )                       |          | - 0 )                                                                                     |
|----------------|-------------------------|-------------------------|----------|-------------------------------------------------------------------------------------------|
| ile Help       |                         |                         |          |                                                                                           |
| Info DUT Setti | ings Editor DUT Reg     | ister Editor Status     |          | <ul> <li>Field Programmer</li> </ul>                                                      |
| Refresh All    | Clear Flag/Stic         | ky Bits 🗌 Auto Poll Reg | isters 🕽 | Family: Si5338/56<br>Target: Wired to PCB (serial)<br>Interface: I2C Address 0x70 / 112d; |
|                | Inputs                  | PLL                     | Other    | 400 kHz; 3.3V                                                                             |
| Non-Sticky     | LOS_CLKIN               | PLL_LOL                 | SYS_CAL  | Part Si5338                                                                               |
| I              | LOS_FDBK                |                         |          | Config Scan                                                                               |
| Sticky         | LOS_CLKIN               | LOL_PLL                 | SYS_CAL  | Device Control / Misc                                                                     |
| I              | LOS_FDBK                |                         |          | N/A for Si5338/56                                                                         |
|                |                         |                         |          |                                                                                           |
|                |                         |                         |          |                                                                                           |
|                |                         |                         |          |                                                                                           |
|                |                         |                         |          |                                                                                           |
|                |                         |                         |          |                                                                                           |
| oq             |                         |                         |          |                                                                                           |

Figure 55. Reading Live Status Bits on the Si5332/8 and Si5350/1/7 Devices

# 5.3.5. Using the EVB GUI with In-Socket Devices

CBPro will detect the connected socket when the EVB GUI is started. Click the Config button to configure the communication protocol, address (I<sup>2</sup>C), bus speed, and the I/O voltage (non-firmware based devices), as shown in the figure below. For Si536x, Si540x, and Si55xx devices, remember to plug in DC power adapter to the DC jack on the Field Programmer socket board.

**Note:** For firmware based devices the communication protocol available is  $I^2C$  with a 3.3 volt I/O voltage. For non-firmware based devices, there is a selection of SPI 4-wire, SPI 3-wire, or  $I^2C$  and the I/O voltage must be selected.

|               |                        |   | _  |              |                                |      |                                   |                               |
|---------------|------------------------|---|----|--------------|--------------------------------|------|-----------------------------------|-------------------------------|
|               |                        |   | F  | ield Program | mer                            |      |                                   |                               |
|               |                        |   | F  | amily:       | Si55xx                         |      |                                   |                               |
|               |                        |   | Т  | arget:       | Socket, Si54xx/Si55xx-         |      |                                   |                               |
|               |                        |   |    |              | QFN72                          |      | <ul> <li>Field Program</li> </ul> | nmer                          |
|               |                        |   | S  | ocket Power: | Off                            |      | Family:                           | Si55xx                        |
|               |                        |   | H. | terface:     | SPI 4-Wire: 1 MHz              |      | Target:                           | Socket, Si54xx/Si55xx-        |
|               |                        |   |    |              | 3.3V                           |      | C L I D                           | QFN72                         |
|               |                        |   | -  |              |                                |      | Socket Powe                       | r: Off                        |
|               |                        |   | F  | MO           |                                |      | Interface:                        | 12C Address 0x68 /            |
|               |                        |   | P  | art Number   |                                |      |                                   | 1040, 400 KH2, 3.3V           |
| Field Program | imer                   | 1 | A  | pplication   |                                |      | ROM                               |                               |
| - "           |                        |   |    | BPro         |                                |      | Part Number                       | ·                             |
| Family:       | SI55XX                 |   |    | esign ID     |                                |      | Application                       |                               |
| Target:       | Socket, Si54xx/Si55xx- |   |    | Con          | fig Scan                       |      | Design ID                         |                               |
|               | QFN72                  | - |    |              | ing Scan                       |      |                                   |                               |
| Socket Power: | Off                    |   | C  | Protocol     | SPI 4-Wire                     |      | Co                                | nfig Scan                     |
| Interface:    | SPI 4-Wire: 1 MHz:     |   |    |              | O SPI 3-Wire                   |      | Protocol                          | SPI 4-Wire                    |
|               | 3.3V                   |   |    | 1            | 0 I2C                          |      | (                                 | SPI 3-Wire                    |
|               |                        |   |    |              |                                |      |                                   | ) I2C                         |
| ROM           |                        |   |    | I/O Voltag   | e 3.3 V 🔽                      |      |                                   |                               |
| Part Number   |                        |   |    |              |                                |      | I/O Voltage                       | 3.3 V                         |
| Application   |                        |   |    | SPI Bus Sp   | eed 1 MHz                      |      |                                   | 0                             |
| CBPro         |                        |   |    |              |                                |      | I2C Address                       | 7-bit address, range 1-127    |
| Design ID     |                        |   |    |              |                                |      |                                   | -bit address, range 1-127     |
|               |                        |   |    |              |                                |      | I2C Bus Speed                     | 400 kHz                       |
| Con           | nfig Scan              |   |    | Claub D      | ilder Dre v.4.4 (2024, 02, 22) |      |                                   |                               |
|               |                        |   |    | ClockBu      | ilider Pro v4.1 [2021-09-22]   | kHz; | 3.3V ClockE                       | Builder Pro v4.1 [2021-09-22] |
| The "Config   | " button brings up th  | е |    |              |                                |      | 0                                 |                               |

host interface configuration menu.

SPI Devices Configuration

I<sup>2</sup>C Devices Configuration

Figure 56. Configuring an In-Socket Device

After the configuration is complete, click the Socket Power slider and the Scan button. The Part Number and Design ID fields should update with the device information along with the Info tab field. On Si534x/8x/9x parts, the DUT Register Editor tab can be used to make volatile register value changes to the device and the Status Registers tab can be used to monitor the status of the device. On Si536x/540x/55xx parts, the Device API tab can be used to monitor the status of the device.

| Program               | mer                    | 1      |                     |                                         |            |                        |   |
|-----------------------|------------------------|--------|---------------------|-----------------------------------------|------------|------------------------|---|
| mily:                 | Si55xx                 |        |                     |                                         |            |                        |   |
| rget:                 | Socket, Si54xx/Si55xx- | CB Fie | eld Programmer - Cl | ockBuilder Pro                          |            |                        |   |
|                       | QFN72                  | File   | Help                |                                         |            |                        |   |
| ocket Power:          | On 🛛 🔶                 | Info   | DUT Settings Edit   | or DUT Register Editor                  | Device API | Device API (Low-Level) | S |
| nterface <sup>.</sup> | SPI 4-Wire: 1 MHz      | Field  | Programmer Iden     | tification:                             |            |                        |   |
| incernace.            | 3.3V                   | S      | erial Number:       | 00-00-2F-45-FD-7                        | 79         | ]                      |   |
| ROM                   |                        | DUT    | Identification:     |                                         |            |                        |   |
| Part Number           |                        | C      | EVICE_INFO API      | Part: Si5518B-B-71M                     |            |                        |   |
| Application           |                        |        |                     | ROM: 2.0.0 SVN: 0<br>HW: 0.0 Variant: 0 |            |                        |   |
| CBPro                 |                        |        |                     | Part grade, revision informatio         | on.        |                        |   |
| Design ID             | 🔰                      |        | 1                   | oaded.                                  | n          |                        |   |
| Con                   | fig Scan               | A      | PP_INFO API         |                                         |            |                        |   |
|                       |                        |        |                     | irmware and frequency plan              | ner        |                        |   |

Figure 57. In-Socket Scan Prompt and DUT Info Tab

# 5.4. Firmware Update

Firmware update of the field programmer is now automatically done if CBPro detects an old firmware version on a connected Field Programmer.

To manually update the firmware at the direction of Skyworks Support, follow the instructions below. The firmware of the field programmer must be updated to be used with the Si536x, Si540x, and Si55xx devices.

## 5.4.1. Procedure for Updating the Field Programmer Firmware

- 1. Plug in the Field Programmer to a PC, with the latest version of ClockBuilder Pro installed.
- 2. Search for and open the "EVB, Field Programmer Flash Utility". This utility is bundled with the regular ClockBuilder Pro installation.

| All Apps Documents Web More                   | <b>,</b>                            |
|-----------------------------------------------|-------------------------------------|
| Best match                                    |                                     |
| EVB, Field Programmer Flash<br>Utility<br>App | CBPro                               |
| Search work and web                           | EVB, Field Programmer Flash Utility |
| flash flood watch - See work and web results  | Арр<br>>                            |
|                                               | > C Open                            |
|                                               | > Run as administrator              |
| ♀ flash                                       | > Open file location                |
| ♀ flash <b>score</b>                          | > Pin to Start                      |
|                                               | Pin to taskbar                      |
| 0 flachlight                                  | >                                   |

Figure 58. Searching for the Flash Utility

| can For Connected Devices      | Compare Firmware O<br>Choose Files |              |
|--------------------------------|------------------------------------|--------------|
|                                |                                    |              |
|                                |                                    |              |
|                                | Compare                            |              |
|                                |                                    |              |
| v                              |                                    |              |
| one Firmware                   | Download Firmware                  |              |
| Save Device Firmware to File   | Choose File                        |              |
| rite EEPROM (Select EVBs Only) | O Standard Build                   |              |
| write EEPROM                   | )                                  | Download Fil |

Figure 59. Flash Utility

3. With the Field Programmer plugged in, the Flash Utility open, click Scan. The connected Field Programmer should be displayed. If the scan did not detect a field programmer, make sure you have all other open CBPro windows closed, disconnect and reconnect the Field Programmer USB connection, then try scanning again.

| EVB / Field Programmer Flash Utility - ClockBuilder Pro v4.1 [2021-09-22]                                                                                                    |                    | -    |          | ×   |
|----------------------------------------------------------------------------------------------------|--------------------|------|----------|-----|
| This utility should only be used at the direction of a Skyworks represent Scan For Connected Devices Scan                                                                                                    | Compare Firmware 👔 |      |          |     |
| EV8s in program mode (1):<br>\\?<br>\usb#vid_10c4&pid_8a0c#si5380fpb_0084_00002f45fd79#<br>(3c5e1462-5695-4e18-876b-f3f3d08aaf18)<br>All EVBs (1):<br>Name: Silicon Labs ClockBuilder Programmer, SN:<br>si5380fpb_0084_00002f45fd79, Dev Info: Not in BL mode<br>USB Debuggers (0): | Compare            |      |          | *   |
| Using USBXpress adapter si5380fpb_0084_00002f45fd79 for firmware operations                                                                                                    |                    |      |          | *   |
| Clone Firmware                                                                                                    | Download Firmware  |      |          |     |
| Save Device Firmware to File                                                                                                    | Custom Choose File |      |          |     |
| Write EEPROM (Select EVBs Only) Board ID: Vrite EEPROM                                                                                                    | 🔿 Standard Build 🔞 | Dowr | nload Fi | ile |
| Status<br>Finished discover                                                                                                    |                    |      |          |     |

Figure 60. Field Programmer Successful Scan

4. Select the Standard Build option, then find the latest firmware image to flash to the Field Programmer. Select the latest "cbpro\_fp\_v#.##.hex", where "v#.##" is the version number. In this example, the version number is v0.85.

| can For Connected Devices                                                                                                    | Compare Firmware 👔                  |
|----------------------------------------------------------------------------------------------------|-------------------------------------|
| Scan                                                                                                    | Choose Files                        |
| EVBs in program mode (1):<br>(\?<br>\u2)<br>\u2015&Wid 1.04&&pid .8a0c#si5380frpb_0084_00002f45fd79#<br>(3c5e1462-5695-4e18-876b-f3f3d08aaf18)<br>All EVBs (1):<br>Name: Silicon Labs ClockBuilder Programmer, SN:<br>si5380fpb_0084_00002f45fd79, Dev Info: Not in BL mode | Compare                             |
| USB Debuggers (0).<br>Jsing USBXpress adapter si5380fpb_0084_00002f45fd79 for<br>irmware operations                                                                                                    |                                     |
| lone Firmware                                                                                                    | Download Firmware                   |
| Save Device Firmware to File                                                                                                    | O Custom<br>Choose File             |
| Vrite EEPROM (Select EVBs Only)<br>Ioard ID: Write EEPROM                                                                                                    | Standard Build 2 cbpro_fp_v0.85.hex |

Figure 61. Select the Latest Field Programmer Firmware Image

5. Click "Download File" and wait for the operation to complete.

# 5.5. Obtaining a Debug Log for Skyworks Support

In case Skyworks support requests a debug log of a device, follow these steps to obtain the log. The log contains a snapshot of the device volatile and non-volatile states.

### 5.5.1. Procedure for Updating the Debug Log through the Field Programmer

- 1. Follow Steps 1–5 in "5.3.4. Using the EVB GUI with In-System Devices" on page 32 to connect to the device under test.
- 2. After a successful scan, click File, then "Create DUT Dump for Skyworks Support" and wait for the log collection to complete.
- 3. Save the resulting file on your system, then send it to Skyworks Support.

| B Field Progra | ammer - C   | lockBuilder Pro                                                      |          | - 🗆 X                             |
|----------------|-------------|----------------------------------------------------------------------|----------|-----------------------------------|
| ile 🔫 🕇        | 1           |                                                                      |          |                                   |
| Write Proje    | ect File to | Device Device API Device API (Low-Level) Status                      | ~        | Field Programmer                  |
| Write Boot     | file to De  | vice                                                                 |          | Family: Si55xx                    |
| Create DU      | T Dump F    | ile for Skyworks Support 🗲 🔁                                         |          | Target: Wired to PCB (serial)     |
| Preference     | s           |                                                                      |          | Interface: SPI 3-Wire; 1 MHz; 3.3 |
| Exit           |             |                                                                      |          | ROM 2.3.0 SVN: 2204               |
|                |             | Devel CEE40A D. CM                                                   |          | Part NumberSi5518A-B-GM           |
| DEVICE_IN      | NFU API     | ROM: 2.3.0 SVN: 2204                                                 |          | Application 0.10.1.5352           |
|                |             | HW: 1.0 Variant: 0                                                   |          | CBPro 4.1.0.0                     |
|                |             | Part grade, revision information.                                    |          | Design ID (empty)                 |
|                |             | Empty until firmware has been<br>loaded.                             | U        | Config Scan                       |
| APP_INFO       | API         | CBPro: v4.1.0.0<br>Firmware: v0.10.1.5352                            |          | Device Control / Misc             |
|                |             | Planner: v0.10.1.5353                                                |          | Fixed-Step DCO                    |
| og             |             |                                                                      |          | FINC                              |
| -iltered       | Auto :      | Scroll: On Minsert Marker Clear Copy to Clipboard Pause              |          | EDEC                              |
|                |             |                                                                      | <b>A</b> |                                   |
| 2:08:36.466    | EVB         | Starting Set_MCU_Signal(signal_id=VDDIU_33VB, state=Logicu)          |          | SYSREF Pulser                     |
| 12:08:36.482   | EVB         | Starting Set_MCU_Signal(signal_id=VDDIO_ENB, state=Logic0)           |          | Pulse                             |
| 12:08:36.519   | EVB         | Starting Set_SPI_Speed(1 MHz)                                        |          |                                   |
| 12:08:36.482   | EVB         | Starting Set_Voltage_Regulator_Enable(regulator=VDDIO, enabled=True) |          | Phase Readout                     |
| 12:08:36.466   | EVB         | Starting Set_Voltage_Regulator_Level(regulator=VDDIO, voltage=V3P30) |          |                                   |
|                | Other       | Starting status register polling                                     |          | Die Temperature                   |
| 12:24:02.983   |             |                                                                      |          |                                   |

Figure 62. Accessing the DUT Dump Tool

| CB Create DUT Dump File  | _ | × |
|--------------------------|---|---|
| Reading DUT Contents     |   |   |
|                          |   |   |
| Reading status registers |   |   |
|                          |   |   |
|                          |   |   |
| Cancel                   |   |   |

Figure 63. Waiting for the Log Collection to be Complete

# 6. Appendix A. Troubleshooting

# 6.1. Why Can't I Communicate with the Device on My Hardware Using the CBPro Field Programmer?

There are multiple windows in the CBPro software that use or provide communication to the device connected to the CBPro Field Programmer. The examples below show the windows and type of errors you may encounter. All of these situations can be resolved using the following steps.

## 6.1.1. General Steps for Resolving Communication Issues

- 1. Verify which communication protocol your hardware is using SPI or I<sup>2</sup>C. If using SPI, check whether it is 3wire or 4-wire SPI.
- 2. For Si534x/8x/9x devices if using I<sup>2</sup>C, use a multimeter and measure the voltage on the I2C\_SEL control pin on the DUT. The voltage should be logic low (0 V) if your communication protocol is SPI. This level should be logic high (1.8 V or 3.3 V refer step 3 below) if your communication protocol is I<sup>2</sup>C. I2C\_SEL is not a pin on the Si536x/Si540x/Si55xx devices, so this point can be ignored for those devices.
- 3. For Si534x/8x/9x devices, verify the value of the IO\_VDD\_SEL bit (Register 0x0943[0]) for the DUT. If IO\_VDD\_SEL is 0, the I/O Voltage setting should be 1.8V. If IO\_VDD\_SEL is 1, the I/O Voltage setting should 3.3V. If you do not know this value, you can try both voltages to determine which voltage level will work successfully.
- 4. For Si536x/Si540x/Si55xx devices, check that the communication protocol selected under the HOST INTERFACE page in CBPro matches the protocol the host (master) device is using.
- 5. For Si534x/8x/9x devices, if the communication protocol is I<sup>2</sup>C, verify the I<sup>2</sup>C address setting (Register 0x000B) for the device. You may also need to verify the voltage level on the A0/CSb and A1/SDO pins if they are not connected to the field programmer. The level on these pins set bit 1 and bit 0 in the I<sup>2</sup>C address. If these are connected to the CBPro Field Programmer, they are both driven low.
- 6. For Si536x/Si540x/Si55xx devices, make sure the regulators used to power the device can supply enough current. On the evaluation boards, make sure the external 5VDC adapter is plugged in.

## 6.1.2. General Steps for Resolving Communication Issues (Si5383/4/8/9)

- 1. Verify the I<sup>2</sup>C address for the device.
- 2. Verify the voltage level on the A0/CSb and A1/SDO pins if they are not connected to the field programmer. The level on these pins set bit1 and bit 0 in the l<sup>2</sup>C address. If these are connected to the CBPro Field Programmer, they are both driven low.

### 6.1.3. Communication Error Using the Design Dashboard Window

If the design dashboard experiences an error communicating the device, the following error window will appear. Errors communicating to the device can be due to the device not being powered on, or the selected communication protocol does not match what is expected by the device.

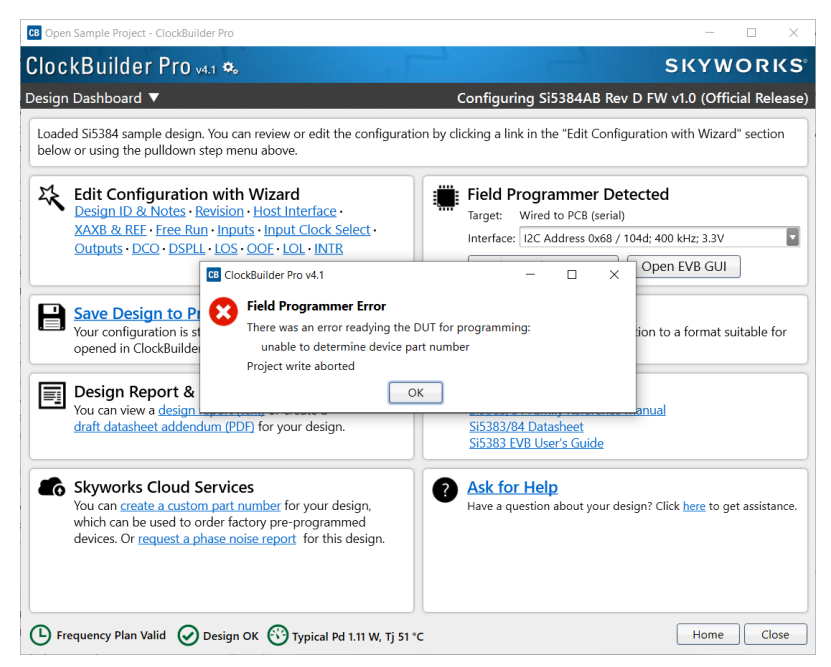

Figure 64. Communication Error Using Design Dashboard

This example window shows how to adjust the communication settings of the dashboard to resolve communication error.

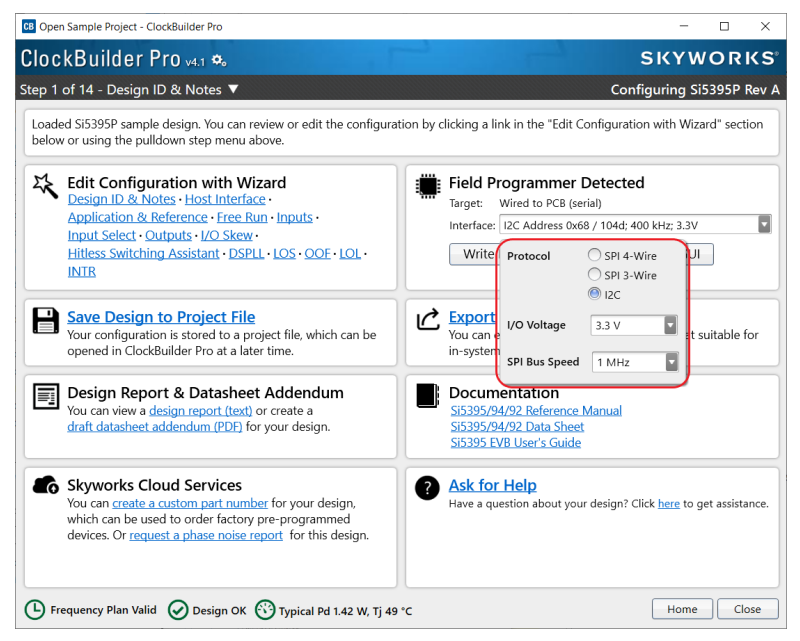

Figure 65. Design Dashboard Communication Error Solution

## 6.1.4. USB Communication Error

You may encounter a USB related error. To solve this, close out all cbpro instances, unplug the USB cable, and reopen CBPro and plug in the USB cable once CBPro is loaded.

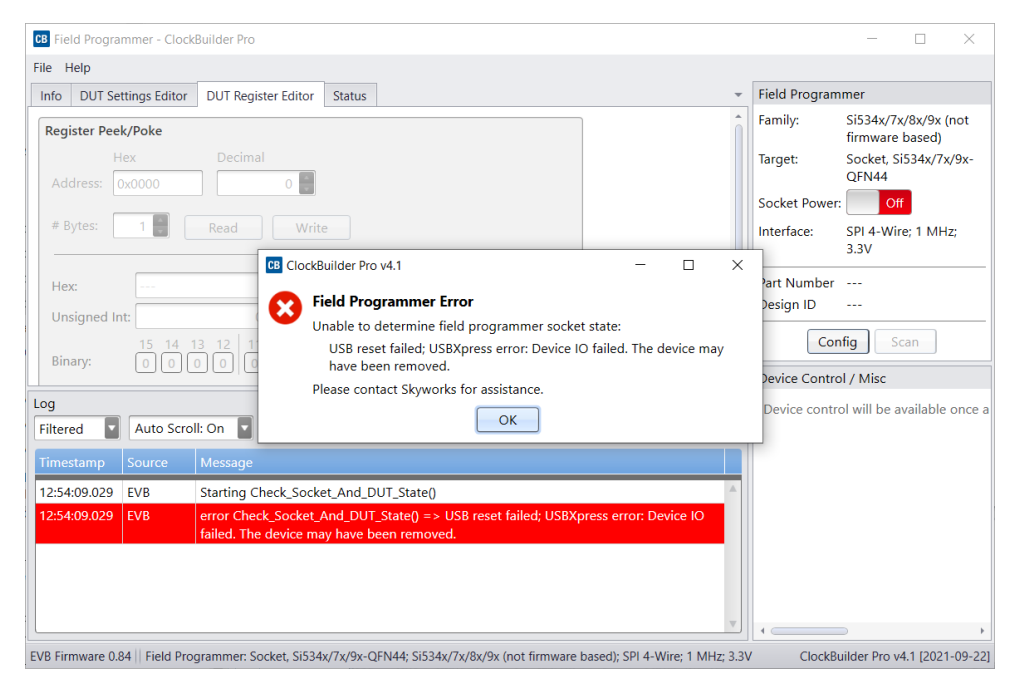

Figure 66. USB Error Message

# 6.1.5. Communication Error Using the Burn NVM Window

The following window shows a communication error in the NVM Burn window. This error can appear after the Scan for Device button is pressed if the incorrect communication protocol was selected.

| B NVM Program Tool - Cloc               | kBuilder Pro v4.1                                                           |     | _          |      | ×    |  |  |
|-----------------------------------------|-----------------------------------------------------------------------------|-----|------------|------|------|--|--|
| Field Programmer Mode:                  | Wired to Board (No Socket Detected)                                         |     |            |      |      |  |  |
| Target Device:                          | Si534x/7x/8x/9x (not firmware based)                                        |     |            |      |      |  |  |
| Host Interface:                         | I2C Address 0x68 / 104d; 400 kHz; 3.3V                                      |     |            |      |      |  |  |
| Project File:                           | ClockBuilder Pro v4.1 –                                                     | ×   | Project .  | C    | lear |  |  |
| Project File Created E<br>Project Part: | Scan Error                                                                  |     | OPN Lo     | okup |      |  |  |
| Project Design ID:                      | There was an error trying to scan field programmer state:                   |     |            |      |      |  |  |
| Project Design Check                    | Set_GPO(port_index=4, pin_index=4, state=Logic1): timeout afte<br>1500 msec | r   |            |      |      |  |  |
| Project File NVM Has                    | ОК                                                                          |     | _          |      |      |  |  |
| Device Part Number:                     |                                                                             | Jun | -or Device | e Cl | ear  |  |  |
| Device Design ID:                       |                                                                             |     |            |      |      |  |  |
| Device NVM State:                       |                                                                             |     |            |      |      |  |  |
| # Valid Burns:                          | 0                                                                           |     |            |      |      |  |  |
| # Burns with Error:                     | 0                                                                           |     |            |      |      |  |  |
|                                         | Program NVM                                                                 |     |            |      |      |  |  |

Figure 67. Burn NVM Error Message

To address the error, select the correct communication protocol the device is configured for. If  $I^2C$  is used, check all the addresses between 0x68 and 0x71 (the allowable range of addresses set via hardware pin). It is also possible that the  $I^2C$  address was programmed to a number outside the normal range using the  $I^2C$  Address burn tool. The following window shows the dropdown used to adjust the communication settings to resolve communication error.

| CB NVM Program Tool - Clock                                           | kBuilder Pro v4.1 |                                       | _              |      | ×    |
|-----------------------------------------------------------------------|-------------------|---------------------------------------|----------------|------|------|
| Field Programmer Mode:                                                | Wired to Board (  | No Socket Detected)                   |                |      |      |
| Target Device:                                                        | Si534x/7x/8x/9x   | (not firmware based)                  |                |      |      |
| Host Interface:                                                       | I2C Address 0x6   | 8 / 104d; 400 kHz; 3.3V 🛛             |                |      |      |
| Project File:<br>Project File Created By:<br>Project Part:            | Protocol          | SPI 4-Wire<br>SPI 3-Wire<br>I2C       | Select Project | ct C | lear |
| Project Design ID:<br>Project Design Check:<br>Project File NVM Hash: | I/O Voltage       | 3.3 V                                 |                |      |      |
| Device Part Number:<br>Device Design ID:<br>Device NVM State:         | I2C Address       | 7-bit address, range 1-127<br>400 kHz | Scan for Dev   | vice | ear  |
| # Valid Burns:<br># Burns with Error:                                 | 0                 |                                       |                |      |      |
|                                                                       |                   | Program NVM                           |                |      |      |

Figure 68. Burn NVM Error Message Solution

# 6.1.6. Communication Error Using the EVB GUI Window

The following window shows an example of the error produced when the EVB GUI experiences an I<sup>2</sup>C error.

| CB Field Programmer - ClockBuilder Pro                                                                                                    |            |                                  | -                                                          |                                                             | ×               |
|----------------------------------------------------------------------------------------------------|------------|----------------------------------|------------------------------------------------------------|-------------------------------------------------------------|-----------------|
| File Help                                                                                                    |            |                                  |                                                            |                                                             |                 |
| Info DUT Settings Editor DUT Register Editor Status                                                                                                    |            | Field Progra                     | mmer                                                       |                                                             |                 |
| Unable to identify the device. Check field programmer options and connection.                                                                                                    |            | Family:<br>Target:<br>Interface: | Si534x/7<br>firmware<br>Wired to<br>I2C Addro<br>104d; 400 | k/8x/9x (r<br>based)<br>PCB (seri<br>ess 0x68<br>0 kHz; 3.3 | ial)<br>/<br>3V |
|                                                                                                    |            | Design ID                        | -ERR-                                                      |                                                             |                 |
|                                                                                                    |            | C                                | onfig                                                      | Scan                                                        |                 |
|                                                                                                    |            | Device Cont                      | trol / Misc                                                |                                                             |                 |
|                                                                                                    |            | Unable to i                      | identify the                                               | device. (                                                   | Check f         |
| Log                                                                                                    |            |                                  |                                                            |                                                             |                 |
| Filtered         Auto Scroll: On         Insert Marker         Clear         Copy to Clipboard         Pause                                                                       |            |                                  |                                                            |                                                             |                 |
| Timestamp Source Message                                                                                                    |            |                                  |                                                            |                                                             |                 |
| 10.33.43.095 EVD Starting Read_DOT_byte(address=0x0000)                                                                                                    |            |                                  |                                                            |                                                             |                 |
| 10:55:45.731 EVB error Read_DUT_Byte(address=0x0000) => I2C_Write(i2c_bus=1,<br>i2c_slave_address=0x68, data=0x0100): operation failed on MCU; error code 0xF<br>(general failure) | A          |                                  |                                                            |                                                             |                 |
| 10:55:45.731 EVB Starting Read_DUT_Byte(address=0x026B)                                                                                                    |            |                                  |                                                            |                                                             |                 |
| 10:55:45.762 EVB error Read_DUT_Byte(address=0x0268) => I2C_Write(i2c_bus=1,<br>i2c_slave_address=0x68, data=0x0102): operation failed on MCU; error code 0xF<br>(general failure) | A 💡        | 1                                |                                                            |                                                             | ŀ               |
| EVB Firmware 0.84    Field Programmer: Wired to PCB (serial); Si534x/7x/8x/9x (not firmware based); I2C Address 0x68                                                               | / 104d; 40 | 00 kHz; 3.3V                     |                                                            |                                                             |                 |

Figure 69. EVB GUI I<sup>2</sup>C Error

The following window shows an example of the error produced when the EVB GUI experiences an SPI error. An error in communicating through SPI can occur due to many things, including:

- Incorrect connection of SPI wires.
- SPI host is communicating at a voltage level not expected by the clock device.
- I<sup>2</sup>C pullup resistors being present on a custom board.
- Long traces or heavy capacitive loads on a custom board leading to errors in high-frequency SPI communications.
- If the Field Programmer is being used with an evaluation board, double check the schematic for any missing (or extra) 0  $\Omega$  resistors in the path. On some newer devices, it is possible for a SPI pin to double as a GPIO pin.

| CB Field Progra  | mmer - Clock     | Builder Pro                                                                                   |                                                                                                  | -                                                                                                    |                                                                  | ×                    |
|------------------|------------------|-----------------------------------------------------------------------------------------------|--------------------------------------------------------------------------------------------------|----------------------------------------------------------------------------------------------------|------------------------------------------------------------------|----------------------|
| File Help        |                  |                                                                                               |                                                                                                  |                                                                                                    |                                                                  |                      |
| Info DUT Se      | ttings Editor    | DUT Register Editor Status                                                                    | Field Progra                                                                                     | mmer                                                                                                    |                                                                  |                      |
| Unable to ide    | ntify the devi   | ce. Check field programmer options and connection.                                            | Family:<br>Target:<br>Interface:<br>Part Numbe<br>Design ID<br>Co<br>Device Cont<br>Unable to in | Si534x/7x,/<br>firmware I<br>Wired to F<br>SPI 3-Wire<br>r -ERR-<br>???????<br>onfig S<br>rol / Misc<br>dentify the e | /8x/9x (r<br>pased)<br>PCB (seri<br>e; 1 MHz<br>can<br>device. C | iot<br>al)<br>; 3.3V |
| Log              |                  |                                                                                               |                                                                                                  |                                                                                                    |                                                                  |                      |
| Filtered         | Auto Scrol       | l: On 💽 Insert Marker Clear Copy to Clipboard Pause                                           |                                                                                                  |                                                                                                    |                                                                  |                      |
| Timestamp        | Source           | Message                                                                                       |                                                                                                  |                                                                                                    |                                                                  |                      |
| 10:52:04.757     | EVB              | Finished Kead_DUT_Byte(address=UXU26F) => UXFF                                                |                                                                                                  |                                                                                                    |                                                                  |                      |
| 10:52:04.757     | EVB              | Starting Read_DUT_Byte(address=0x0270)                                                        |                                                                                                  |                                                                                                    |                                                                  |                      |
| 10:52:04.773     | EVB              | Finished Read_DUT_Byte(address=0x0270) => 0xFF                                                |                                                                                                  |                                                                                                    |                                                                  |                      |
| 10:52:04.773     | EVB              | Starting Read_DUT_Byte(address=0x0271)                                                        |                                                                                                  |                                                                                                    |                                                                  |                      |
| 10:52:04.820     | EVB              | Finished Read_DUT_Byte(address=0x0271) => 0xFF                                                |                                                                                                  |                                                                                                    |                                                                  |                      |
| 10:52:04.820     | EVB              | Starting Read_DUT_Byte(address=0x0272)                                                        |                                                                                                  |                                                                                                    |                                                                  |                      |
| 10:52:04.842     | EVB              | Finished Read_DUT_Byte(address=0x0272) => 0xFF                                                | •                                                                                                |                                                                                                    |                                                                  | Þ                    |
| EVB Firmware 0.8 | 84    Field Prog | grammer: Wired to PCB (serial); Si534x/7x/8x/9x (not firmware based); SPI 3-Wire; 1 MHz; 3.3V | Clock                                                                                            | Builder Pro v                                                                                                    | 4.1 [2021                                                        | -09-22]              |

Figure 70. EVB GUI SPI Error

The following window shows how to change the communication settings using the EVB GUI window. Selecting the correct communication protocol, and double checking the signal at the SPI pins with an oscilloscope should resolve the -ERR- message.

| CB Field Progra  | mmer - Clocki  | Builder Pro            |              |               |                 |                |                   |            |                          |                         | _                         |                                 | ×           |
|------------------|----------------|------------------------|--------------|---------------|-----------------|----------------|-------------------|------------|--------------------------|-------------------------|---------------------------|---------------------------------|-------------|
| File Help        |                |                        |              |               |                 |                |                   |            |                          |                         |                           |                                 |             |
| Info DUT Se      | ttings Editor  | DUT Register Editor    | Status       |               |                 |                |                   | ~          | Field Prog               | grammer                 |                           |                                 |             |
| Unable to ide    | ntify the devi | ce. Check field progra | immer op     | otions and co | onnection.      |                |                   |            | Family:<br>Target:       | Si534<br>firmw<br>Wired | x/7x/<br>vare b<br>d to F | /8x/9x (i<br>based)<br>PCB (ser | not<br>ial) |
|                  |                |                        |              |               |                 |                |                   |            | Part Num<br>Design ID    | ber                     | - vvire                   | e; 1 MH2                        | 2; 3.3V     |
|                  |                |                        |              |               |                 |                |                   |            |                          | Config                  | S                         | can                             |             |
|                  |                |                        |              |               |                 |                | Device Family     | Si         | 534x/7x/8x               | /9x (not f              | irmw                      | are base                        | ed) 🔽       |
|                  |                |                        |              |               |                 |                | Protocol          | 0          | SPI 4-Wire<br>SPI 3-Wire |                         |                           |                                 |             |
| Log              |                |                        |              |               |                 |                |                   | $\bigcirc$ | 12C                      |                         |                           |                                 |             |
| Filtered         | Auto Scrol     | l: On 🔽 🛛 Insert Ma    | arker        | Clear         | Copy to Clip    | oboard         | I/O Voltage       | 3.         | 3 V                      |                         |                           |                                 |             |
| Timestamp        | Source         | Message                |              |               |                 |                |                   |            |                          |                         |                           |                                 |             |
| 10:52:04.757     | EVB            | Starting Read_DUI_E    | syte(addr    | ess=0x026F)   | ) => 0xFF       |                | SPI Bus Speed     | 1          | MHz                      |                         |                           |                                 |             |
| 10:52:04.737     |                | Einiched Read DUT      | yte(addr     | acc=0x0270)   |                 |                |                   |            |                          |                         | _                         |                                 |             |
| 10.52.04.775     |                | Starting Read DUT R    | yte(addr     | ess = 0x0270  | ) = > 0xFF      |                |                   |            |                          |                         |                           |                                 |             |
| 10.52.04.775     |                | Starting Read_DUT_B    | yte(auun     | 255-0x0271)   |                 |                |                   |            |                          |                         |                           |                                 |             |
| 10.52.04.820     | EVB            | Starting Read DUT B    | vte(addr     | ess=0x0271)   | / = > 0AFF      |                |                   |            |                          |                         |                           |                                 |             |
| 10:52:04:820     | EVB            | Einished Read DUT E    | Byte(addr    | ass=0x0272)   |                 |                |                   | Ļ          |                          |                         |                           |                                 |             |
| 10.32.04.042     | LVD            | Thisney Read_DOT_E     | sytelauui    | C33-0X0272)   | / = > 0AFF      |                |                   | •          | •                        |                         |                           |                                 | +           |
| EVB Firmware 0.8 | 84 Field Proc  | grammer: Wired to PCB  | (serial); Si | 534x/7x/8x/9  | x (not firmware | based); SPI 4- | Wire; 1 MHz; 3.3V |            | Clo                      | ockBuilder              | Pro v                     | 4.1 [202                        | 1-09-22     |

Figure 71. EVB GUI Solution

# 6.2. Why do I Have a Communication Error when I Write My New Project to the Si534x/8x/9x Device?

# 6.2.1. Description of What Happens when a New Plan Changes the IO\_VDD\_SEL Bit (Register 0x0943[0]) Value

In order for the CBPro Field Programmer to communicate with the device correctly, the Field Programmer's IO voltage needs to match the IO\_VDD\_SEL bit in the device. CBPro may force this bit when writing a new plan to a device. If the plan changes this bit during the writing process, communication can fail. To determine if the new plan is changing this bit, perform the following steps:

- Read the current IO\_VDD\_SEL value in the device by using the DUT Register Editor tab in the EVB GUI window.
- Check if IO\_VDD\_SEL read above is different from the settings in the Host Interface tab in the Design Dashboard of the new project.
  - If VDD (Core) radio button selected and 0x943 = 0, no change from new plan,

Else VDD (Core) radio button selected and 0x943 = 1, new plan is changing IO\_VDD\_SEL refer to "6.3. How do I write a project file to the device that changes the I/O Power Supply setting in Si534x/8x/9x devices (IO\_VDD\_SEL bit)?" on page 52.

- If VDDA (3.3 V) radio button selected and 0x943 = 1, no change from new plan,

Else VDDA (3.3 V) radio button selected and 0x943 = 0, new plan is changing IO\_VDD\_SEL refer to "6.3. How do I write a project file to the device that changes the I/O Power Supply setting in Si534x/8x/9x devices (IO\_VDD\_SEL bit)?" on page 52.

The following window shows how to read the IO\_VDD\_SEL bit from the device.

| CB Field Programmer - ClockBuilder Pro                                                                                          |                    | -                        |                    | ×     |
|----------------------------------------------------------------------------------------------------|--------------------|--------------------------|--------------------|-------|
| File Help 1                                                                                                    |                    |                          |                    |       |
| Info DUT Settings Editor DUT Register Editor Status                                                                             | Field Program      | imer                     |                    |       |
| Register Peek/Poke                                                                                                    | Family:            | Si534x/7x/<br>firmware b | '8x/9x (<br>ased)  | not   |
| 2 Hex Decimal<br>Address: 0x0943 2.371                                                                                          | Target:            | Socket, Si5<br>QFN44     | 34x/7x             | (/9x- |
|                                                                                                    | Socket Power       | : On                     |                    |       |
| # Bytes: 1 Read Write                                                                                                    | Interface:         | I2C Addres<br>104d; 400  | ss 0x68<br>kHz; 3. | 3V    |
| Hey: Ov01                                                                                                    | Part Number        | Si5342H-D                | -GM                |       |
|                                                                                                    | Design ID          | 5342EVB3                 |                    |       |
| Unsigned Int:                                                                                                    |                    |                          |                    |       |
|                                                                                                    | Cor                | ifig Sca                 | an                 |       |
|                                                                                                    | Device Contro      | ol / Misc                |                    |       |
| Log                                                                                                    | Soft Rese          | t and Calib              | ration             | â     |
| Filtered 💽 Auto Scroll: On 💽 Insert Marker Clear Copy to Clipboard Pause                                                        | SO                 | FT RST ALL               |                    |       |
| Timestamp Source Message                                                                                                    |                    |                          |                    | 5     |
| 12:32:14:009 EVB Finished Kead_DUT_Byte(address=0X0008) => 0X08                                                                 |                    | OFT_RST                  |                    |       |
| 12:32:58.596 EVB Starting Read_DUT_Bytes(address=0x0943, num_bytes=1)                                                           | Hard Peset         | Sync & Pow               | er Do              |       |
| 12:32:58.632 EVB Finished Read_DUT_Bytes(address=0x0943, num_bytes=1) => 0x00                                                   | Hard Reset,        | sync, a row              |                    |       |
| 12:34:19.905 EVB Starting Read_DUT_Bytes(address=0x0943, num_bytes=1)                                                           | н                  | ARD_RST                  |                    |       |
| 12:34:19.925 EVB Finished Read_DUT_Bytes(address=0x0943, num_bytes=1) => 0x00                                                   |                    | SYNC                     |                    |       |
| 12:34:20.669 EVB Starting Read_DUT_Bytes(address=0x0943, num_bytes=1)                                                           | PD                 | N: 0                     |                    |       |
| 12:34:20.703 EVB Finished Read_DUT_Bytes(address=0x0943, num_bytes=1) => 0x00                                                   | ]                  |                          |                    | _     |
| EVB Firmware 0.84    Field Programmer: Socket, Si534x/7x/9x-QFN44; Si534x/7x/8x/9x (not firmware based); I2C Address 0x68 / 10- | 04d; 400 kHz; 3.3V |                          |                    |       |

Figure 72. Read IO\_VDD\_SEL Bit from Device

The following window shows how to determine the value of the IO\_VDD\_SEL bit that will be written to the device from the project file.

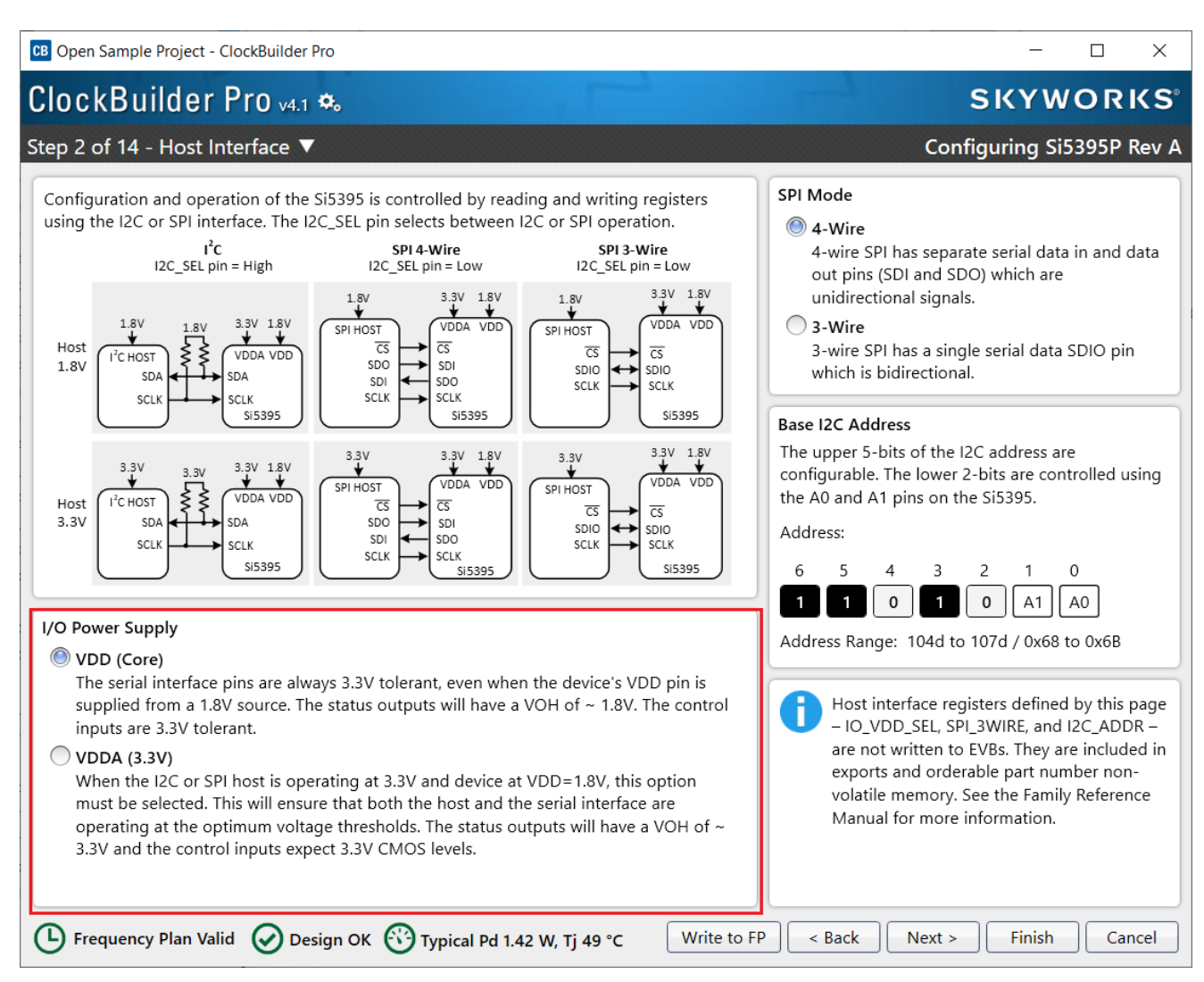

Figure 73. Determine the Value of IO\_VDD\_SEL Bit Written to Device

# 6.2.2. Fix: Changing the IO\_VDD\_SEL Bit

If it is suspected that IO\_VDD\_SEL has changed after writing a new plan to the device, you will not be able to communicate with the device. However, the device will still respond to a register write request to change the IO\_VDD\_SEL bit even when communicating with the incorrect IO\_VDD. To do this, follow the steps below:

- 1. Power down and power on the clock device to ensure that the next write operation is the first bus transaction.
- 2. Write a 9 (0x9) to the page address register (address=0x1)
- 3. Write a value of 0x00 to register 67 (0x43). Steps 2 and 3 combined will write a 0 value to register address=0x0943.
- 4. Read back some registers to check if communications is now restored. A suggestion is to read registers 0x02 and 0x03. These registers should be non-zero and correspond to the device part number.

# 6.3. How do I write a project file to the device that changes the I/O Power Supply setting in Si534x/8x/9x devices (IO\_VDD\_SEL bit)?

# 6.3.1. General Steps to Change I/O Power Supply Setting with a Project File

In order for the field programmer to communicate with the device correctly, the field programmer's IO voltage needs to match the IO\_VDD\_SEL bit in the device and use the correct serial communication protocol to match the I2C\_SEL pin on the device. This is not automatically detected by the GUI or the CLI command.

If the new project changes the IO\_VDD\_SEL bit, the following summarized steps need to be performed. The flow chart and figures that follow provide the details for each of these steps. There are detailed steps using CBPro Graphical User Interface and detailed steps using the CBPro Command Line interface.

- 1. Establish communication with the device to be programmed and determine the current value of the IO\_VDD\_SEL (0x0943[0]) bit.
- 2. The current value of the IO\_VDD\_SEL bit matches the value of the new plan to be written to the device?
- Yes Proceed to step 3.
- No Change the IO\_VDD\_SEL bit to match the value in the new plan. Re-establish communication with the device after changing the IO\_VDD\_SEL value (change the field programmer I/O Voltage to match new value for IO\_VDD\_SEL).
- 3. Write the new plan to the device.

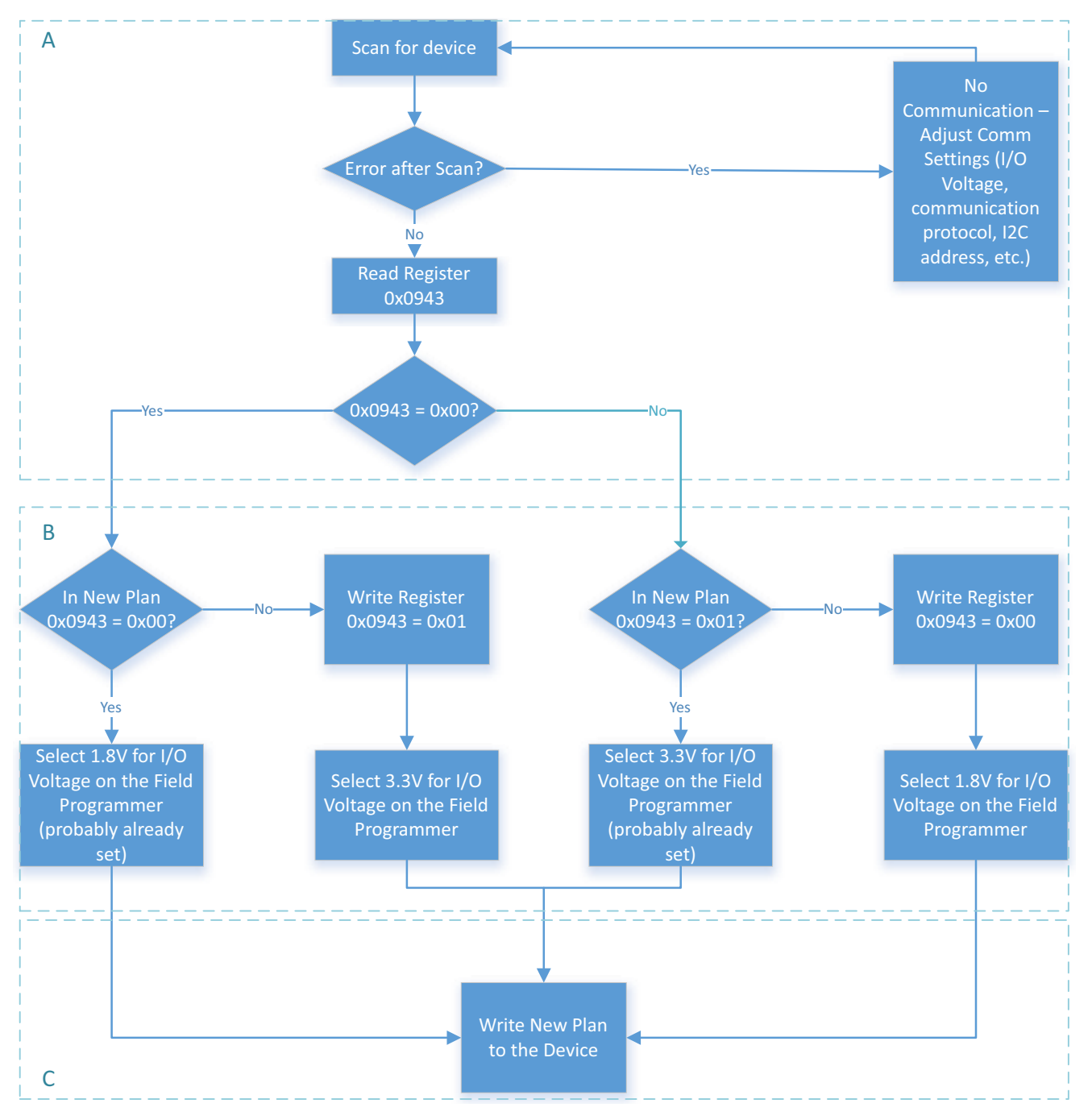

Figure 74. General Steps to Change I/O Power Supply Setting with a Project File

## 6.3.2. Steps Using CBPro Graphical User Interface

1. Select the "EVB GUI" button on the home screen as shown to attempt communication with the device.

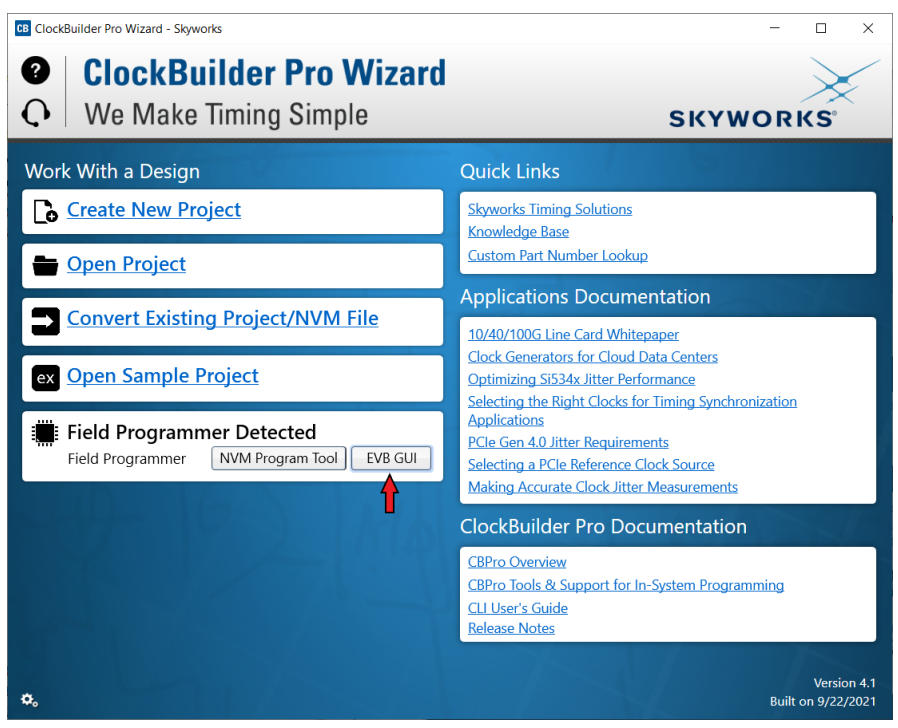

Figure 75. EVB GUI Button

- a. Select the "DUT Register Editor" tab.
- b. Determine the correct device communication protocol and setup CBPro accordingly as shown. For an Insocket device, click the Socket Power slider to power up the device. For In-system devices, click the Device Family pulldown and select the appropriate device family.
- c. Click the Scan button to verify communication with the device.
- d. If communication is successful, the device part number and design ID will be updated. If communication is not successful, the part number field will display -ERR- and the DUT register tab will be disabled.
   Configuring communication settings are shown in "Figure 76. Configuring Communication Settings" on page 55.

| Field Brogram | mor                                     |
|---------------|-----------------------------------------|
| Field Program | imer                                    |
| Family:       | Si534x/7x/8x/9x (not<br>firmware based) |
| Target:       | Socket, Si534x/7x/9x-                   |
|               | QFN44                                   |
| Socket Power  | : Off                                   |
| Interface:    | SPI 4-Wire; 1 MHz;                      |
|               | 1.8V                                    |
| Part Number   |                                         |
| Design ID     |                                         |
|               |                                         |
| Cor           | nfig Scan                               |
| D Protocol    | SPI 4-Wire                              |
|               | O SPI 3-Wire                            |
|               | O 12C                                   |
| ų .           |                                         |
| I/O Voltag    | je 1.8 V 🔽                              |
| -             |                                         |
| F SPI Bus Sp  | beed 1 MHz                              |
| F             | IARD_RST                                |
|               | SVNC                                    |
|               | STINC                                   |
| PD            | N: 0                                    |
|               |                                         |

Figure 76. Configuring Communication Settings

## **USER GUIDE**

Examples of a Communication failure for  $I^2C$  and SPI:

| CB Field Programmer - Cloc                                                                                                    | kBuilder Pro                                                                                                    |                                                                                                    |                                                                                                    |                                                                                                    |                                                 |                 |                    |                                                                                                    | -                                                                                                    |                                                                          | $\times$                                                                                                    |
|----------------------------------------------------------------------------------------------------|----------------------------------------------------------------------------------------------------|----------------------------------------------------------------------------------------------------|----------------------------------------------------------------------------------------------------|----------------------------------------------------------------------------------------------------|-------------------------------------------------|-----------------|--------------------|----------------------------------------------------------------------------------------------------|----------------------------------------------------------------------------------------------------|--------------------------------------------------------------------------|----------------------------------------------------------------------------------------------------|
| File Help                                                                                                    |                                                                                                    |                                                                                                    |                                                                                                    |                                                                                                    |                                                 |                 |                    |                                                                                                    |                                                                                                    |                                                                          |                                                                                                    |
| Info DUT Settings Editor                                                                                                    | DUT Register Editor                                                                                                    | Status                                                                                                    |                                                                                                    |                                                                                                    |                                                 |                 | ~                  | Field Prog                                                                                                | rammer                                                                                                    |                                                                          |                                                                                                    |
| Unable to identify the dev                                                                                                    | ice. Check field progr                                                                                                    | ammer op                                                                                                    | otions and                                                                                                    | connection                                                                                                    | 1.                                              |                 |                    | Family:<br>Target:<br>Interface:<br>Part Numb<br>Design ID<br>Device Co<br>Unable to                      | Si534x/<br>firmwai<br>Wired 1<br>I2C Adu<br>104d; 4<br>Der -ERR-<br>-ERR-<br>Config                                                                                                    | 7x/8x/9x (<br>re based)<br>o PCB (se<br>dress 0x68<br>00 kHz; 3.<br>Scan | not<br>ial)<br>/<br>3V                                                                                                    |
| log                                                                                                    |                                                                                                    |                                                                                                    |                                                                                                    |                                                                                                    |                                                 |                 |                    |                                                                                                    |                                                                                                    |                                                                          |                                                                                                    |
| Filtered     Auto Scrophic       Timestamp     Source       10:55:45.731     EVB                                                                                                    | II: On Tinsert M<br>Message<br>Starting Read_DOT_<br>error Read_DUT_Byt<br>i2c_slave_address=0<br>(general failure)                                                                                                    | larker                                                                                                    | Clear<br>ess=0x0000<br>=0x00000) =<br>=0x0100): (                                                                                                    | Copy to<br>00)<br>=> I2C_Writ<br>operation fa                                                                               | to Clipboard<br>ite(i2c_bus=1,<br>failed on MCL | Pause           | xFA                |                                                                                                    |                                                                                                    |                                                                          |                                                                                                    |
| 10:55:45.731 EVB                                                                                                    | Starting Read_DUT_I                                                                                                    | Byte(addr                                                                                                    | ess=0x026                                                                                                    | δB)                                                                                                    |                                                 |                 |                    |                                                                                                    |                                                                                                    |                                                                          |                                                                                                    |
| 10:55:45.762 EVB                                                                                                    | error Read_DUT_Byt<br>i2c_slave_address=0                                                                                                    | e(address<br>1x68, data:                                                                                          | =0x026B)<br>=0x0102):                                                                                                    | => I2C_Wri                                                                                                    | ite(i2c_bus=1                                   | l' error code 0 | xFA                |                                                                                                    |                                                                                                    |                                                                          |                                                                                                    |
| EVB Firmware 0.84    Field Pro                                                                                                    | grammer: Wired to PCE                                                                                                    | B (serial); Si                                                                                                    | i534x/7x/8x                                                                                                    | x/9x (not firm                                                                                                    | nware based);                                   | I2C Address 0x6 | ▼<br>58 / 104d; 40 | 4 ⊂<br>0 kHz; 3.3V                                                                                        |                                                                                                    |                                                                          | •                                                                                                    |
| EVB Firmware 0.84    Field Pro                                                                                                    | ogrammer: Wired to PCE                                                                                                    | B (serial); Si                                                                                                    | i534x/7x/8x                                                                                                    | x/9x (not firm                                                                                                    | nware based);                                   | I2C Address 0x6 | ▼<br>58 / 104d; 40 | 0 kHz; 3.3V                                                                                               |                                                                                                    |                                                                          | ,                                                                                                    |
| EVB Firmware 0.84    Field Pro                                                                                                    | egrammer: Wired to PCE                                                                                                    | 8 (serial); Si                                                                                                    | i534x/7x/8x                                                                                                    | x/9x (not firm                                                                                                    | nware based);                                   | I2C Address 0x6 | ▼<br>58 / 104d; 40 | 40 kHz; 3.3V                                                                                              | _                                                                                                    |                                                                          | ,<br>×                                                                                                    |
| EVB Firmware 0.84    Field Pro<br>B Field Programmer - Clock<br>File Help<br>Info DUT Settings Editor                                                                                                    | general failule)<br>ogrammer: Wired to PCE<br>Builder Pro<br>DUT Register Editor                                                                                                    | B (serial); Si<br>Status                                                                                          | i534x/7x/8x                                                                                                    | x/9x (not firm                                                                                                    | nware based);                                   | I2C Address 0x6 | 58 / 104d; 40      | 0 kHz; 3.3V                                                                                               | -<br>ammer                                                                                                    |                                                                          | ×                                                                                                    |
| EVB Firmware 0.84    Field Pro<br>B Field Programmer - Clock<br>File Help<br>Info DUT Settings Editor<br>Unable to identify the devi                                                                                                    | grammer: Wired to PCE<br>Builder Pro                                                                                                    | 8 (serial); Si<br>Status<br>ammer op                                                                              | i534x/7x/8x                                                                                                    | x/9x (not firm                                                                                                    | nware based);                                   | 12C Address 0xd | 58 / 104d; 40      | Field Progr<br>Family:<br>Target:<br>Interface:<br>Part Numb<br>Design ID<br>C<br>Device Cor<br>Unable to | ammer<br>Si534x//<br>firmwar<br>Wired to<br>SPI 3-W<br>er -ERR-<br>????????<br>Config<br>Config<br>trol / Misc<br>identify th                                                                                                    | /x/8x/9x (r<br>e based)<br>> PCB (ser<br>ire; 1 MHz<br>Scan              | , x<br>oot<br>al)<br>3.3V                                                                                                    |
| EVB Firmware 0.84    Field Pro<br>CB Field Programmer - Clock<br>File Help<br>Info DUT Settings Editor<br>Unable to identify the devi                                                                                                    | graemen landre)<br>Igrammer: Wired to PCE<br>Builder Pro<br>DUT Register Editor<br>ce. Check field progra                                                                                                    | 8 (serial); S<br>Status<br>ammer op                                                                               | i534x/7x/8x                                                                                                    | connection.                                                                                                    | nware based);                                   | 12C Address 0xd | 58 / 104d; 40      | Field Progr<br>Family:<br>Target:<br>Interface:<br>Part Numb<br>Design ID<br>C<br>Device Cor<br>Unable to | ammer<br>Si534x/7<br>firmwart<br>SPI 3-W<br>er -ERR-<br>????????<br>Config                                                                                                    | C<br>(x/8x/9x (r<br>= based)<br>> PCB (ser<br>ire; 1 MHz<br>Scan         | x<br>oot<br>al)<br>3.3V                                                                                                    |
| EVB Firmware 0.84   Field Pro<br>EVB Field Programmer - Clock<br>File Help<br>Info DUT Settings Editor<br>Unable to identify the devi<br>Duable to identify the devi<br>Filtered Auto Scro<br>Timestamp Source                                                                 | Igneral Island()<br>Igrammer: Wired to PCE<br>Builder Pro<br>DUT Register Editor<br>ce. Check field progra<br>ce. Check field progra<br>Island ()<br>Island ()<br>Insert M.<br>Message                                                                                                    | 8 (serial); S<br>Status<br>ammer op                                                                               | tions and o                                                                                                    | connection.                                                                                                    | nware based);<br>o Clipboard                    | I2C Address 0xd | v 104d; 40         | Field Progr<br>Family:<br>Target:<br>Interface:<br>Part Numb<br>Design ID                                 | ammer<br>Si534x//<br>firmwar<br>Wired ta<br>SPI 3-W<br>er -ERR-<br>????????<br>Config                                                                                                    | Cx/8x/9x (r<br>= based)<br>o PCB (ser<br>ire; 1 MHz<br>Scan              | × ot al) i 3.3V                                                                                                    |
| EVB Firmware 0.84    Field Pro<br>GB Field Programmer - Clock<br>File Help<br>Info DUT Settings Editor<br>Unable to identify the devi<br>Diable to identify the devi<br>Filtered P<br>Filtered Auto Scro<br>Timestamp<br>Source                                                | I: On I Insert M.<br>Message                                                                                                    | a (serial); Si<br>Status<br>mmer op                                                                               | Clear                                                                                                    | x/9x (not firm<br>connection.                                                                                               | nware based);                                   | I2C Address 0xd | × 104d; 40         | Field Progr<br>Family:<br>Target:<br>Interface:<br>Part Numb<br>Design ID                                 | ammer<br>Si534x/3<br>firmwar<br>Wired tt<br>SPI 3-W<br>er -ERR-<br>????????<br>Config                                                                                                    | v/8x/9x (9x (9x (9x (9x (9x (9x (9x (9x (9x (                            | v<br>ot<br>al)<br>: 3.3V                                                                                                    |
| EVB Firmware 0.84   Field Pro<br>B Field Programmer - Clock<br>File Help<br>Unable to identify the devi<br>Unable to identify the devi<br>Filtered Auto Scro<br>Timestamp Source<br>10:52:04.757 EVB<br>10:52:04.757 EVB                                                       | I: On V Insert M.<br>Message<br>Finished Read_UUT_E<br>Starting Read_UUT_E                                                                                                    | 8 (serial); S:<br>Status Status arker op                                                                          | Clear دور میں کوئی کی کوئی کوئی کوئی کوئی کوئی کوئی ک                                                                                                    | <pre>x/9x (not firm connection.</pre>                                                                                       | nware based);                                   | 22C Address 0xd | 58 / 104d; 40      | Field Progr<br>Family:<br>Target:<br>Interface:<br>Part Numb<br>Design ID                                 | ammer<br>SIS34x//<br>firmwar<br>SPI 3-W<br>er -ERR-<br>22222222<br>Config<br>Config<br>Config<br>trtrd / Misc                                                                                                    | l<br>(x/8x/9x (t<br>e based)<br>PCB (ser<br>PCB (ser<br>PCB (ser<br>Scan | intervention of the second second sec |
| Log<br>Filed Programmer - Clock<br>File Help<br>Unable to identify the devi<br>Info DUT Settings Editor<br>Unable to identify the devi<br>Filtered Auto Scroo<br>Timestamp<br>Source<br>T0:52:04.757 EVB<br>10:52:24.773 EVB                                                   | I: On V Insert M.<br>Message<br>Finished Read_DUT_8<br>Starting Read_DUT_8<br>Starting Read_DUT_8<br>St | 8 (serial); S:<br>Status<br>arker (<br>syte(addre<br>syte(addre<br>yte(addre<br>yte(addre                         | Lis34x/7x/8x Lis34x/7x/8x Lis34x Lis34x/7x/8x Lis34x/7x/8x Lis34x/7x Lis34x/7x Lis34x/7x Lis34x/7x Lis34x/7x Lis34x/7x Lis34x/7x Lis34x/7x Lis34x/7x Lis34x/7x Lis34x/7x Lis34x/7x Lis34x/7x Lis34x/7x Lis34x/7x Lis34x/7x Lis34x/7x Lis34x/7x Lis34x/7x Lis34x/7x Lis34x/7x Lis34x/7x Lis34x/7x Lis34x/7x Lis34x/7x Lis34x/7x Lis34x/7x | <pre>x/9x (not firm<br/>connection.<br/>) Copy to<br/>r) =&gt; 0xFF<br/>0)<br/>0) =&gt; 0xFF<br/>1)</pre>                   | o Clipboard                                     | 22C Address 0xd | 58 / 104d; 40      | Field Progr<br>Family:<br>Target:<br>Interface:<br>Part Numb<br>Design ID<br>C<br>Device Cor<br>Unable to | ammer<br>SIS34x/17<br>firmwar<br>SPI 3-W<br>SPI 3-W<br>SPI 3-                                                                                                    | c<br>x/8x/9x (t<br>based)<br>PCB (ser<br>PCB (ser<br>Scan                | iot<br>al)<br>: 3.3V                                                                                                    |
| Log<br>File Help<br>Unable to identify the devi<br>Filestered Auto Scroo<br>Timestamp Source<br>10:52:04.737 EVB<br>10:52:04.773 EVB<br>10:52:04.773 EVB                                                                                                    | Igneral land(c) Igneral land(c) Igneral land(                                                                                                    | 8 (serial); S;<br>Status<br>immer op<br>arker (<br>ayte(addre<br>yte(addre<br>yte(addre<br>yte(addre<br>yte(addre | E534x/7x/8x<br>tions and c<br>Clear<br>ess=0x0270<br>ess=0x0277                                                                                                    | <pre>x/9x (not firm<br/>connection.<br/>) Copy to<br/>F) =&gt; 0xFF<br/>0)<br/>0) =&gt; 0xFF<br/>1)<br/>1) =&gt; 0xFF</pre> | nware based);                                   | 22C Address 0xt | \$8 / 104d; 40     | Field Progr<br>Family:<br>Target:<br>Interface:<br>Part Numb<br>Design ID<br>C<br>Device Cor<br>Unable to | ammer<br>Si534x<br>Wired tt<br>SPI 3-W<br>ZP272727<br>Config                                                                                                    | 'x/8x/9x (k<br>b based)<br>> PCB (ser<br>ire: 1 MHz<br>Scan              | ×<br>al)<br>3.3V                                                                                                    |
| EVB Firmware 0.84   Field Pro<br>Field Programmer - Clock<br>File Help<br>Info DUT Settings Editor<br>Unable to identify the devi<br>Piltered Auto Scro<br>Tinestamp Serve<br>T0:52:04.757 EVB<br>10:52:04.757 EVB<br>10:52:04.757 EVB<br>10:52:04.757 EVB<br>10:52:04.757 EVB | I: On IIIIIIIIIIIIIIIIIIIIIIIIIIIIIIIIII                                                                                                    | 8 (serial); S;<br>Status<br>immer op<br>syte(addre<br>byte(addre<br>byte(addre<br>byte(addre                      | 534x/7x/8x<br>tions and c<br>clear<br>ss=0x027c<br>ss=0x027c<br>ss=0x027c<br>ss=0x027c                                                                                                    | <pre>x/9x (not firm<br/>connection.<br/>r) =&gt; 0xrF<br/>0)<br/>0) =&gt; 0xFF<br/>1)<br/>1) =&gt; 0xFF<br/>2)</pre>        | o Clipboard                                     | I2C Address 0xf | 58 / 104d; 40      | Field Progr<br>Family:<br>Target:<br>Interface:<br>Part Numb<br>Design ID<br>C<br>Device Cor<br>Unable to | ammer<br>SiS34X, Wired ta<br>SPI 3-W<br>Vired ta<br>SPI 3-W<br>VIred ta<br>SPI 3-W<br>VIred ta<br>SPI 3-W<br>VIred ta<br>SPI 3-W<br>VIred ta<br>SPI 3-W<br>VIred ta<br>SPI 3-W<br>VIred ta<br>SPI 3-W<br>VIred ta<br>SPI 3-W<br>VIred ta<br>SPI 3-W<br>VIred ta<br>SPI 3-W<br>VIred ta<br>SPI 3-W<br>VIred ta<br>SPI 3-W<br>VIred ta<br>SPI 3-W<br>VI<br>SPI 3-W<br>VI<br>SPI 3-W<br>SPI 3-W<br>VI<br>SPI 3-W<br>VI<br>SPI 3-W<br>VI<br>SPI 3-W<br>VI | 'x/8x/9x (k<br>b based)<br>> PCB (ser<br>rire: 1 MH2<br>Scan             | x<br>oot<br>al)<br>3.3V                                                                                                    |

Figure 77. I<sup>2</sup>C and SPI Communication Failure Examples

- 2. Match the IO\_VDD\_SEL bit to the value in the plan that will be written to the device.
  - a. If the IO\_VDD\_SEL bit already matches the value in the plan to be written, skip to Step 3.
  - b. If the IO\_VDD\_SEL bit is not correct, change the value and write the new value to the device (see the figure below).
  - c. Reconfigure the communication settings of the field programmer to reestablish communication to the device.

| CB Field Programmer - ClockBuilder Pro                                                                                                    |   |               | _                     |                     | ×     |
|----------------------------------------------------------------------------------------------------|---|---------------|-----------------------|---------------------|-------|
| File Help 1                                                                                                    |   |               |                       |                     |       |
| Info DUT Settings Editor DUT Register Editor Status                                                                                                    | - | Field Program | mer                   |                     |       |
| Register Peek/Poke                                                                                                    | Î | Family:       | Si534x/7x<br>firmware | (/8x/9x (<br>based) | not   |
| 4 Hex Decimal                                                                                                    |   | Target:       | Socket, S<br>QFN44    | i534x/7x            | (/9x- |
|                                                                                                    |   | Socket Power: | On                    | 2                   |       |
| * Bytes: Read Write 6                                                                                                    |   | Interface:    | SPI 4-Wir<br>3.3V     | e; 1 MH             | Z;    |
| Hex: 0x01                                                                                                    |   | Part Number   | Si5342H-              | D-GM                |       |
| Unsigned Int: 1                                                                                                    |   | Design ID     | 5342EVB.              | 3                   |       |
| 7     6     5     4     3     2     1     0       Binary:     0     0     0     0     0     1     5                                                                             |   | Con           | fig S                 | an                  | 3     |
|                                                                                                    | - | Device Contro | l / Misc              |                     |       |
| Log<br>Filtered 🔹 Auto Scroll: On 💽 Insert Marker Clear Copy to Clipboard Pause                                                                                                 |   | Soft Rese     | t and Calil           | oration<br>L        |       |
| Timestamp Source Message                                                                                                    |   |               |                       |                     |       |
| 12:59:00.964 EVB Finished Kead_DUT_Byte(address=0x0006) => 0x00                                                                                                    |   | 5             | OFT_KST               |                     |       |
| 12:59:00.964 EVB Starting Read_DUT_Byte(address=0x0007)                                                                                                    |   | Hard Reset    | Sync & Po             | wer Dov             |       |
| 12:59:01.027 EVB Finished Read_DUT_Byte(address=0x0007) => 0x01                                                                                                    |   |               |                       |                     |       |
| 12:59:01.027 EVB Starting Read_DUT_Byte(address=0x0008)                                                                                                    |   | H.            | ARD_KST               |                     |       |
|                                                                                                    |   |               | SYNC                  |                     |       |
| 12:59:01.080 EVB Finished Read_DUT_Byte(address=0x0008) => 0x08                                                                                                    |   |               |                       | _                   |       |
| 12:59:01.080         EVB         Finished Read_DUT_Byte(address=0x0008) => 0x08           12:59:09.734         EVB         Starting Read_DUT_Bytes(address=0x0943, num_bytes=1) |   | PDN           | N: 0                  |                     |       |

Figure 78. Reconfiguring Communication Settings of the Field Programmer

3. Write your new plan to the device.

| CB   | Field Programmer - ClockBuilder Pro       |  |  |  |  |  |  |  |  |  |
|------|-------------------------------------------|--|--|--|--|--|--|--|--|--|
| File | Help                                      |  |  |  |  |  |  |  |  |  |
|      | Write Project File to Device Status       |  |  |  |  |  |  |  |  |  |
|      | Write Settings File to Device             |  |  |  |  |  |  |  |  |  |
|      | Write Register File to Device             |  |  |  |  |  |  |  |  |  |
|      | Create DUT Dump File for Skyworks Support |  |  |  |  |  |  |  |  |  |
|      | Preferences                               |  |  |  |  |  |  |  |  |  |
|      | Exit                                      |  |  |  |  |  |  |  |  |  |
| 7    | Kead Write                                |  |  |  |  |  |  |  |  |  |
|      |                                           |  |  |  |  |  |  |  |  |  |
| ł    | Hex: 0x01                                 |  |  |  |  |  |  |  |  |  |

Figure 79. Write New Plan to Device

### 6.3.3. Steps Using CBPro Command Line Interface

1. Attempt to communicate with the Si534x/8x/9x device and determine the current value of the IO\_VDD\_SEL bit.

SPI communication Examples:

CBProDeviceRead.exe --io-voltage 1.8 --mode spi4wire --speed 1M --family si538x4x --registers 0x0943 CBProDeviceRead.exe --io-voltage 3.3 --mode spi4wire --speed 1M --family si538x4x --registers 0x0943

# **Note:** The commands above are examples. Refer to the document and help for the CBPro CLI for your specific configuration.

### I<sup>2</sup>C communication Examples:

```
CBProDeviceRead.exe --io-voltage 1.8 --mode i2c --speed 100k --i2c-address 0x68 --family si538x4x --
registers 0x0943
```

```
CBProDeviceRead.exe --io-voltage 3.3 --mode i2c --speed 100k --i2c-address 0x68 --family si538x4x --
registers 0x0943
```

- **Note:** The commands above are examples. Refer to the document and help for the CBPro CLI for your specific configuration.
  - 2. Match the IO\_VDD\_SEL bit to the value in the plan that will be written to the device.
  - a. A simple text file will need to be created that will write register 0x943 to 0x00 or 0x01.
    - To write 0x01 to 0x0943, the text file should contain the following single line of text:

#### 0x0943,0x01

To write 0x00 to 0x0943, the text file should contain the following single line of text:

#### 0x0943,0x00

b. Run the CLI command below to change the IO\_VDD\_SEL bit.

#### SPI Example:

```
CBProDeviceWrite.exe --mode spi4wire --speed 4M --io-voltage 3.3 --family si538x4x --registers simple text file.txt
```

### I<sup>2</sup>C Example:

```
CBProDeviceWrite.exe --mode i2c -i2c-address 0x68 --speed 400K --io-voltage 3.3 --family si538x4x --
registers simple_text_file.txt
```

# **Note:** The commands above are examples. Refer to the document and help for the CBPro CLI for your specific configuration.

### 3. Write the new plan to the part.

### SPI Example:

```
CBProDeviceWrite.exe --mode spi4wire --speed 4M --io-voltage 3.3 --family si538x4x --project your_plan_name.slabtimeproj
```

### I<sup>2</sup>C Example:

CBProDeviceWrite.exe --mode i2c -i2c-address 0x68 --speed 400K --io-voltage 3.3 --family si538x4x -project your\_plan\_name.slabtimeproj

# **Note:** The commands above are examples. Refer to the document and help for the CBPro CLI for your specific configuration.

# 6.4. I Burned a Project File to my Device with a New Base I<sup>2</sup>C Address, but the Base Address in the Device was Not Changed after the Burn Process was Complete

The I<sup>2</sup>C address will not be changed during the burn process. Changes to the base I<sup>2</sup>C address in the CBPro Configuration Wizard will be included in exports and the project file used to create orderable part numbers. However, this change is not burned to the device using the NVM Burn Tool. See the note highlighted in Figure 80.

| Base I2C Address                                             |                                                                                          |
|--------------------------------------------------------------|------------------------------------------------------------------------------------------|
| the A0 and A1 pins on t                                      | 2C address are<br>2-bits are controlled using<br>he Si5342.                              |
| Address:                                                     |                                                                                          |
| 6 5 4 3                                                      | 2 1 0                                                                                    |
| 1 1 0 1                                                      | 0 A1 A0                                                                                  |
| Address Range: 104d to                                       | o 107d / 0x68 to 0x6B                                                                    |
|                                                              |                                                                                          |
| Host interface re-<br>- IO_VDD_SEL, SP<br>are not written to | gisters defined by this page<br>PI_3WIRE, and I2C_ADDR –<br>> EVBs. They are included in |
| exports and orde                                             | rable part number non-                                                                   |
| Manual for more                                              | information.                                                                             |
|                                                              |                                                                                          |
|                                                              |                                                                                          |
|                                                              |                                                                                          |
|                                                              |                                                                                          |

Figure 80. Base I<sup>2</sup>C Address

To permanently change the  $I^2C$  base address on your device, use the  $I^2C$  Address Burn Tool. See Figure 81 below.

- 🗆 ×

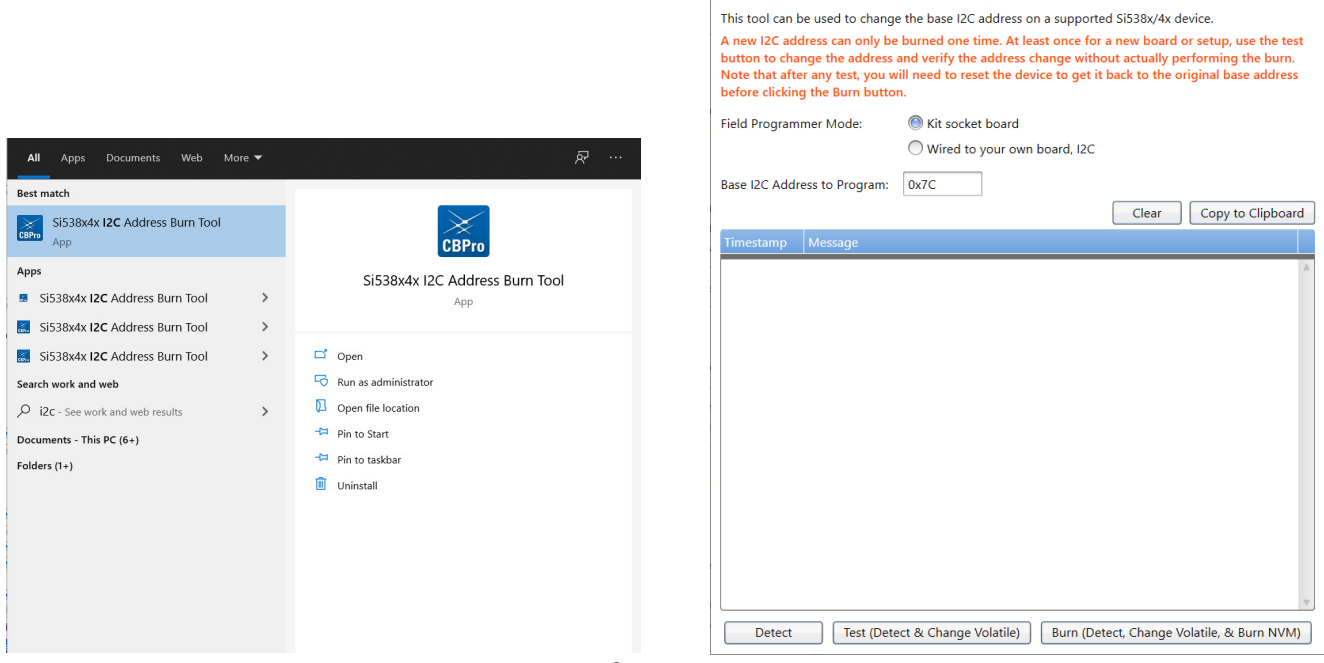

CB Si538x/4x I2C Address Burn Tool

Figure 81. I<sup>2</sup>C Address Burn Tool

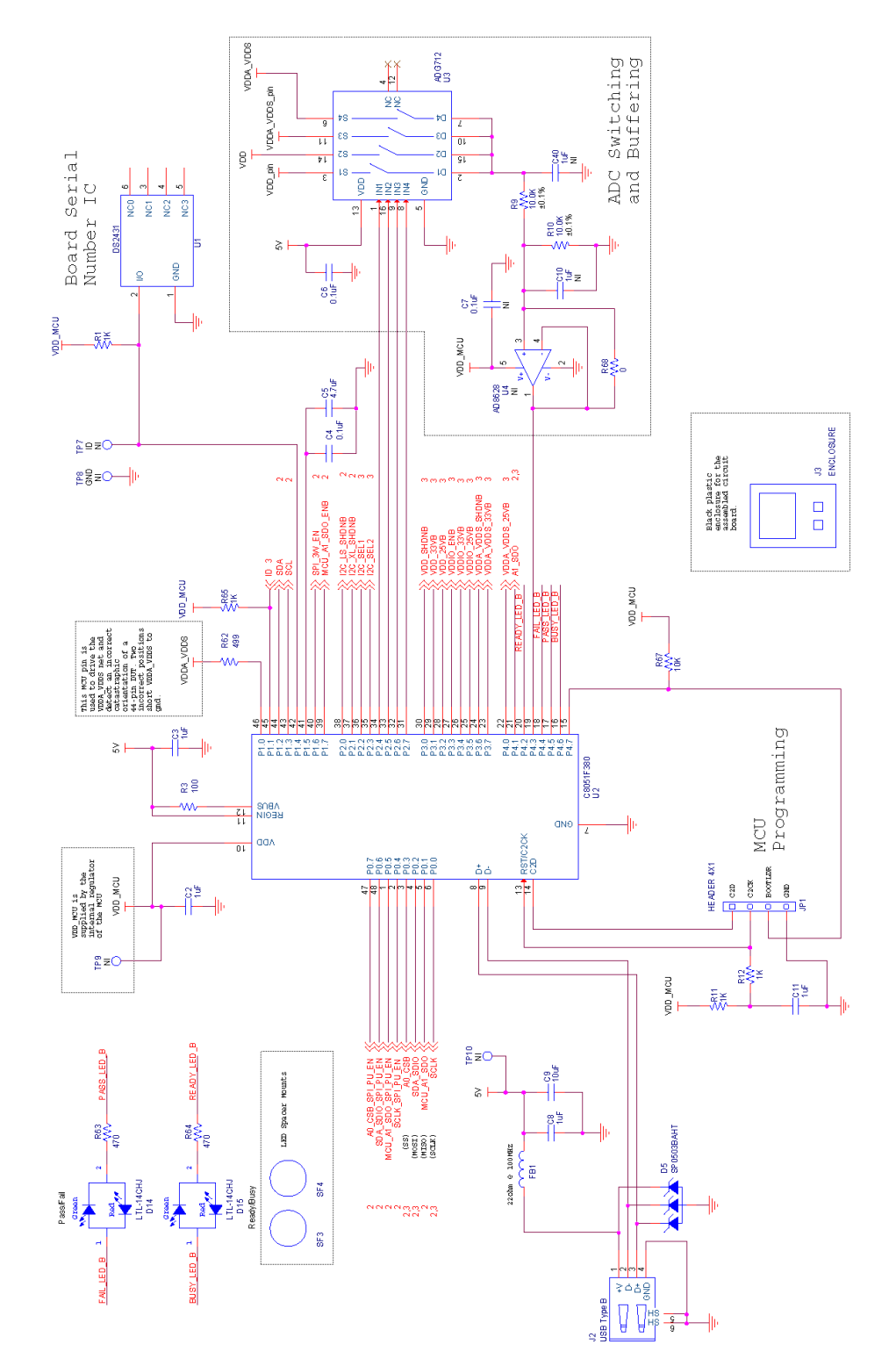

# 7. Appendix B. Field Programmer Schematic

Figure 82. CBPROG-DONGLE Schematic (1 of 3)

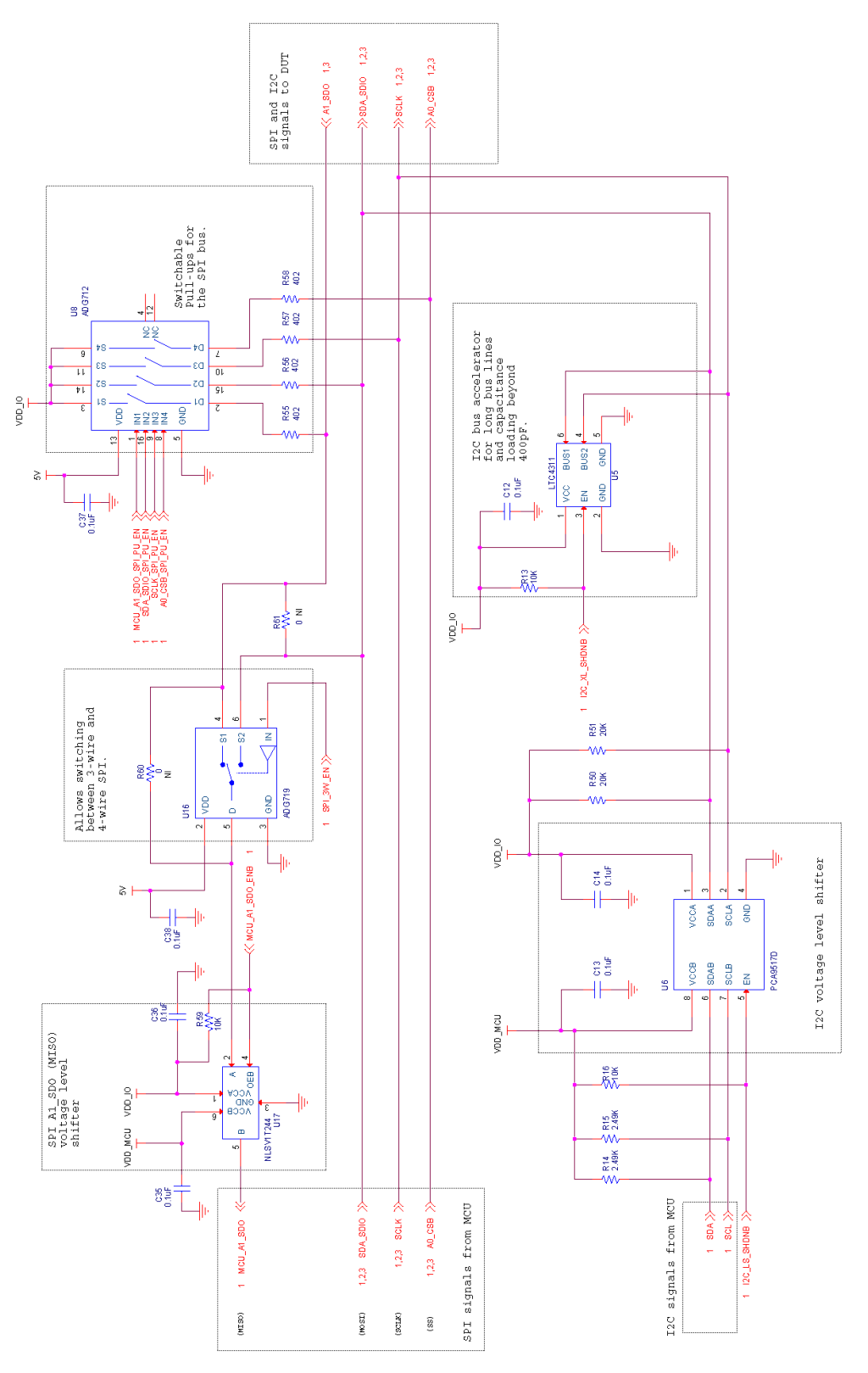

Figure 83. CBPROG-DONGLE Schematic (2 of 3)

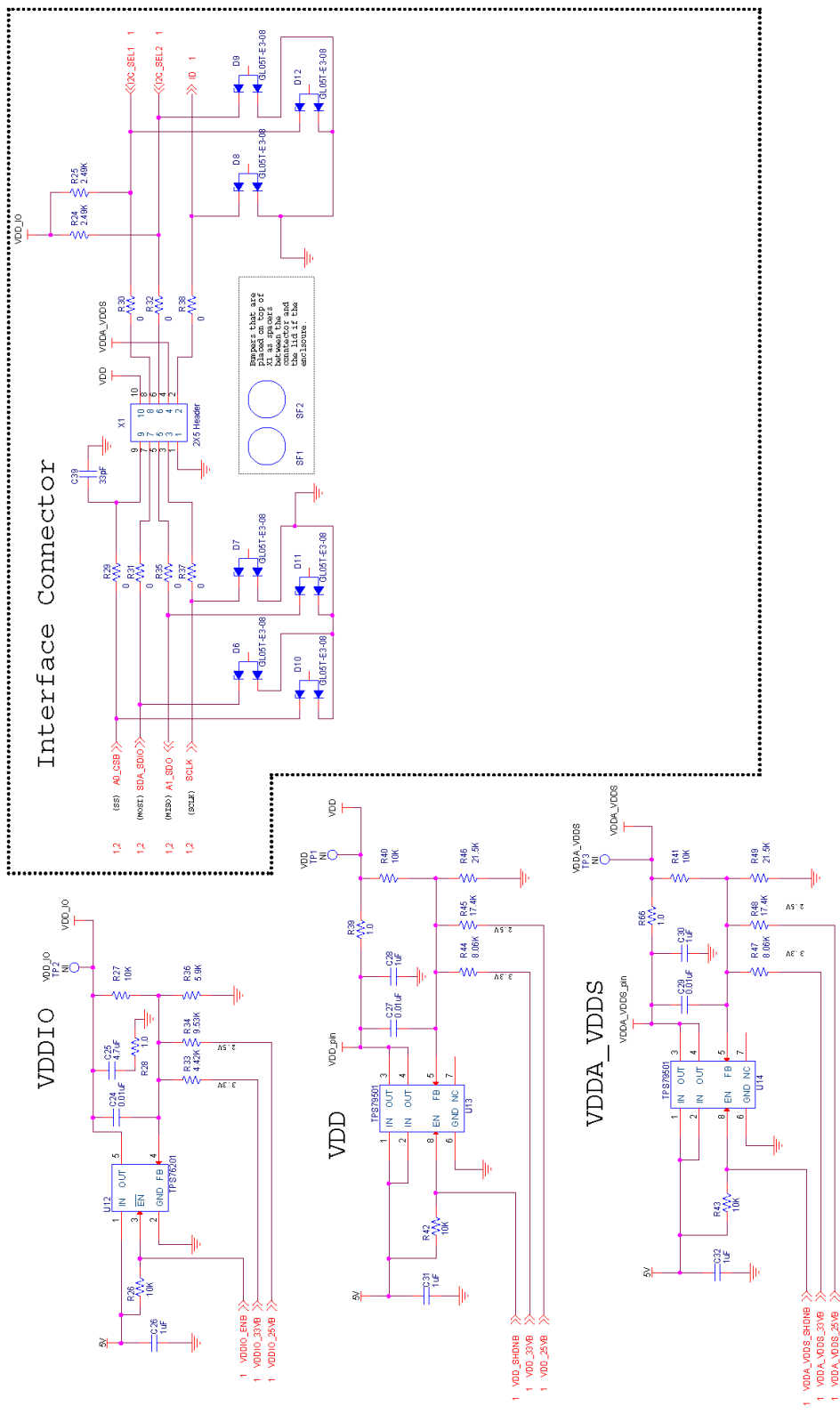

Figure 84. CBPROG-DONGLE Schematic (3 of 3)

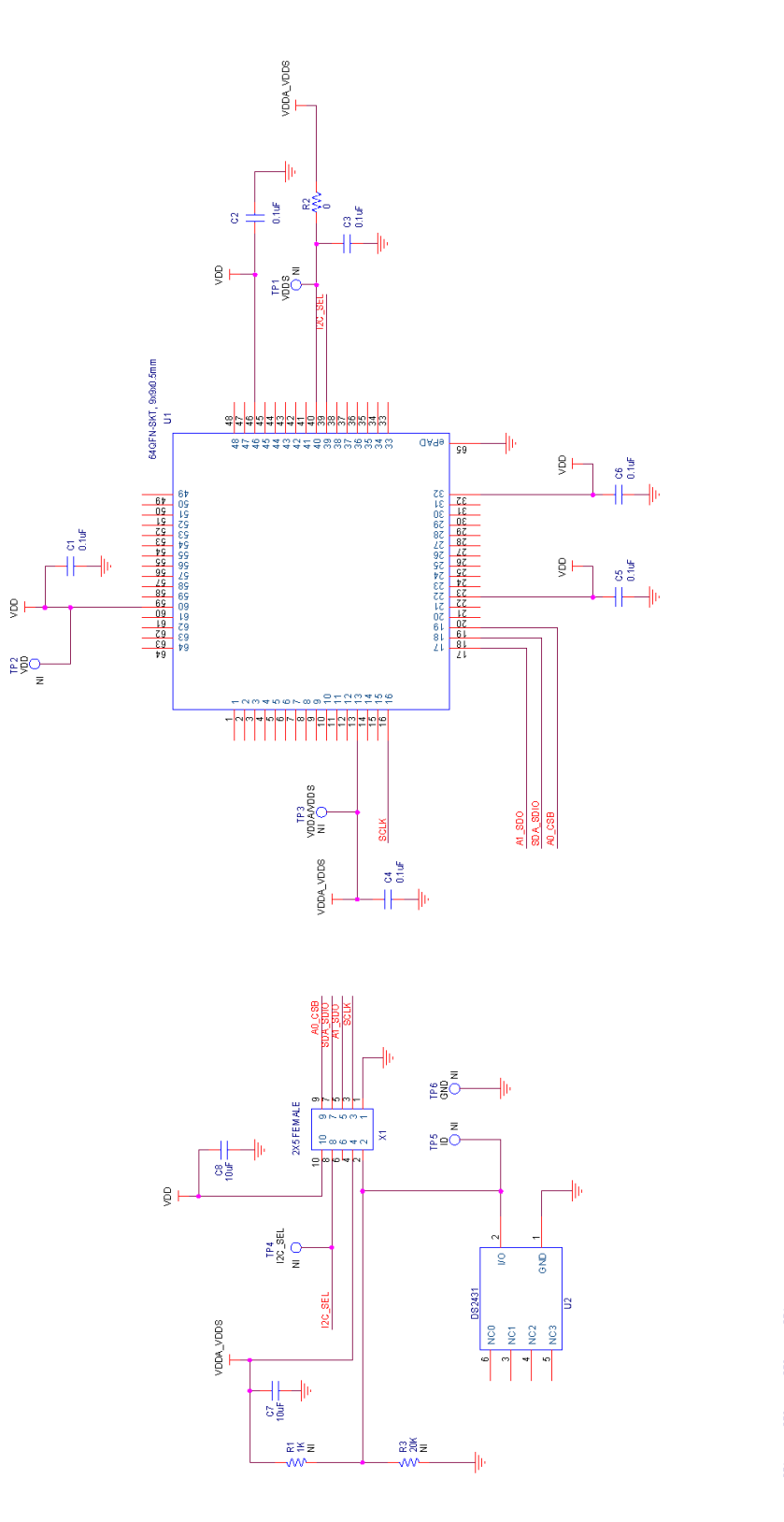

Figure 85. 64-Pin Socket Board Schematic

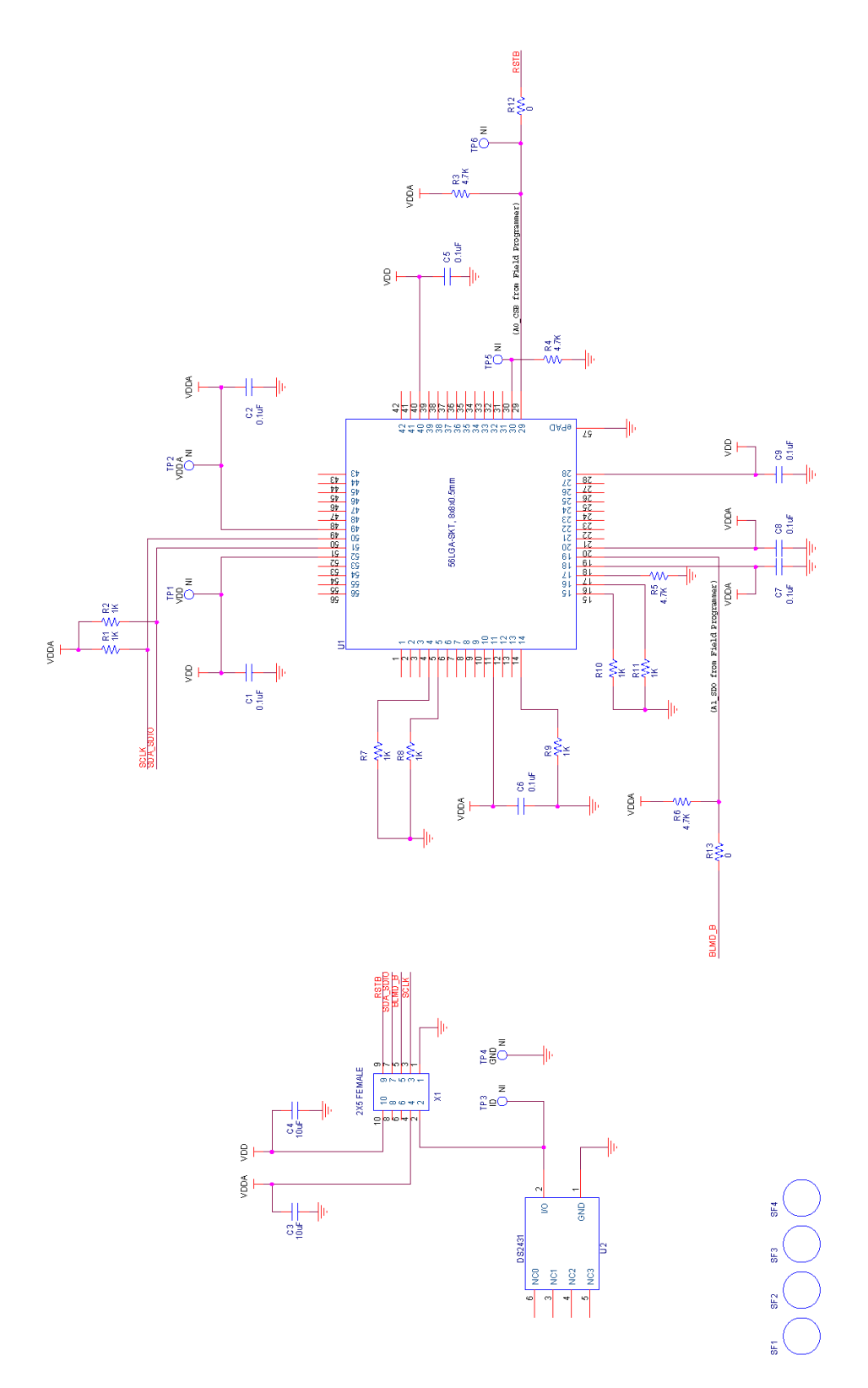

Figure 86. 56-Pin Socket Board Schematic

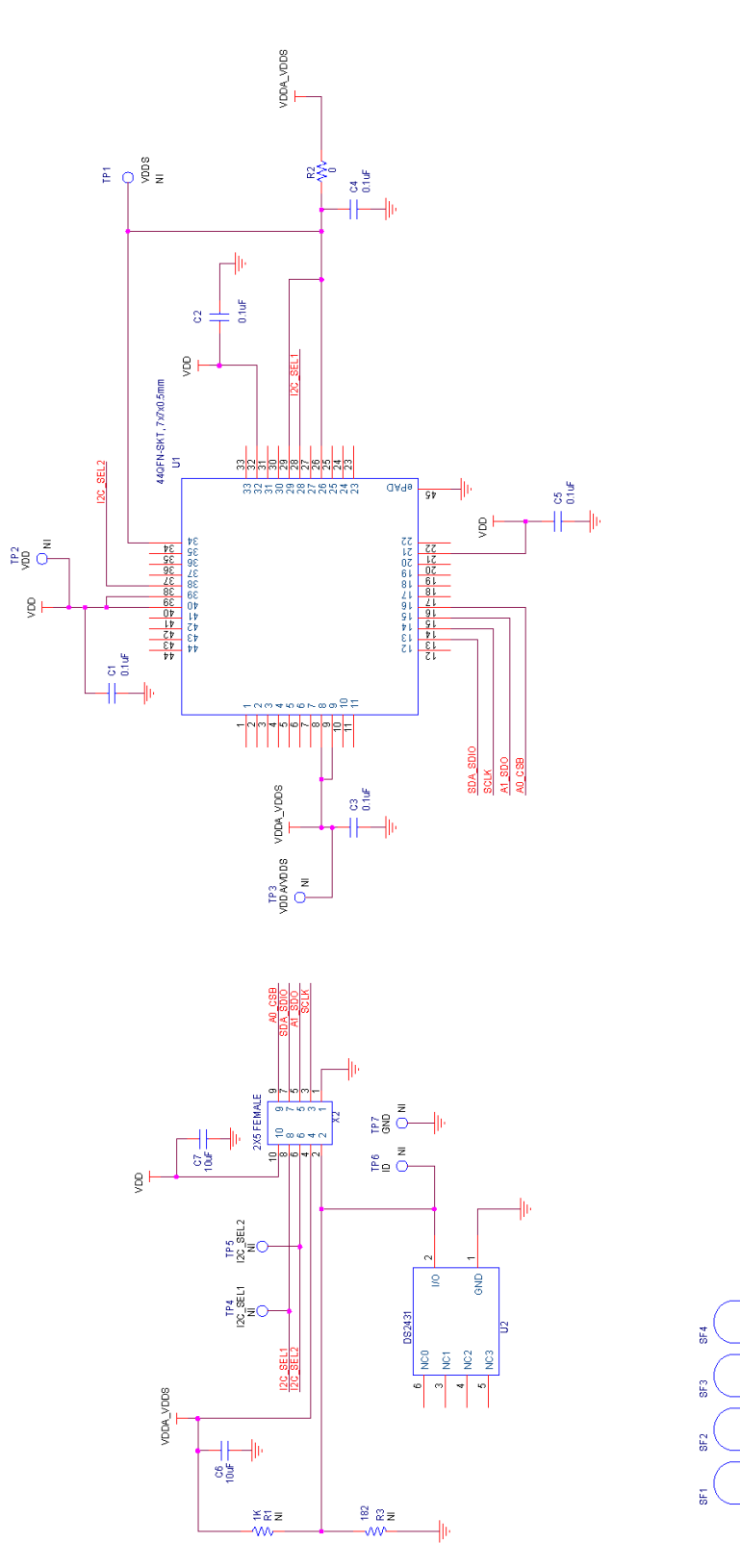

Figure 87. 44-Pin Socket Board Schematic

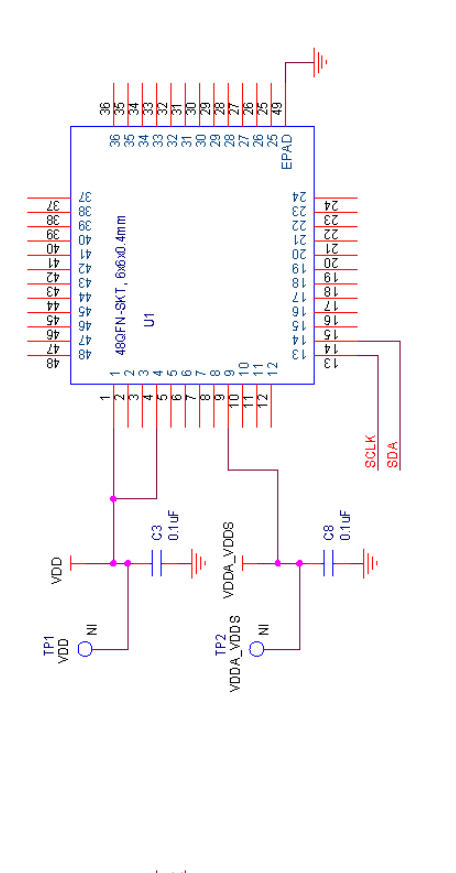

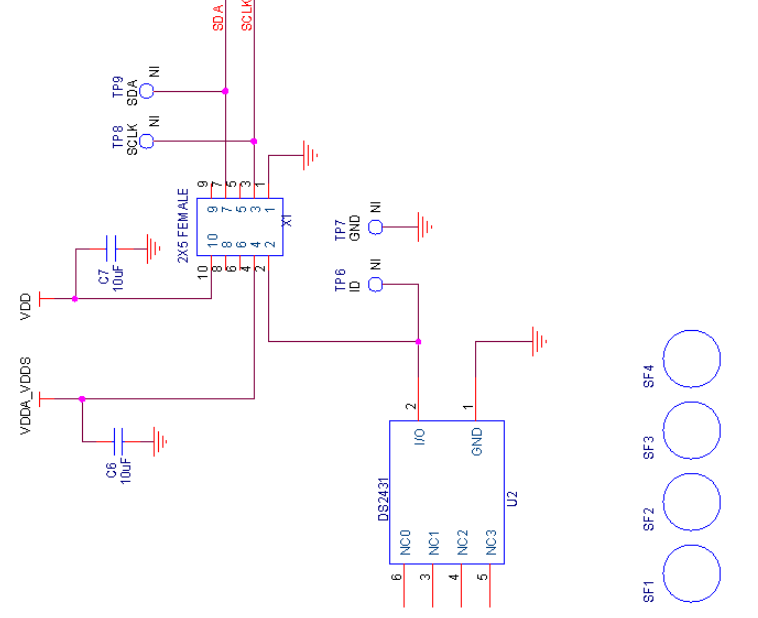

Figure 88. Si5332 48-Pin Socket Board Schematic

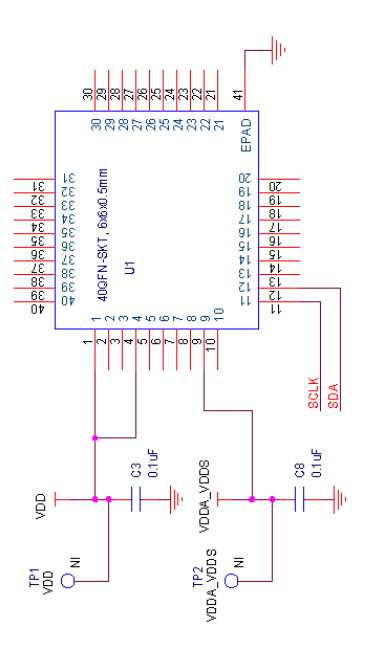

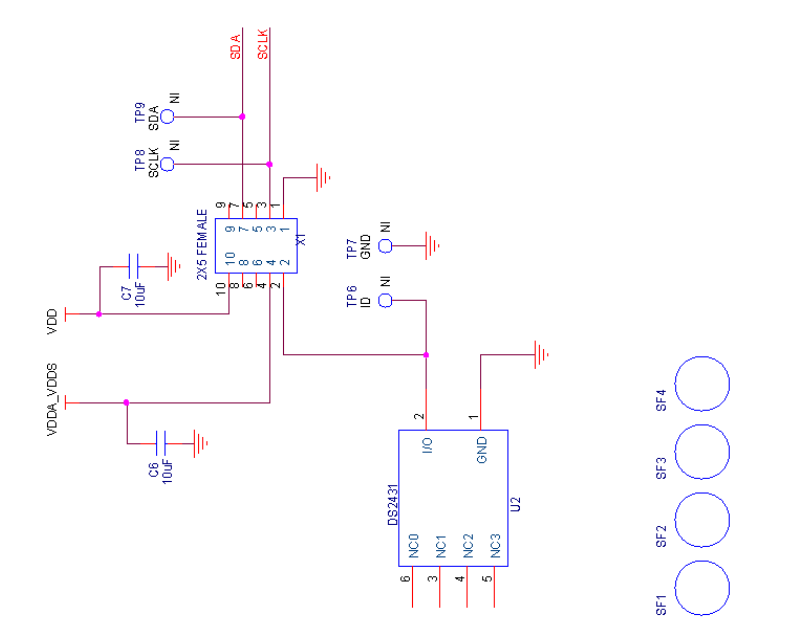

Figure 89. Si5332 40-Pin Socket Board Schematic

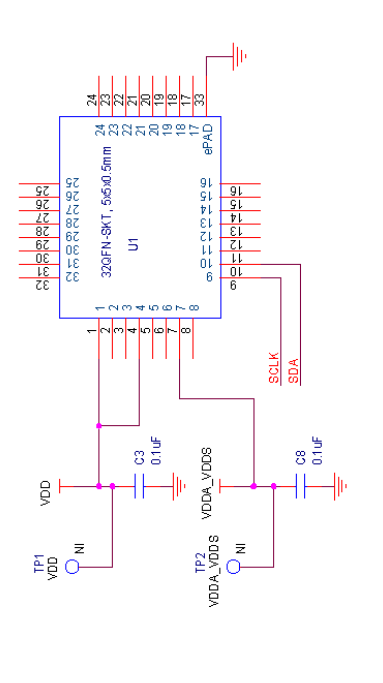

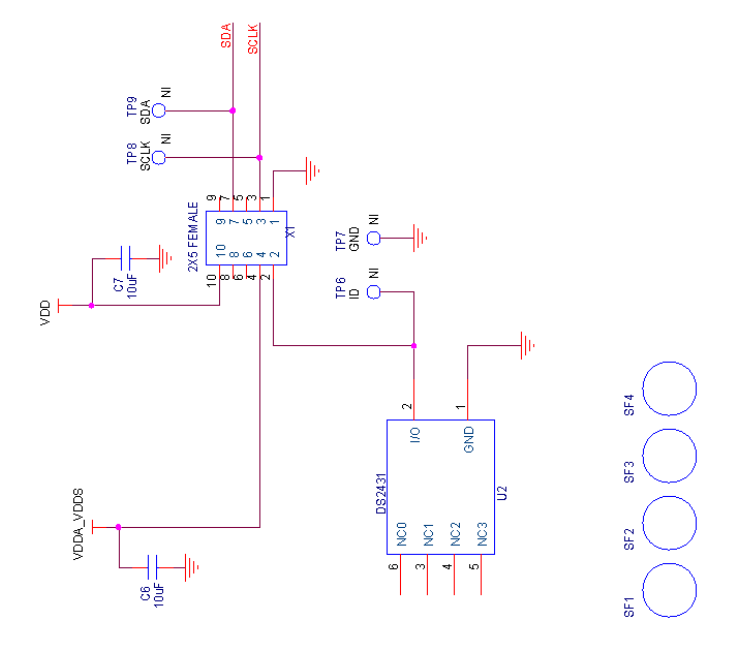

Figure 90. Si5332 32-Pin Socket Board Schematic

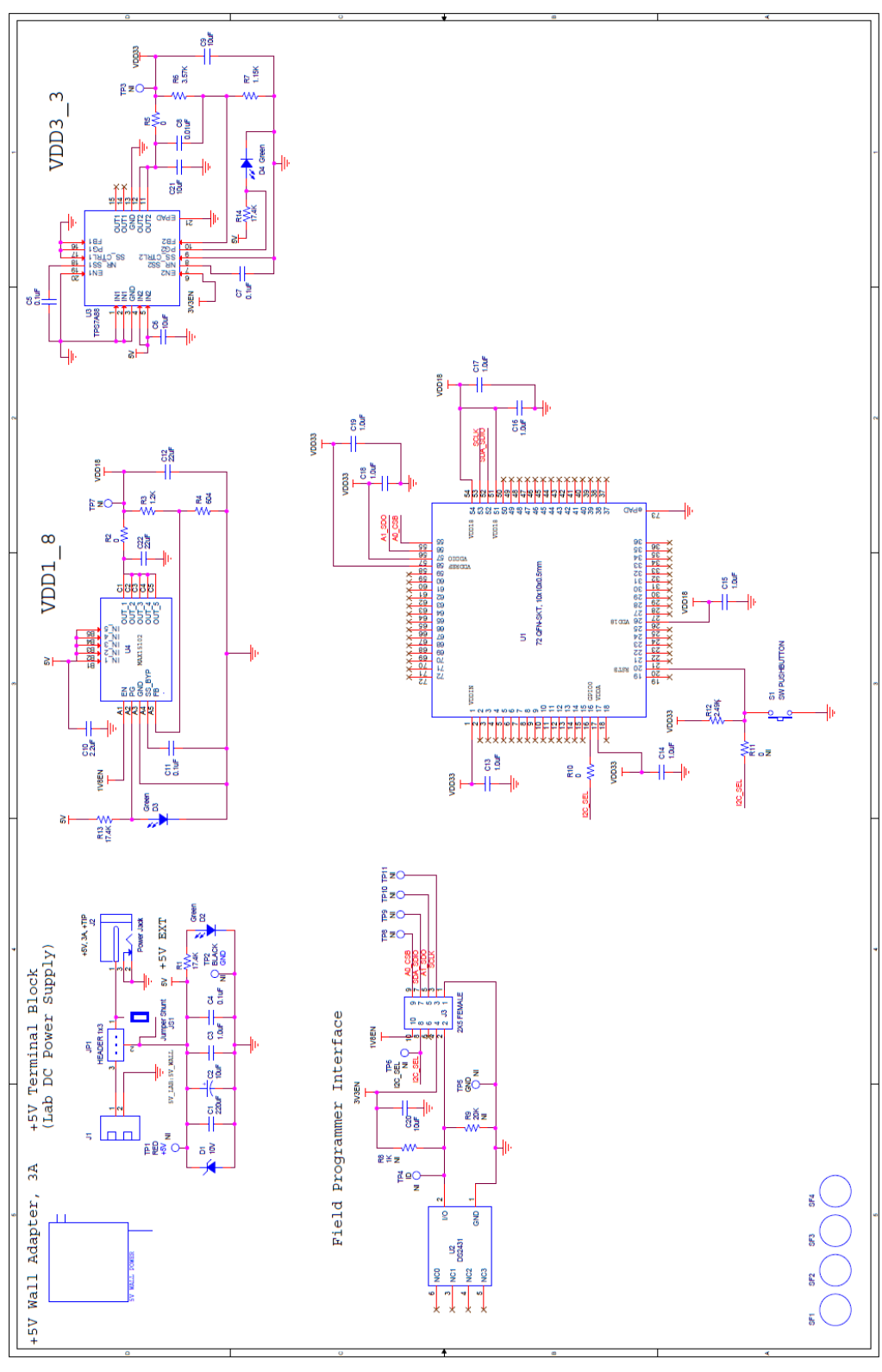

Figure 91. Si55xx 72 pin Socket Board Schematic

# 8. Appendix C. Bill of Materials

# 8.1. Field Programmer Bill of Materials

| NI               | Quantity | Reference         | Value       | Rating | Voltage | Tolerance | Туре              | PCB Footprint          | ManufacturerPN          | Manufacturer                     |
|------------------|----------|-------------------|-------------|--------|---------|-----------|-------------------|------------------------|-------------------------|----------------------------------|
|                  |          | C2 C3 C8 C11 C26  |             |        |         |           |                   |                        |                         |                                  |
|                  | c        | C28 C30 C31 C32   | 1uF         |        | 16V     | +10%      | X7R               | C0603                  | C0603X7R160-105K        | Venkel                           |
|                  | -        |                   |             |        |         |           |                   |                        |                         | · cinton                         |
|                  |          | C24 C27 C20       | 0.01.5      |        | 104     | 120%      | V70               | 00000                  | COCO2Y701C0 10204       | Verlat                           |
|                  | c        | 3 C24 C27 C29     | 0.010F      |        | 101     | ±20%      | X/R               | 00603                  | C0603X7R160-103W        | venkel                           |
|                  | 1        | L C39             | 33pF        |        | 25V     | ±10%      | CUG               | C0402                  | C0402C0G250-330K        | Venkel                           |
|                  |          | C4 C6 C12 C13     |             |        |         |           |                   |                        |                         |                                  |
|                  |          | C14 C35 C36 C37   |             |        |         |           |                   |                        |                         |                                  |
|                  | 9        | C38               | 0.1uF       |        | 10V     | ±10%      | X7R               | C0402   C0402L         | C0402X7R100-104K        | Venkel                           |
|                  | 2        | C5 C25            | 4.7uF       |        | 10V     | ±20%      | X7R               | C1206                  | C1206X7R100-475M        | Venkel                           |
|                  | 1        | (9                | 10uE        |        | 10V     | +20%      | X7R               | C1206                  | C1206X7R100-106M        | Venkel                           |
|                  | -        | D14D1E            |             | 20-4   | 200     | 12070     | ~~~               |                        |                         | UTE ON TECHNICLOCY CORD          |
|                  | 4        | 014015            | choroop Aut | 201174 | 2011    |           | 71.00             |                        |                         | LITE-ON TECHNOLOGY CORP          |
|                  | 1        | L D5              | SP0503BAH I | 300mW  | 200     |           | 105               | SOT143-AKKK SOT143     | SP0503BAH IG            | Littletuse                       |
|                  |          | D6 D7 D8 D9 D10   |             |        |         |           |                   |                        |                         |                                  |
|                  | 7        | 7 D11 D12         | GL05T-E3-08 | 5A     | 11V     |           | Dual Common Anode | SOT23-123              | GL05T-E3-08             | Vishay                           |
|                  | 1        | FB1               | 22 Ohm      | 6000mA |         |           | SMT               | L0805                  | BLM21PG220SN1           | MuRata                           |
|                  | 1        | J2                | USB Type B  |        |         |           | USB               | CONN-USB-B             | 61729-0010BLF           | FCI                              |
|                  |          |                   |             |        |         |           |                   |                        |                         |                                  |
|                  | 1        | 13                | ENCLOSURE   |        |         |           |                   | Ν/Δ                    | Emulator7045            | Shanahai Zhongxingda Electronics |
|                  | -        | D1 D11 D12 D65    | 11/         | 1/161  |         | +1%       | ThickFilm         | R0402                  | CP0402 16W/ 1001E       | Vonkol                           |
|                  |          | AT ATT ATZ AUD    | IN          | 1/10/  |         | 11/0      | THICKFIIII        | R0402                  | CR0402-10W-1001F        | VEIIKEI                          |
|                  |          |                   |             |        |         |           |                   |                        |                         |                                  |
|                  |          | R13 R16 R26 R27   |             |        |         |           |                   |                        |                         |                                  |
|                  |          | R40 R41 R42 R43   |             |        |         |           |                   |                        |                         |                                  |
|                  | 10       | R59 R67           | 10K         | 1/16W  |         | ±1%       | ThickFilm         | R0402 R0402L           | CR0402-16W-1002F        | Venkel                           |
|                  |          |                   |             |        |         |           |                   |                        |                         |                                  |
|                  | 4        | R14 R15 R24 R25   | 2 49K       | 1/16W  |         | +1%       | ThickFilm         | R0402                  | CR0402-16W-2491E        | Venkel                           |
|                  | 1        | R78               | 1.0         | 1/16W  |         | +1%       | ThickFilm         | R0402                  | CR0402-16W/-1R00E       | Venkel                           |
|                  |          | n20               | 1.0         | 1/10/  |         | 11/0      | THICKFIIIII       | R0402                  | CR0402-1000-1R00F       | VEIIKEI                          |
|                  |          |                   |             |        |         |           |                   |                        |                         |                                  |
|                  |          | R29 R30 R31 R32   |             |        |         |           |                   |                        |                         |                                  |
|                  | 8        | 8 R35 R37 R38 R68 | 0           | 1A     |         |           | ThickFilm         | R0402 R0402L           | CR0402-16W-000          | Venkel                           |
|                  | 1        | L R3              | 100         | 1/16W  |         | ±1%       | ThickFilm         | R0402                  | CR0402-16W-1000F        | Venkel                           |
|                  | 1        | L R33             | 4.42K       | 1/16W  |         | ±1%       | ThickFilm         | R0402                  | CR0402-16W-4421F        | Venkel                           |
|                  | 1        | R34               | 9.53K       | 1/16W  |         | +1%       | ThickFilm         | R0402                  | CR0402-16W-9531F        | Venkel                           |
|                  | 1        | R36               | 5.9K        | 1/16W  |         | +1%       | ThickFilm         | R0402                  | CR0402-16W/-5901E       | Venkel                           |
|                  |          | D D D D C C       | 5.5K        | 2/414/ |         | +10/      | Thiekfilm         | R0402                  | CRC402-1000-55011       | Venker<br>Visbau Dala            |
|                  | 4        | K35 K00           | 1.0         | 5/400  |         | 1170      | INICKFIIM         | R1210                  | CREWIZIOIROOFKEAHP      | visnay bare                      |
|                  | 2        | 2 R44 R47         | 8.06K       | 1/16W  |         | ±0.1%     | ±25PPM            | R0402                  | TFCR0402-16W-E-8061B    | Venkel                           |
|                  | 2        | 2 R45 R48         | 17.4K       | 1/16W  |         | ±1%       | ThickFilm         | R0402                  | CR0402-16W-1742F        | Venkel                           |
|                  | 2        | R46 R49           | 21.5K       | 1/16W  |         | ±1%       | ThickFilm         | R0402                  | CR0402-16W-2152F        | Venkel                           |
|                  | 2        | R50 R51           | 20K         | 1/10W  |         | ±1%       | ThickFilm         | R0603                  | CR0603-10W-2002F        | Venkel                           |
|                  |          |                   |             |        |         |           |                   |                        |                         |                                  |
|                  | 4        | R55 856 857 858   | 402         | 1/16W  |         | +1%       | ThickFilm         | R0402                  | CR0402-16W-4020E        | Venkel                           |
|                  | 1        | P62               | 102         | 1/16W  |         | +1%       | ThickFilm         | R04021 R04021          | CR0402-16W/-4990E       | Venkel                           |
|                  | -        |                   | 455         | 1/1000 |         | 11/0      | Thiskfilm         | R0402 R0402E           | CR0402-10W-43501        | Venkel                           |
|                  | 4        | K03 K04           | 470         | 1/16// |         | 15%       | INICKFIIM         | R0402                  | CR0402-16VV-4713        | venkei                           |
|                  | 2        | 2 R9 R10          | 10.0K       | 1/10W  |         | ±0.1%     | ±25PPM            | R0603                  | ERA-3AEB103V            | Panasonic                        |
|                  | 2        | 2 SF1 SF2         | BUMPER      |        |         |           |                   | RUBBER_FOOT_0.250"     | SJ5382                  | 3M                               |
|                  |          |                   |             |        |         | _         |                   |                        |                         |                                  |
| NI               | Quantity | Reference         | Value       | Rating | Voltage | Tolerance | Туре              | PCB_Footprint          | ManufacturerPN          | Manufacturer                     |
|                  |          | 2 SF3 SF4         | SPACER      |        |         |           |                   | N/A                    | 7363                    | Keystone Electronics             |
|                  |          | 1 U1              | DS2431      |        |         |           |                   | SOJ6N4.45P1.27         | DS2431P+                | Maxim                            |
|                  |          | 1 U12             | TPS76201    | 100mA  |         |           | LDO               | SOT5N2.8P0.95          | TPS76201DBV             | ті                               |
|                  |          | 2 11131114        | TPS79501    | 500mA  |         |           | LDO               | DEN8N3 OP0 65E2 4X1 65 | TPS79501DBBT            | TI                               |
|                  |          | 1  114            | ADG719      | SoomA  |         |           | 190               | SOTEN2 800.05          | ADG7198877              | Analog Devices                   |
|                  |          | 1 016             | ADG/19      |        | 0.4.514 |           | n ((              | 5016N2.8P0.95          | ADG/19BR12              | Analog Devices                   |
|                  |          | 1 017             | NLSV11244   |        | .9-4.5V |           | Buffer            | UDFN6N1P0.4            | NLSV11244WUTBG          | Un Semi                          |
|                  |          | 1 U2              | C8051F380   |        |         |           | MCU               | QFP48N9X9P0.5          | CF380P1104AGQ           | SiLabs                           |
|                  |          | 2 U3 U8           | ADG712      |        |         |           |                   | TSSOP16N6.4P0.65       | ADG712BRU               | Analog Devices                   |
|                  |          | 1 U5              | LTC4311     |        | 5.5V    |           |                   | SC70-6N2.1P0.65        | LTC4311CSC6#TRMPBF      | Linear Technology                |
|                  |          | 1 U6              | PCA9517D    |        |         |           | 12C               | SO8N6.0P1.27           | PCA9517D                | NXP                              |
|                  |          | 1 X1              | 2X5 Header  |        |         |           | Shrouded          | CONN2X5-RA-SBH11       | SBH11-PBPC-D05-RA-BK    | Sullins Connector Solutions      |
| Not Installed Co | mnonerte | - ^1              |             |        |         |           | 511000000         |                        | 52.122   DI C DOD IN DI | salaria connector porutions      |
| NOT INSTAILED CO | Quert'   | Defe              | Value       | Detin  | Valer   | Televini  | Tume              | DCD Factoriat          | Manufacture Phi         | Manufacture                      |
| NI               | Quantity | Keterence         | value       | Kating | voltage | Iolerance | Type              | PCB_FOOTPrint          | WanutacturerPN          | Manufacturer                     |
| N                |          | 2 C10 C40         | 1uF         | _      | 16V     | ±10%      | X7R               | C0603                  | CU603X7R160-105K        | Venkel                           |
| NI               |          | 1 C7              | 0.1uF       |        | 10V     | ±10%      | X7R               | C0402 C0402L           | C0402X7R100-104K        | Venkel                           |
| NI               |          | 1 JP1             | HEADER 4X1  |        |         |           | Header            | CONN-1X4               | TSW-104-07-T-S          | Samtec                           |
| NI               |          | 2 R60 R61         | 0           | 1A     |         |           | ThickFilm         | R0603                  | CR0603-16W-000          | Venkel                           |
|                  |          | TP1 TP2 TP3 TP9   |             |        |         |           |                   |                        |                         |                                  |
| NI               |          | 5 TP10            | RED         |        |         |           | Loon              | TESTROINT              | 151-207-RC              | Kohiconn                         |
| NU               |          | 1 TD7             | BUUE        | -      | -       |           | Loop              | TESTFOINT              | 151-207-RC              | Kobicom                          |
| INI<br>NU        |          | 1 12/             | BLUE        | -      |         | -         | Loop              | TESTPOINT              | 151-205-RC              | Kubiconn                         |
| NI               |          | 1 TP8             | BLACK       |        |         | _         | Loop              | TESTPOINT              | 151-203-RC              | Kobiconn                         |
| NI               |          | 1 U4              | AD8628      |        | 5V      |           | OPAMP             | SOT23-5N               | AD8628AUJ-R2            | Analog Devices                   |

# 8.2. Si538x4x-64SKT-DK Socket Board BOM

|                   | 0        | Deferrer            | Mathem               | D-12-  | 24-12   | <b>*</b> -1 | -         | DOD Bernarden               | 54                   | 20                          |
|-------------------|----------|---------------------|----------------------|--------|---------|-------------|-----------|-----------------------------|----------------------|-----------------------------|
| NI                | Quantity | Reference           | value                | Rating | voitage | Tolerance   | туре      | PCB_FOOTPrint               | WanutacturerPN       | Manufacturer                |
|                   |          |                     |                      |        |         |             |           |                             |                      |                             |
|                   |          | 5 C1 C2 C3 C4 C5 C6 | 0.1uF                |        | 10V     | ±10%        | X7R       | C0402 C0402L                | C0402X7R100-104K     | Venkel                      |
|                   |          |                     |                      |        |         |             |           |                             |                      |                             |
|                   | :        | 2 C7 C8             | 10uF                 |        | 10V     | ±20%        | X7R       | C1206                       | C1206X7R100-106M     | Venkel                      |
|                   |          | 1 R2                | 0                    | 1A     |         |             | ThickFilm | R0402 R0402L                | CR0402-16W-000       | Venkel                      |
|                   |          | 4 SF1 SF2 SF3 SF4   | BUMPER               |        |         |             |           | RUBBER_FOOT_SMALL           | SJ61A6               | 3M                          |
|                   | :        | 1 U1                | 64QFN-SKT, 9x9x0.5mm |        |         |             | QFN       | QFN64N9X9P0.5-SKT-WELLS-CTI | 790-42064-101G       | Sensata                     |
|                   | :        | 1 U2                | DS2431               |        |         |             |           | SOJ6N4.45P1.27              | DS2431P+             | Maxim                       |
|                   |          | 1 X1                | 2X5 FEMALE           |        |         |             | CONN      | CONN2X5-FRA-SFH11           | SFH11-PBPC-D05-RA-BK | Sullins Connector Solutions |
| Not Installed Com | ponents  |                     |                      |        |         |             |           |                             |                      |                             |
| NI                | Quantity | Reference           | Value                | Rating | Voltage | Tolerance   | Type      | PCB_Footprint               | ManufacturerPN       | Manufacturer                |
| NI                |          | 1 R1                | 1K                   | 1/16W  |         | ±1%         | ThickFilm | R0402                       | CR0402-16W-1001F     | Venkel                      |
| NI                |          | 1 R3                | 20K                  | 1/16W  |         | ±1%         | ThickFilm | R0402                       | CR0402-16W-2002F     | Venkel                      |
|                   |          |                     |                      |        |         |             |           |                             |                      |                             |
| NI                | ;        | 3 TP1 TP2 TP3       | RED                  |        |         |             | Loop      | TESTPOINT                   | 151-207-RC           | Kobiconn                    |
| NI                |          | 2 TP4 TP5           | BLUE                 |        |         |             | Loop      | TESTPOINT                   | 151-205-RC           | Kobiconn                    |
| NI                |          | 1 TP6               | BLACK                |        |         |             | Loop      | TESTPOINT                   | 151-203-RC           | Kobiconn                    |

# 8.3. Si538x4x-56SKT-DK Socket Board Bill of Materials

| NI                | Quantity | Reference         | Value                | Rating | Voltage | Tolerance | Туре      | PCB_Footprint               | ManufacturerPN       | Manufacturer                |
|-------------------|----------|-------------------|----------------------|--------|---------|-----------|-----------|-----------------------------|----------------------|-----------------------------|
|                   |          | C1 C2 C5 C6 C7 C8 |                      |        |         |           |           |                             |                      |                             |
|                   | 7        | C9                | 0.1uF                |        | 10V     | ±10%      | X7R       | C0402 C0402L                | C0402X7R100-104K     | Venkel                      |
|                   |          |                   |                      |        |         |           |           |                             |                      |                             |
|                   | 2        | C3 C4             | 10uF                 |        | 10V     | ±20%      | X7R       | C1206                       | C1206X7R100-106M     | Venkel                      |
|                   |          | R1 R2 R7 R8 R9    |                      |        |         |           |           |                             |                      |                             |
|                   | 7        | R10 R11           | 1K                   | 1/16W  |         | ±1%       | ThickFilm | R0603                       | CR0603-16W-1001F     | Venkel                      |
|                   | 2        | R12 R13           | 0                    | 1A     |         |           | ThickFilm | R0603   R0603L              | CR0603-16W-000       | Venkel                      |
|                   | 4        | R3 R4 R5 R6       | 4.7K                 | 1/10W  |         | ±1%       | ThickFilm | R0603                       | CR0603-10W-4701F     | Venkel                      |
|                   | 4        | SF1 SF2 SF3 SF4   | BUMPER               |        |         |           |           | RUBBER_FOOT_SMALL           | SJ61A6               | 3M                          |
|                   | 1        | U1                | 56LGA-SKT, 8x8x0.5mm |        |         |           | LGA       | QFN56N8X8P0.5-SKT-WELLS-CTI | 790-42056-101G       | Sensata                     |
|                   | 1        | U2                | DS2431               |        |         |           |           | SOJ6N4.45P1.27              | DS2431P+             | Maxim                       |
|                   | 1        | X1                | 2X5 FEMALE           |        |         |           | CONN      | CONN2X5-FRA-SFH11           | SFH11-PBPC-D05-RA-BK | Sullins Connector Solutions |
| Not Installed Com | ponents  |                   |                      |        |         |           |           |                             |                      |                             |
| NI                | Quantity | Reference         | Value                | Rating | Voltage | Tolerance | Туре      | PCB_Footprint               | ManufacturerPN       | Manufacturer                |
|                   |          |                   |                      |        |         |           |           |                             |                      |                             |
| NI                | 2        | TP1 TP2           | RED                  |        |         |           | Loop      | TESTPOINT                   | 151-207-RC           | Kobiconn                    |
| NI                | 3        | TP3 TP5 TP6       | BLUE                 |        |         |           | Loop      | TESTPOINT                   | 151-205-RC           | Kobiconn                    |
| NI                | 1        | TP4               | BLACK                |        |         |           | Loop      | TESTPOINT                   | 151-203-RC           | Kobiconn                    |

# 8.4. Si538x4x-44SKT-DK Socket Board Bill of Materials

| NI                       | Quantity | Reference       | Value                | Rating | Voltage | Tolerance | Туре      | PCB_Footprint               | ManufacturerPN       | Manufacturer                |
|--------------------------|----------|-----------------|----------------------|--------|---------|-----------|-----------|-----------------------------|----------------------|-----------------------------|
|                          | 5        | C1 C2 C3 C4 C5  | 0.1uF                |        | 10V     | ±10%      | X7R       | C0402 C0402L                | C0402X7R100-104K     | Venkel                      |
|                          | 2        | C6 C7           | 10uF                 |        | 10V     | ±20%      | X7R       | C1206                       | C1206X7R100-106M     | Venkel                      |
|                          | 1        | R2              | 0                    | 1A     |         |           | ThickFilm | R0402 R0402L                | CR0402-16W-000       | Venkel                      |
|                          | 4        | SF1 SF2 SF3 SF4 | BUMPER               |        |         |           |           | RUBBER_FOOT_SMALL           | SJ61A6               | 3M                          |
|                          | 1        | U1              | 44QFN-SKT, 7x7x0.5mm |        |         |           | QFN       | QFN44N7X7P0.5-SKT-WELLS-CTI | 790-41044-101G       | Sensata                     |
|                          | 1        | U2              | DS2431               |        |         |           |           | SOJ6N4.45P1.27              | DS2431P+             | Maxim                       |
|                          | 1        | X2              | 2X5 FEMALE           |        |         |           | CONN      | CONN2X5-FRA-SFH11           | SFH11-PBPC-D05-RA-BK | Sullins Connector Solutions |
| Not Installed Components |          |                 |                      |        |         |           |           |                             |                      |                             |
| NI                       | Quantity | Reference       | Value                | Rating | Voltage | Tolerance | Туре      | PCB_Footprint               | ManufacturerPN       | Manufacturer                |
| NI                       | 1        | R1              | 1K                   | 1/16W  |         | ±1%       | ThickFilm | R0402                       | CR0402-16W-1001F     | Venkel                      |
| NI                       | 1        | R3              | 182                  | 1/16W  |         | ±1%       | ThickFilm | R0402                       | CR0402-16W-1820F     | Venkel                      |
|                          |          |                 |                      |        |         |           |           |                             |                      |                             |
| NI                       | 3        | TP1 TP2 TP3     | RED                  |        |         |           | Loop      | TESTPOINT                   | 151-207-RC           | Kobiconn                    |
| NI                       | 3        | TP4 TP5 TP6     | BLUE                 |        |         |           | Loop      | TESTPOINT                   | 151-205-RC           | Kobiconn                    |
| NI                       | 1        | TP7             | BLACK                |        |         |           | Loop      | TESTPOINT                   | 151-203-RC           | Kobiconn                    |
## 8.5. Si5332-48SKT-DK Socket Board Bill of Materials

| Eval Boan                | d Name    | SI5332-485KT      | 1                    |        |         |           |      |                   |                      |                             |
|--------------------------|-----------|-------------------|----------------------|--------|---------|-----------|------|-------------------|----------------------|-----------------------------|
| Revision                 |           | 1.0               | 1                    |        |         |           |      |                   |                      |                             |
| 1101101011               |           | 110               | 1                    |        |         |           |      |                   |                      |                             |
| CreationDate             | Proto Rev | Released          |                      |        |         |           |      |                   |                      |                             |
| 5/18/2017                | 1.0       | o c               |                      |        |         |           |      |                   |                      |                             |
|                          |           |                   |                      |        |         |           |      |                   |                      |                             |
| NI                       | Quantity  | Reference         | Value                | Rating | Voltage | Tolerance | Туре | PCB_Footprint     | ManufacturerPN       | Manufacturer                |
|                          |           |                   |                      |        |         |           |      |                   |                      |                             |
|                          |           | 2 C3 C8           | 0.1uF                |        | 10V     | ±10%      | X7R  | C0402 C0402L      | C0402X7R100-104K     | Venkel                      |
|                          |           |                   |                      |        |         |           |      |                   |                      |                             |
|                          |           | 2 C6 C7           | 10uF                 |        | 10V     | ±20%      | X7R  | C1206             | C1206X7R100-106M     | Venkel                      |
|                          |           | 4 SF1 SF2 SF3 SF4 | BUMPER               |        |         |           |      | RUBBER_FOOT_SMALL | SJ61A6               | 3M                          |
|                          |           | 1 U1              | 48QFN-SKT, 6x6x0.4mm |        |         |           | QFN  |                   | 790-62048-101G       | Sensata                     |
|                          |           | 1 U2              | DS2431               |        |         |           |      | SOJ6N4.45P1.27    | DS2431P+             | Maxim                       |
|                          |           | 1 X1              | 2X5 FEMALE           |        |         |           | CONN | CONN2X5-FRA-SFH11 | SFH11-PBPC-D05-RA-BK | Sullins Connector Solutions |
| Not Installed Components |           |                   |                      |        |         |           |      |                   |                      |                             |
| NI                       | Quantity  | Reference         | Value                | Rating | Voltage | Tolerance | Туре | PCB_Footprint     | ManufacturerPN       | Manufacturer                |
|                          |           |                   |                      |        |         |           |      |                   |                      |                             |
| NI                       |           | 4 TP1 TP2 TP8 TP9 | RED                  |        |         |           | Loop | TESTPOINT         | 151-207-RC           | Kobiconn                    |
| NI                       |           | 1 TP6             | BLUE                 |        |         |           | Loop | TESTPOINT         | 151-205-RC           | Kobiconn                    |
| NI                       |           | 1 TP7             | BLACK                |        |         |           | Loop | TESTPOINT         | 151-203-RC           | Kobiconn                    |

## 8.6. Si5332-40SKT-DK Socket Board Bill of Materials

|                          |           | -               | -                    |        |         |           |      |                   |                      |                             |
|--------------------------|-----------|-----------------|----------------------|--------|---------|-----------|------|-------------------|----------------------|-----------------------------|
| Eval Board Name          |           | SI5332-40SKT    |                      |        |         |           |      |                   |                      |                             |
| Revision                 |           | 1.0             |                      |        |         |           |      |                   |                      |                             |
|                          |           |                 | _                    |        |         |           |      |                   |                      |                             |
| CreationDate             | Proto Rev | Released        |                      |        |         |           |      |                   |                      |                             |
| 5/18/20:                 | 1.00      | ) C             |                      |        |         |           |      |                   |                      |                             |
|                          |           |                 |                      |        |         |           |      |                   |                      |                             |
| NI                       | Quantity  | Reference       | Value                | Rating | Voltage | Tolerance | Туре | PCB_Footprint     | ManufacturerPN       | Manufacturer                |
|                          |           |                 |                      |        |         |           |      |                   |                      |                             |
|                          | 2         | C3 C8           | 0.1uF                |        | 10V     | ±10%      | X7R  | C0402 C0402L      | C0402X7R100-104K     | Venkel                      |
|                          |           |                 |                      |        |         |           |      |                   |                      |                             |
|                          | 2         | C6 C7           | 10uF                 |        | 10V     | ±20%      | X7R  | C1206             | C1206X7R100-106M     | Venkel                      |
|                          | 4         | SF1 SF2 SF3 SF4 | BUMPER               |        |         |           |      | RUBBER_FOOT_SMALL | SJ61A6               | зм                          |
|                          | 1         | . U1            | 40QFN-SKT, 6x6x0.5mm |        |         |           | QFN  |                   | 790-42040-101G       | Sensata                     |
|                          | 1         | . U2            | DS2431               |        |         |           |      | SOJ6N4.45P1.27    | DS2431P+             | Maxim                       |
|                          | 1         | . X1            | 2X5 FEMALE           |        |         |           | CONN | CONN2X5-FRA-SFH11 | SFH11-PBPC-D05-RA-BK | Sullins Connector Solutions |
| Not Installed Components |           |                 |                      |        |         |           |      |                   |                      |                             |
| NI                       | Quantity  | Reference       | Value                | Rating | Voltage | Tolerance | Туре | PCB_Footprint     | ManufacturerPN       | Manufacturer                |
|                          |           |                 |                      |        |         |           |      |                   |                      |                             |
| NI                       | 4         | TP1 TP2 TP8 TP9 | RED                  |        |         |           | Loop | TESTPOINT         | 151-207-RC           | Kobiconn                    |
| NI                       | 1         | . TP6           | BLUE                 |        |         |           | Loop | TESTPOINT         | 151-205-RC           | Kobiconn                    |
| NI                       | 1         | . TP7           | BLACK                |        |         |           | Loop | TESTPOINT         | 151-203-RC           | Kobiconn                    |

Eval Board Name

Revision

## 8.7. Si5332-32SKT-DK Socket Board Bill of Materials

| <b></b>                  | 1.81      |                 | 7                    |        |         |           |      |                   |                      |                             |
|--------------------------|-----------|-----------------|----------------------|--------|---------|-----------|------|-------------------|----------------------|-----------------------------|
| Eval Board Name          |           | SI5332-325K1    | 4                    |        |         |           |      |                   |                      |                             |
| Revision                 |           | 1.0             |                      |        |         |           |      |                   |                      |                             |
|                          |           |                 |                      |        |         |           |      |                   |                      |                             |
| CreationDate             | Proto Rev | Released        |                      |        |         |           |      |                   |                      |                             |
| 5/18/2017                | 1.00      | 0               |                      |        |         |           |      |                   |                      |                             |
|                          |           |                 |                      |        |         |           |      |                   |                      |                             |
| NI                       | Quantity  | Reference       | Value                | Rating | Voltage | Tolerance | Туре | PCB_Footprint     | ManufacturerPN       | Manufacturer                |
|                          |           |                 |                      |        |         |           |      |                   |                      |                             |
|                          | 2         | C3 C8           | 0.1uF                |        | 10V     | ±10%      | X7R  | C0402 C0402L      | C0402X7R100-104K     | Venkel                      |
|                          |           |                 |                      |        |         |           |      |                   |                      |                             |
|                          | 2         | C6 C7           | 10uF                 |        | 10V     | ±20%      | X7R  | C1206             | C1206X7R100-106M     | Venkel                      |
|                          | 4         | SF1 SF2 SF3 SF4 | BUMPER               |        |         |           |      | RUBBER_FOOT_SMALL | SJ61A6               | 3M                          |
|                          | 1         | U1              | 32QFN-SKT, 5x5x0.5mm |        |         |           | QFN  |                   | 790-42032-101G       | Sensata                     |
|                          | 1         | U2              | DS2431               |        |         |           |      | SOJ6N4.45P1.27    | DS2431P+             | Maxim                       |
|                          | 1         | X1              | 2X5 FEMALE           |        |         |           | CONN | CONN2X5-FRA-SFH11 | SFH11-PBPC-D05-RA-BK | Sullins Connector Solutions |
| Not Installed Components |           |                 |                      |        |         |           |      |                   |                      |                             |
| NI                       | Quantity  | Reference       | Value                | Rating | Voltage | Tolerance | Туре | PCB_Footprint     | ManufacturerPN       | Manufacturer                |
|                          |           |                 |                      |        |         |           |      |                   |                      |                             |
| NI                       | 4         | TP1 TP2 TP8 TP9 | RED                  |        |         |           | Loop | TESTPOINT         | 151-207-RC           | Kobiconn                    |
| NI                       | 1         | TP6             | BLUE                 |        |         |           | Loop | TESTPOINT         | 151-205-RC           | Kobiconn                    |
| NI                       | 1         | TP7             | BLACK                |        |         |           | Loop | TESTPOINT         | 151-203-RC           | Kobiconn                    |

## 8.8. Si55xx-72SKT-DK Socket Board Bill of Materials

SI55XX-72SKT 1.0

| CreationDate      | Proto Rev | Released                          | <b>.</b>                |          |           |           |              |                               |                      |                             |
|-------------------|-----------|-----------------------------------|-------------------------|----------|-----------|-----------|--------------|-------------------------------|----------------------|-----------------------------|
| 8/20/2020         | 12.00     | 0 0                               | End product must b      | e RoHS d | compliant |           |              |                               |                      |                             |
|                   |           |                                   |                         |          |           |           |              |                               |                      |                             |
| NI                | Quantity  | Reference                         | Value                   | Rating   | Voltage   | Tolerance | Туре         | PCB Footprint                 | ManufacturerPN       | Manufacturer                |
|                   | 1         | L C1                              | 220uF                   |          | 6.3V      | ±20%      | X5R          | C1210                         | C1210X5R6R3-227MNE   | Venkel                      |
|                   | 1         | C10                               | 2.2uF                   |          | 10V       | ±10%      | X7R          | C0603                         | C0603X7R100-225K     | Venkel                      |
|                   | 2         | C12 C22                           | 22uF                    |          | 6.3V      | ±20%      | X5R          | C0603                         | C1608X5R0J226M080AC  | TDK                         |
|                   | 1         | L C2                              | 10uF                    |          | 25V       | ±20%      | TANT         | C6032                         | T491C106M025ZT       | Kemet                       |
|                   | 8         | C3 C13 C14 C15<br>C16 C17 C18 C19 | 1.0uF                   |          | 6.3V      | ±10%      | X5R          | C0402 C0402L                  | C0402X5R6R3-105K     | Venkel                      |
|                   | 4         | 4 C4 C5 C7 C11                    | 0.1uF                   |          | 16V       | ±10%      | X7R          | C0402                         | C0402X7R160-104K     | Venkel                      |
|                   | 4         | C6 C9 C20 C21                     | 10uF                    |          | 6.3V      | ±20%      | X5R          | C0603 C0603L                  | C0603X5R6R3-106M     | Venkel                      |
|                   | 1         | L C8                              | 0.01uF                  |          | 25V       | ±10%      | X7R          | C0402                         | C0402X7R250-103K     | Venkel                      |
|                   | 1         | L D1                              | 10V                     | 500mW    | 10V       | 5%        | Zener        | SOD-123                       | MMSZ4697T1G          | On Semi                     |
|                   | 3         | D2 D3 D4                          | Green                   | 20mA     | 3.4V      |           | SMT, ChipLED | LED-HSMX-C170                 | HSMQ-C170            | Avago Technologies          |
|                   | 1         | L J1                              | CONN TRBLK 2            | 24A      |           |           | TERM BLK     | CONN-TB-1711026               | 1711026              | PHOENIX CONTACT             |
|                   | 1         | L J2                              | Power Jack              | 2.5A     |           |           | BARREL       | CONN-3-PWR PJ-002A            | PJ-002A              | CUI                         |
|                   | 1         | L J3                              | 2X5 FEMALE              |          |           |           | CONN         | CONN2X5-FRA-SFH11             | SFH11-PBPC-D05-RA-BK | Sullins Connector Solutions |
|                   | 1         | JP1                               | HEADER 1x3              |          |           |           | Header       | CONN-1X3                      | TSW-103-07-T-S       | Samtec                      |
|                   | 1         | L JS1                             | Jumper Shunt            |          |           |           | Shunt        | N/A SHUNT                     | SNT-100-BK-T         | Samtec                      |
|                   | 3         | 8 R1 R13 R14                      | 17.4K                   | 1/16W    |           | ±1%       | ThickFilm    | R0402                         | CR0402-16W-1742F     | Venkel                      |
|                   | 1         | L R10                             | 0                       | 1A       |           |           | ThickFilm    | R0603   R0603L                | CR0603-16W-000       | Venkel                      |
|                   | 1         | R12                               | 2.49K                   | 1/16W    |           | ±1%       | ThickFilm    | R0402                         | CR0402-16W-2491F     | Venkel                      |
|                   | 2         | 2 R2 R5                           | 0                       | 1W       |           |           | ThickFilm    | R2512                         | RMCF2512ZT0R00       | Stackpole Electronics Inc   |
|                   | 1         | L R3                              | 1.2K                    | 1/16W    |           | ±5%       | ThickFilm    | R0402                         | CR0402-16W-122J      | Venkel                      |
|                   | 1         | L R4                              | 604                     | 1/16W    |           | ±1%       | ThickFilm    | R0402                         | CR0402-16W-6040F     | Venkel                      |
|                   | 1         | R6                                | 3.57K                   | 1/16W    |           | ±1%       | ThickFilm    | R0402                         | CR0402-16W-3571FT    | Venkel                      |
|                   | 1         | L R7                              | 1.15K                   | 1/16W    |           | ±1%       | ThickFilm    | R0402                         | CR0402-16W-1151FT    | Venkel                      |
|                   | 1         | S1                                | SW PUSHBUTTON           | 50mA     | 12Vdc     |           | Tactile      | SW4N10P4.5                    | 2-1437565-8          | Tyco Electronics            |
|                   | 4         | SF1 SF2 SF3 SF4                   | BUMPER                  |          |           |           | FOOT         | RUBBER FOOT SMALL             | SJ61A6               | 3M                          |
|                   | 1         | L U1                              | 72 QFN-SKT, 10x10x0.5mm |          |           |           | QFN          | QFN72N10X10P0.5-SKT-WELLS-CTI | 790-42072-101G       | Sensata                     |
|                   | 1         | L U2                              | DS2431                  |          |           |           |              | SOJ6N4.45P1.27                | DS2431P+             | Maxim                       |
|                   | 1         | L U3                              | TPS7A88                 | 1A       |           |           | LDO          | QFN20N4X4P0.5E2.7             | TPS7A88              | TI                          |
|                   | 1         | L U30                             | WSU050-3000             | 15W      | 5V        |           | MISC         |                               | WSU050-3000          | TRIAD                       |
|                   | 1         | L U4                              | MAX15102EWL+            | 2A       |           |           | LDO          | WLBGA15N1.6X2.7P0.5           | MAX15102EWL+         | Maxim                       |
| Not Installed Con | ponents   |                                   |                         |          |           |           |              |                               |                      |                             |
| NI                | Quantity  | Reference                         | Value                   | Rating   | Voltage   | Tolerance | Туре         | PCB Footprint                 | ManufacturerPN       | Manufacturer                |
| NI                | 1         | R11                               | 0                       | 1A       |           |           | ThickFilm    | R0402 R0402L                  | CR0402-16W-000       | Venkel                      |
| NI                | 1         | L R8                              | 1K                      | 1/16W    |           | ±1%       | ThickFilm    | R0402 R0402L                  | CR0402-16W-1001F     | Venkel                      |
| NI                | 1         | L R9                              | 20K                     | 1/16W    |           | ±1%       | ThickFilm    | R0402                         | CR0402-16W-2002F     | Venkel                      |
| NI                |           | TP1 TP3 TP7 TP8<br>TP9 TP10 TP11  | RED                     |          |           |           | Loop         | TESTPOINT                     | 151-207-RC           | Kobiconn                    |
| NI                |           | TP2 TP5                           | BLACK                   |          |           |           | Loop         | TESTPOINT                     | 151-203-RC           | Kobiconn                    |
| NI                |           | TP4 TP6                           | BLUE                    |          |           |           | Loop         | TESTPOINT                     | 151-205-RC           | Kobiconn                    |
|                   |           |                                   |                         |          |           |           |              |                               |                      |                             |

Copyright © 2023, Skyworks Solutions, Inc. All Rights Reserved.

Information in this document is provided in connection with Skyworks Solutions, Inc. ("Skyworks") products or services. These materials, including the information contained herein, are provided by Skyworks as a service to its customers and may be used for informational purposes only by the customer. Skyworks assumes no responsibility for errors or omissions in these materials or the information contained herein. Skyworks may change its documentation, products, services, specifications or product descriptions at any time, without notice. Skyworks makes no commitment to update the materials or information and shall have no responsibility whatsoever for conflicts, incompatibilities, or other difficulties arising from any future changes.

No license, whether express, implied, by estoppel or otherwise, is granted to any intellectual property rights by this document. Skyworks assumes no liability for any materials, products or information provided hereunder, including the sale, distribution, reproduction or use of Skyworks products, information or materials, except as may be provided in Skyworks' Terms and Conditions of Sale.

THE MATERIALS, PRODUCTS AND INFORMATION ARE PROVIDED "AS IS" WITHOUT WARRANTY OF ANY KIND, WHETHER EXPRESS, IMPLIED, STATUTORY, OR OTHERWISE, INCLUDING FITNESS FOR A PARTICULAR PURPOSE OR USE, MERCHANTABILITY, PERFORMANCE, QUALITY OR NON-INFRINGEMENT OF ANY INTELLECTUAL PROPERTY RIGHT; ALL SUCH WARRANTIES ARE HEREBY EXPRESSLY DISCLAIMED. SKYWORKS DOES NOT WARRANT THE ACCURACY OR COM-PLETENESS OF THE INFORMATION, TEXT, GRAPHICS OR OTHER ITEMS CONTAINED WITHIN THESE MATERIALS. SKYWORKS SHALL NOT BE LIABLE FOR ANY DAMAGES, INCLUDING BUT NOT LIMITED TO ANY SPECIAL, INDIRECT, INCIDENTAL, STATUTORY, OR CONSEQUENTIAL DAMAGES, INCLUDING WITHOUT LIM-ITATION, LOST REVENUES OR LOST PROFITS THAT MAY RESULT FROM THE USE OF THE MATERIALS OR INFORMATION, WHETHER OR NOT THE RECIPIENT OF MATERIALS HAS BEEN ADVISED OF THE POSSIBILITY OF SUCH DAMAGE.

Skyworks products are not intended for use in medical, lifesaving or life-sustaining applications, or other equipment in which the failure of the Skyworks products could lead to personal injury, death, physical or environmental damage. Skyworks customers using or selling Skyworks products for use in such applications do so at their own risk and agree to fully indemnify Skyworks for any damages resulting from such improper use or sale.

Customers are responsible for their products and applications using Skyworks products, which may deviate from published specifications as a result of design defects, errors, or operation of products outside of published parameters or design specifications. Customers should include design and operating safeguards to minimize these and other risks. Skyworks assumes no liability for applications assistance, customer product design, or damage to any equipment resulting from the use of Skyworks products outside of Skyworks' published specifications or parameters.

Skyworks, the Skyworks symbol, Sky5<sup>®</sup>, SkyOne<sup>®</sup>, SkyBlue<sup>™</sup>, Skyworks Green<sup>™</sup>, ClockBuilder<sup>®</sup>, DSPLL<sup>®</sup>, ISOmodem<sup>®</sup>, ProSLIC<sup>®</sup>, SiPHY<sup>®</sup>, and RFelC<sup>®</sup> are trademarks or registered trademarks of Skyworks Solutions, Inc. or its subsidiaries in the United States and other countries. Third-party brands and names are for identification purposes only and are the property of their respective owners. Additional information, including relevant terms and conditions, posted at www.skyworksinc.com, are incorporated by reference.